# **Jpetto Project Manager**

Salesforce Installation & User Guide

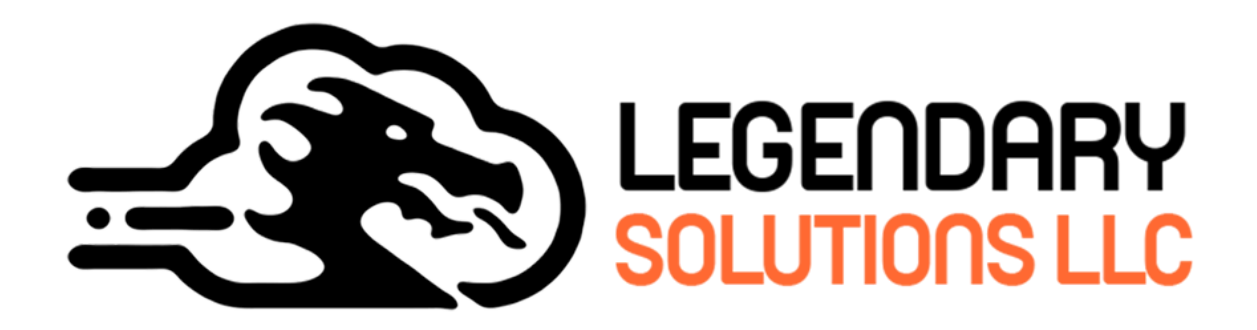

P.O. Box 1085 Woodbury, CT 06798

# Table of Contents

| Quick Info                                   |    |
|----------------------------------------------|----|
| App Details                                  | 4  |
| Package Contents                             | 4  |
| Lightning Components                         | 4  |
| Languages                                    | 4  |
| Getting Started                              | 4  |
| Product Overview                             | 4  |
| Jpetto Quick Start                           |    |
| Steps to Access Jpetto                       | 5  |
| Supported Salesforce Objects                 | 6  |
| Jpetto Schema                                | 7  |
| Permission Sets                              | 7  |
| Additional Permission Sets of Jpetto         | 8  |
| Jpetto Objects & Fields                      |    |
| Account (Standard Object)                    | 8  |
| Contact (Standard Object)                    | 9  |
| Discount, Credit, or Expense (Custom Object) | 10 |
| Error Log (Custom Object)                    | 10 |
| Opportunity (Standard Object)                | 10 |
| Pay Period (Custom Object)                   | 11 |
| Project (Custom Object)                      | 11 |
| Project Team Member (Custom Object)          | 12 |
| Related Work Item (Custom Object)            | 13 |
| Sprint (Custom Object)                       | 13 |
| Timesheet (Custom Object)                    | 14 |
| Timesheet Entry (Custom Object)              | 15 |
| User (Standard Object)                       | 16 |
| Work Item (Custom Object)                    | 17 |
| Record Creation in Jpetto                    |    |
| Creating an Account                          | 19 |
| Creating a Project                           | 20 |
| Creating a Project Team Member               | 21 |
| Creating a Work Item                         | 22 |
| Creating a Sprint                            | 25 |
| Creating a PayPeriod                         | 26 |
| Creating a Timesheet                         | 29 |
| Creating a Timesheet Entry                   | 35 |
| Creating a Related Work Item                 | 36 |
| Creating a Discount, Credit, or Expense      | 37 |

| Additional Amazing Features of Jpetto                  | 40  |
|--------------------------------------------------------|-----|
| Batch Job Failure Notification                         | 40  |
| Enabling Debug Statements in Logs                      | 42  |
| Non-Billable Timesheet Entries                         | 43  |
| Enable/Disable Triggers                                | 45  |
| Allotting Vacation Days for Employees                  | 46  |
| Vacation Hours settings                                | 48  |
| Vacation Leave Approval Request                        | 50  |
| Consumed Hours Component                               | 52  |
| Assign Work Item with Quick Action                     | 53  |
| Setting Up Salesforce with Google Single Sign-On (SSO) | 56  |
| Share Access from Project Team Members                 | 68  |
| Disable Show Error Message on Delete WorkItems flow    | 69  |
| Communication Templates for Batch Failures             | 70  |
| Restrict to add duplicate PTM (Project Team Members)   | 70  |
| Jpetto Approval Processes                              |     |
| Timesheet Approval Process                             | 71  |
| Bereavement Leave Approval                             | 82  |
| Vacation Leave Approval                                | 91  |
| Tutorials                                              |     |
| Validation Rules                                       | 101 |
| Run batch class in anonymous mode                      | 106 |
| Salesforce Path                                        | 107 |
| What is Path, and why would I want to use it?          | 107 |
| How to Set up Path                                     | 107 |
| Adding the New Task Button                             | 108 |
| How to use Lightning Console with Platform Starter     | 108 |
| How to Add Users                                       | 109 |
| Sharing Rules                                          | 110 |

# **Quick Info**

App Details Version Name: Jpetto Project Manager ver 1.7.0 First Release: 01/24/2025 Latest Release: 03/31//2025

# **Supported Features**

Package Contents Custom Objects: 14 Custom Tabs: 8 Custom Apps: 2

# **Lightning Components**

Global: App Builder: Community Builder:

# Languages

English

# **Getting Started**

- Jpetto is a native Salesforce app developed to help Salesforce partners, entrepreneurs and freelancers track and manage projects, project budget expenses, work items and timesheet entries.
- Jpetto enables users to leverage the platform's familiar interface, customization capabilities, and data integration.
- Jpetto provides a centralized, all-in-one project management solution that enhances productivity, collaboration, and cost-effectiveness.

#### **Product Overview**

Jpetto is a comprehensive project management application built directly within the Salesforce platform. Key features include:

- Project Planning and Scheduling: Create project plans, set milestones, and assign tasks.
- Collaboration and Communication: Foster seamless collaboration through task comments, file sharing, and real-time messaging within the Salesforce environment.
- Task Management: Track progress, manage deadlines, and assign work items.
- Reporting and Analytics: Generate customizable reports and gain insights into project performance.
- Salesforce Integration: Jpetto fully integrates with Salesforce, leveraging data synchronization and custom object integration capabilities.
- Customization: Empower users to tailor Jpetto to their needs using Salesforce's robust customization options.
- Cost Savings: Consolidate multiple app licenses into a single Jpetto subscription, reducing monthly licensing costs.

### Steps to access Jpetto

- 1. Install the Jpetto package into your Salesforce org.
- 2. Assign the Jpetto package licenses to the required users on Salesforce org.
- Open App Launcher. In the search box, type Jpetto then click on the Jpetto Projects displayed as shown in the image below.

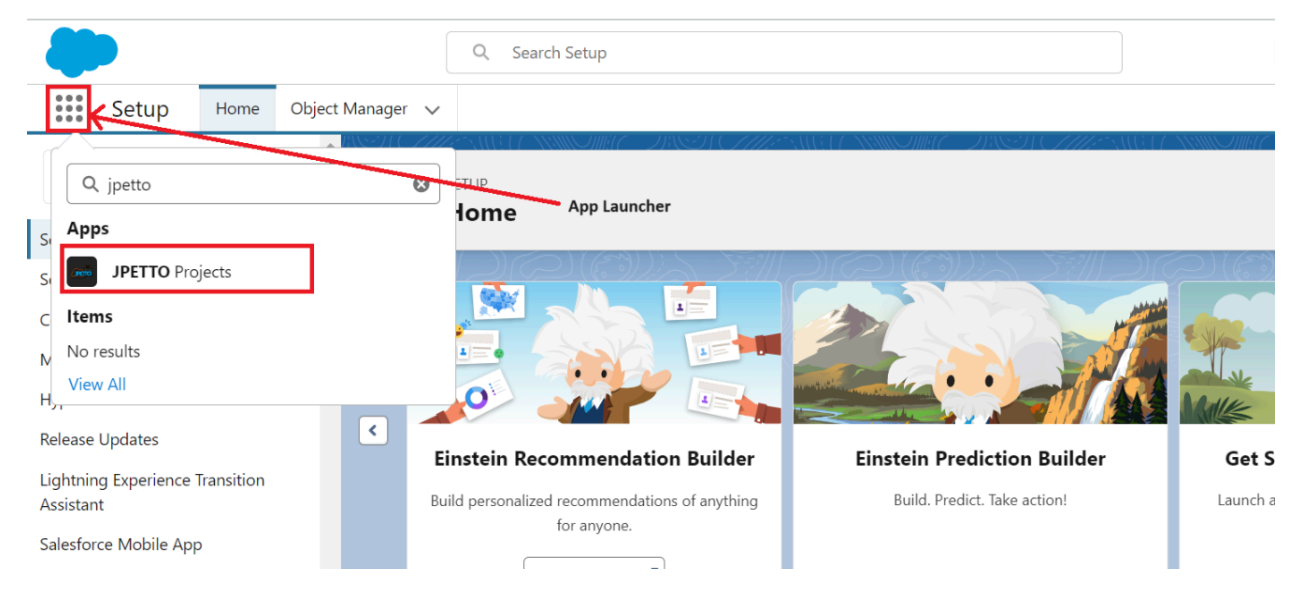

# **Supported Salesforce Objects**

- 1. Account
- **3.** Discount, Credit, or Expense
- 5. Opportunity
- 7. Project
- 9. Related Work Item
- **11.** Timesheet
- 13. User

- 2. Contact
- 4. Error Log
- 6. Pay Period
- 8. Project Team Member
- 10. Sprint
- **12.** Timesheet Entry
- 14. Work Item

# Schema of Jpetto

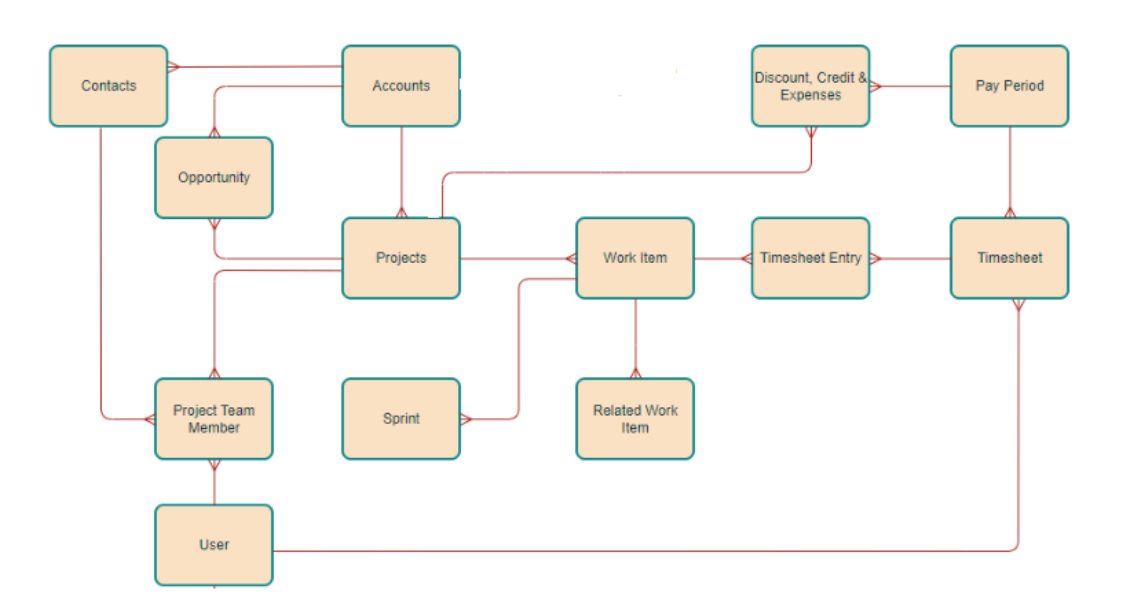

I

### Permission Set to work with Jpetto

To start working with Jpetto, you need to ensure that you have the necessary permissions to perform the basic operations. Additionally, if you want to implement and use new

Jpetto features, you may need to have additional permission sets granted. Please check below for the required permissions you will need to use Jpetto and its available capabilities.

# Essential Permissions Sets to Work with Jpetto (Mandatory)

These permission sets are necessary to perform the most basic operations within the Jpetto product and access Jpetto's package metadata, such as objects, fields, pages, page layouts, etc. Without these permissions, you cannot use the Jpetto functionalities.

| Permission Set           | Package | Description                                                                                                    | Target Users                                                                                              |
|--------------------------|---------|----------------------------------------------------------------------------------------------------|----------------------------------------------------------------------------------------------------|
| Jpetto Full Access       | Jpetto  | <ul> <li>This permission set grants full access to most of the essential functionalities of Jpetto. It grants</li> <li>CRUD permissions on all objects of Jpetto</li> <li>Access to all custom functionalities/componen ts that depend on Jpetto objects.</li> </ul> | Administrators,<br>Project Managers<br>and other users<br>who need to<br>manage accounts<br>and projects. |
| Jpetto Minimum<br>Access | Jpetto  | This permission set grants<br>access to core functionalities of<br>Jpetto such as creating and<br>editing of work items, timesheet<br>entries and submitting<br>timesheets for approval.                                                                             | Developers, QA<br>Testers, Business<br>Analysts, any<br>users need to<br>work on<br>requirements.         |

# Additional Permission Sets for Jpetto Features (Optional)

In addition to the essential Jpetto functionalities, Jpetto offers additional features you may want to use. Please ensure you have the following permission sets assigned to use those features.

| Permission Set           | Package | Description                                                                                                    | Target Users                                                                    |
|--------------------------|---------|----------------------------------------------------------------------------------------------------|---------------------------------------------------------------------------------|
| Jpetto Finance<br>Access | Jpetto  | This permission is needed<br>for users to get read and<br>edit access for the<br>finance-related fields of<br>Jpetto objects. | Administrators,<br>Project Managers,<br>Finance Managers,<br>Payroll Teams, etc |

# Jpetto Objects & Fields

- 1. Accounts (Standard Object)
  - In Jpetto, all clients/partners are considered as accounts. Managing projects, work items and timesheet entries will start with an account object.
  - Account Record Fields: Below is the description of all the relevant fields in an account record.

<u>Details:</u>

- Account Name: Name of your client/partner company with whom you will work.
- Address: Address of your client/partner organization.
- Active: Select this checkbox if the client/partner project work is in progress.
- **Fax:** Fax information of the client/partner organization.
- **Industry:** You can select the sector your client/partner organization belongs (Consulting, Education, Health Care, etc.) in this field.
- **Parent Account:** If any parent account is available for this account, please specify it in this field.
- **Phone:** Phone of client/partner.
- **Status:** Please specify the current status of the client/partner organization.
- **Type:** You can select the type to which the client/partner organization belongs to.
- Website: Website of the client/partner organization.

# 2. Contact (Standard Object)

- All the users related to the account are added as contacts along with the organization's internal users, who are further used as project team members in individual projects.
- Contact Record Fields: Below is the description of all the relevant fields in a contact record.

<u>Details:</u>

- Account Name: You can select the client/partner organization account the user belongs to in this field.
- Address: Address of the users.

- **Department:** Mention the department to which the user belongs, in this field.
- Email: Add the email address of the user with whom to communicate.
- First Name: Holds the first name of the user.
- Last Name: Holds the last name of the user.
- Level: Specify the hierarchy of users in the client organization(primary, secondary, territory) to contact for requirements.
- Mobile: Add the user's mobile number.
- **Reports To:** In this field, you can select the contact user to whom the current user reports.
- **Title:** Mention the designation/title of the user here.

# 3. Discount, Credit, or Expense (Custom Object)

- This object is used to maintain all the discounts, credits and expenses records of each project, which are further used to calculate the project finances such as budget, expenses, revenue and profit.
- Discount Record Fields: Below is the description of all the relevant fields in a Discount, Credit, or Expense record.

# <u>Details:</u>

- Amount: This field holds the amount value of the discount record.
- Expense Name: Generated auto number for the new Discount, Credit, or Expense record created.
- **Pay Period:** This field represents the pay period to which this Discount, Credit, or Expense record is related.
- **Project:** From this field, you can navigate directly to the project record for this Discount, Credit, or Expense record.
- **Record Type:** In this field, please specify the record type of the Discount, Credit, or Expense record.
- Title: Name given to your Discount, Credit, or Expense record.

# 4. Error Log (Custom Object)

- This object is used to capture the run-time exceptions of the apex classes and triggers.
- Error Log Record Fields: Below is the description of all the relevant fields in an Error Log record.
   Details:

- **Details:** This field stores the error description of the exception occurring in the apex classes/triggers at run-time.
- Error Log Name: Generated auto number for the new Error Log record created.

# 5. Opportunity (Standard Object)

- This object is used to represent the opportunity records of the accounts.
- Opportunity Record Fields: Below is the description of all the relevant fields in an Opportunity record.

# <u>Details:</u>

- Account Name: This field represents the account to which the opportunity record belongs.
- **Close Date:** The date when the opportunity will be closed.
- **Description:** In this field, please provide a description of the opportunity.
- Opportunity Name: Name of the opportunity.
- Stage: You can select the current stage of the opportunity.

### 6. Pay Period (Custom Object)

- This object is used to create recurring time records over which employee time is recorded and paid.
- Pay Period Record Fields: Below is the description of all the relevant fields in a Pay Period record.

<u>Details:</u>

- End Date: This field displays the end date of the period of the pay period record created.
- **Pay Period Name:** Generated auto number for the new Pay Period record created.
- **Start Date:** This field displays the start date of the time period of pay period record created.

### 7. Project (Custom Object)

- Based on the budget-type, client requirements are created as projects in Jpetto Devops. Processing of client requirements starts with Projects.
- Project Record Fields: Below is the description of all the relevant fields in a Project record.

<u>Details:</u>

• Actual Go-Live Date: The date when the project goes live.

- Anticipated Go-Live Date: The date when the project is expected to go live.
- **Billable Hours (Current Month):** This field stores the total number of billable hours logged on the project for the current month.
- **Billable Hours (Last Month):** This field stores the total number of billable hours logged on the project in the previous month.
- **Billing Cycle:** In this field, please specify the billing cycle that the project falls under.
- **Budget Type:** Select the budget type used for project billing.
- **Budgeted Hours (per period):** This field stores the number of budgeted hours allotted per period( Monthly, Bi-Weekly, Milestone, etc) for the project.
- **Budgeted Hours (total):** This field stores the total budgeted hours allotted for the project.
- **Budgeted Hours Consumed (Total Billable):** This field displays the total number of billable budgeted hours consumed on the project to date.
- **Budgeted Hours Consumed (Total):** This field displays the total number of budgeted hours(billable+non-billable) consumed on the project till date.
- **Client Account:** From this field, you can navigate directly to the account record of this project record.
- Hours Remaining in Budget (Total): This field displays the number of hours left in the project budgeted hours.
- Kick-off Date: The official date upon which the Project begins.
- **Project Name:** Name given to your project.
- **Project Overview:** Description to add details/requirements of the project.
- **Record Type:** In this field, please specify the record type of the Project.
- Service Rate: This field shows the rate of service at which the client is billed.
- **Status:** Please specify the current status of the project.
- Total Discounts, Credits, and Expenses: This field shows the total amount spent on the project as discount, credit and expenses.

# 8. Project Team Member (Custom Object)

• All the users/contacts, both internal and external working on the project are added as Project Team Members.

• Project Team Members Record Fields: Below is the description of all the relevant fields in a Project Team Member record.

# <u>Details:</u>

- Active: Select this checkbox if the user is active as a team member.
- Email: This field holds the email address of the team member.
- External Team Member: In this field, please specify the contact record of the project team member.
- **External User:** Select this checkbox if the team member added belongs to the client/partner organization.
- Internal Team Member: In this field, please specify the project team member's user record.
- **Project:** From this field, you can navigate directly to the project record of this project team member.
- **Project Team Name:** Generated auto number for the new Project Team Member record created.
- **Role:** You can select the role of the project team member in this field. It can be developer or tester or manager.

# 9. Related Work Item (Custom Object)

- This object is used to represent the child objects of the parent Work Item created under the projects.
- Related Work Item Record Fields: Below is the description of all the relevant fields in a Related Work Item record.

# <u>Details:</u>

- **Primary Work Item:** In this field, please specify the primary parent work item to which the child work item belongs.
- **Related Work Item Name:** Generated auto number for the new Related Work Item record created.
- Secondary Work Item: In this field, please specify the secondary parent work item to which the child work item belongs.
- **Type:** Select the type of child work item created here.

# 10. Sprint (Custom Object)

• sprint is a set period of time during which specific work has to be completed and made ready for review

• Sprint Record Fields: Below you will find the description of all the relevant fields in a Sprint record.

<u>Details:</u>

- **Client Account:** In this field, please specify the client account to which the sprint belongs.
- End Date: Date when the sprint should be completed.
- **Project:** This field specifies the project to which the sprint belongs.
- **Sprint Duration:** Period of time allotted to complete the sprint work.
- **Sprint Name:** Name given to the sprint.
- Sprint Outline: A description field to add details about the sprint.
- **Start Date:** Date when the sprint starts.
- Status: This field shows the status of the sprint.
- **Type:** This field shows the type (QA, development, etc...) of the sprint.

# 11. Timesheet (Custom Object)

- This object helps to bind the users in the org with pay periods, which are further used to check time logged on the work items.
- Timesheet Record Fields: Below is the description of all the relevant fields in a Timesheet record.

Details:

- Active: Select this checkbox if the timesheet is active now.
- End Date: End date of the timesheet.
- Hours Logged (Billable): This field stores the total number of billable hours the user logs within this timesheet duration.
- Hours Logged (Total): This field stores the total number of hours (Billable + Non-Billable) the user logs within this timesheet duration.
- Normalized Rate of Pay: This field shows average hourly rate of user logged hours.
- **Pay Period:** This field specifies the pay period the timesheet is tied to.
- **Period:** This field displays the pay period duration.
- Previous Status: This field shows the last status of the timesheet.
- **Start Date:** Start date of the timesheet.
- Status: This field shows the status of the timesheet.
- **Submission Comments:** Stores the comments added by the user to the timesheet while submitting it for approval.

- **Timesheet Name:** Generated auto number for the new Timesheet record created.
- **Total Cost:** This shows the total cost for the hours the user logged on the timesheet.
- **User:** In this field, please specify the user to whom this timesheet belongs.
- **User Id:** This field shows the user Id of the user that the timesheet belongs.

# 12. Timesheet Entry (Custom Object)

- This object helps the users to log no.of hours they worked on work items each day.
- Timesheet Entry Record Fields: Below is the description of all the relevant fields in a Timesheet Entry record.

Details:

- Add Hours to Roll-Up: This checkbox is used to run automations by apex in the backend.
- Billable Amount: This field holds the billable amount.
- **Billable to Client:** When this checkbox is enabled, if the timesheet entry hours are client billable.
- Budget Status: This field shows the budget status of the entries.
- **Client Account:** This field helps to check to which account the timesheet entry belongs.
- **Cost of Labor:** The labor rate for the user hours logged in the timesheet entry.
- **Date Approved:** Holds the timesheet entry approved date after user approver approval.
- **Date Submitted:** Holds the date the timesheet entry is submitted for approval by the user.
- **Date Worked:** Date when the user worked on the work item.
- Day worked: The day the user worked on the work item.
- **Description:** A text field provided to add the details about the work done on the work item for logged hours.
- Hours: Hours the user spent on the work item for the day.

- Leave Approval Status: From this field, you can check the status of leaves sent for approval.
- Non-Billable Reason: In this field, you can specify the reason for logging non-billable hours.
- **Project:** This field helps to check to which project the timesheet entry belongs.
- **Project Id:** This field shows the ID of the project attached to the timesheet entry.
- Rate: Service rate for the hours of the timesheet entry project.
- Status: This field shows the status of the timesheet.
- **Timesheet:** From this field, you can navigate directly to the timesheet of this timesheet entry record.
- **Timesheet Entry Name:** Generated auto number for the new Timesheet record created.
- **Type:** In this field, you can specify the type of work(Admin, development, audit, etc) the user has done on the work item for the logged hours.
- **User:** In this field, please specify the user to whom this timesheet entry belongs.
- **User Id:** This field shows the ID of the user attached to the timesheet entry.
- Work Item: This field refers to the work item, you are logging hours.

# 13. User (Standard Object)

- Employees are created as users in the organization.
- User Record Fields: Below is the description of all the relevant fields in an User record.

<u>Details:</u>

- Auto-Generate Timesheets: Select this checkbox to create timesheets for the user with scheduled batch class.
- Availability: In this field, please specify the total number of hours the user is available for work.
- **Bereavement Hours:** In this field, please specify the total number of bereavement hours assigned for users per year.
- Bereavement Leave: This field holds the no.of bereavement leaves the user has used till date.

- Billable Rate: Used to specify the billable rate of the user.
- Date of Hire: The date when the user was hired.
- **Email:** Holds the user's email address.
- **Employment Type:** This field is used to specify the type of user employment.
- Floating Holiday: In this field, please specify the total number of floating holidays granted to users per year.
- First Name: Holds the first name of the user.
- Last Name: Holds the last name of the user.
- **Maternity/Paternity Hours:** In this field, please specify the total number of maternity/paternity hours assigned for users per year.
- **Paid Leave:** In this field, please specify the total number of paid leaves granted to users per year.
- Rate of Pay: In this field, please specify the user's per hour cost.
- **Sick Leave Hours:** In this field, please specify the total number of sick leave hours assigned for users per year.
- Staffing Source: Used to specify the source of the user recruitment.
- **Total Hours Worked:** This field specifies the total number of hours a user has worked till date.
- **Unpaid Leave:** In this field, please specify the total number of unpaid leaves allotted for users per year.
- User Name: This field is used to add the username of the user.
- Vacation Hours: In this field, please specify the total number of vacation hours assigned for users per year.

# 14. Work Item (Custom Object)

- Project requirements are split into small tasks called work items based on the type of work to be done.
- Work Item Record Fields: Below is the description of all the relevant fields in a Work Item record.

<u>Details:</u>

- **Assigned Contact:** In this field, used to assign the work item to the community/portal users(contact) to work.
- **Assigned User:** In this field, specify the user to whom this work item is assigned to work.

- **Billable Hours (Current Month):** This field stores the total number of billable hours logged on the work item for the current month.
- **Billable Hours (Current Week):** This field stores the total number of billable hours logged on the work item for the current week.
- **Billable Hours (Last Month):** This field stores the total number of billable hours logged on the work item in the previous month.
- **Billable Hours (Last Week):** This field stores the total number of billable hours logged on the work item for the last week.
- **Client Account:** This field specifies to which client account the work item belongs.
- **Delivery Date:** The official date, the work item is delivered to the client.
- **Description:** Text field to add a description of the work item.
- Due Date: Date, the work item is completed and ready for delivery.
- Estimated Hours: Shows the estimated hours for completion of work items.
- Hours (Estimated to Actual): This field shows the percentage of hours consumed on the work item.
- Hours Logged (Billable): This field displays the total number of billable hours consumed till date on the work item.
- Hours Logged to Work Item (Total): This field displays the total number of hours(billable+non-billable) consumed till date on the work item.
- Hours Remaining in Project Budget: This field displays the number of hours left in the project budgeted hours.
- Hours Remaining in Work Item Budget: This field displays the number of hours left in the work item budgeted hours.
- **My Work Item:** This field is true when the current logged in user and Assigned User are the same.
- Non-Billable Hours (Current Month): This field stores the total number of non-billable hours logged on the work item for the current month.
- Non-Billable Hours (Current Week): This field stores the total number of non-billable hours logged on the work item for the current week.
- Non-Billable Hours (Last Month): This field stores the total number of non-billable hours logged on the work item in the previous month.

- Non-Billable Hours (Last Week): This field stores the total number of non-billable hours logged on the work item last week.
- **Parent Work Item:** Use this field to specify the parent work item related to the current work item, if applicable.
- **Priority:** Used to specify the priority of the work item.
- **Project:** From this field, you can navigate directly to the project record of this work item record.
- **Record Type:** In this field, please specify the record type of the Work Item record.
- Severity: Used to specify the severity of the work item.
- **Sprint:** In this field, please specify the sprint to which the work item belongs.
- **Status:** Please specify the current status of the work item.
- **Steps to Reproduce:** A description field in the work item to add steps to reproduce the bug raised in the org.
- **Title:** Name given to the work item.
- Work Item Name: Generated auto number for the new Work Item record created.
- Work Item Type: This field is used to select the work item type.

# Creation of records in Jpetto

### 1. Creating an Account

To create an account, click the New button on the list view of the Account tab. Enter the applicable fields and click save.

| New A                            | Account                  |
|----------------------------------|--------------------------|
|                                  | * = Required Information |
| Account Information              |                          |
| *Account Name 5<br>Test Account  | Phone                    |
| Parent Account Search Accounts Q | Fax                      |
| Account Number                   | Website                  |
| Type<br>None                     | Status                   |
| Industry<br>None Cancel Sav      | ve & New Save            |

# 2. Creating a Project

- a. From Accounts Related list:
- To Create a Project, click the **New** button on the Projects tab of the Related list on the Account record to which you want the project to relate.
- Select the appropriate record type of the project on the following screen.
- Enter the applicable fields and save the project.

| Image: status     * Project Name     * Client Account     Status     Test Account     X     Discovery                                                                                                    | Salesforce Sans 💌                                   | 12 🔹 | ▼ B I <u>∪</u> | 5 |   |
|----------------------------------------------------------------------------------------------------|-----------------------------------------------------|------|----------------|---|---|
| roject Details  * Project Name  * Client Account  Test Account  Status  Discovery                                                                                                    |                                                     |      |                |   |   |
| roject Details  * Project Name  * Client Account  * Client Account  * Client Account  * Client Account  * Client Account  * Client Account  * Client Account  * Client Account  * Client Account  * Client Account |                                                     |      |                |   |   |
| * Project Details         * Project Name         Service Rate         * Client Account         Status         Test Account         X                                                                               |                                                     |      |                |   |   |
| * Project Name       Service Rate         * Client Account       Status         Test Account       Discovery                                                                                                    |                                                     |      |                |   |   |
| * Project Name     Service Rate                                                                                                    |                                                     |      |                |   | J |
| * Client Account     Status     Test Account     X     Discovery                                                                                                    | oject Details                                       |      |                |   | J |
| * Client Account Status Test Account X Discovery                                                                                                    | oject Details *Project Name                         |      | Service Rate   |   |   |
| Test Account X Discovery 👻                                                                                                    | oject Details *Project Name                         |      | Service Rate   |   | ] |
|                                                                                                    | * Project Details  * Project Name  * Client Account |      | Service Rate   |   | ] |

- b. From New button on project tab:
- Alternatively, you can create a new project by clicking the New button on the list view of the project tab.
- Select the appropriate record type of the project on the following screen.
- Enter the applicable details and click save.

| (JII)                                                                               | Q Search            |               |        | *• 🖩 🌣 ? 🌣 单 🐻                   |
|-------------------------------------------------------------------------------------|---------------------|---------------|--------|----------------------------------|
| JPETTO Projects Projects                                                            | ~                   |               |        |                                  |
| Projects All    I item • Sorted by Project Name • Filtered by All projects • Update | d a few seconds ago |               | New Im | port Change Owner Printable View |
| Project Name ↑                                                                      |                     | ✓ Record Type |        | ~                                |
| 1 Demo Project                                                                      |                     | Standard      |        |                                  |

#### 3. Creating a Project Team Member

#### a. From Project Team Tab:

• To Create a Project Team Member, on the 'Project Team' tab click the New button on the Project Team Members of Related list on the Project record you want the Project Team Member to relate to.

| Project<br>Demo           | o Project                                   |                 |            |            |                       |                     |                  |
|---------------------------|---------------------------------------------|-----------------|------------|------------|-----------------------|---------------------|------------------|
| Kick-off Date<br>1/1/2024 | Anticipated Go-Live D<br>1/9/2024           | Date Budg       | jeted Hour | s (total)  | Budgeted Hour<br>0.00 | rs Consumed (Total) | Hours Re<br>0.00 |
| <ul> <li>*</li> </ul>     | Requirements                                | Dev in Progress | UAT in     | n Progress | Deployment P          | Post Go-Live S      | Backlogge        |
| Details                   | Work Items                                  | roject Team     |            |            |                       |                     |                  |
| Proje                     | ect Team Members (1)<br>ated 14 minutes ago | )               |            |            | ¢ • C                 | New Change          | Owner            |
|                           | Team Member 🗸 🗸                             | Role            | ~          | Email      |                       | Active              | -                |

• Enter the applicable fields and save the Project team Member.

### b. From Project Related List:

 To Create a Project Team Member, click the New button on the Project Team Members of Related list on the Project record you want the Project Team Member to relate to.

| and             |          |        | Q Search                     | ★▼ 🖬 ಿ ? 🌣 🜲 🐻                                                            |
|-----------------|----------|--------|------------------------------|---------------------------------------------------------------------------|
| JPETTO Projects | Projects | $\sim$ | 🚯 Demo Project   Project 🗸 🗸 |                                                                           |
|                 |          |        |                              | No past activity. Past meetings and tasks marked as done<br>show up here. |
|                 | <u>P</u> |        |                              | Project Team Members (1)                                                  |

• Enter the applicable fields and save the Project Team Member.

| JPETTO Project      | S Projects     | ✓ * ♣ Demo Project   Project ∨           | ×                                                                                                    |
|---------------------|----------------|------------------------------------------|----------------------------------------------------------------------------------------------------|
| 🗊 Demo Project   Pr | * 🐌 New Pr 🗸 🗙 |                                          |                                                                                                    |
|                     |                | New Proje                                | ct Team Member                                                                                                    |
|                     |                | Project Details                          |                                                                                                    |
|                     |                | Project           Demo Project         > | External User                                                                                                    |
|                     |                | Team Member Details                      |                                                                                                    |
|                     |                | Team Member                              | Sole     Sole       Administrator     Image: Color of the sole of the sole of the |
|                     |                | External Team Member Search Contacts     | Active 5                                                                                                    |
|                     |                | Cancel                                   | Save & New Save                                                                                                    |

#### 4. Creating a Work Item

**Note:** To assign user to Work Item while creating, add assignee user as Project Team Member to the respective project as mentioned <u>here</u>.

#### a. From Project Quick Action Button:

• To create a Work Item, click on the **New Work Item** button on the Project Record page of the project record to which you want the Work Item to relate.

| GENÖ         |                     |                                   |                         | Q Search           |                       |                         |                         |                    |               | ?       | ţ.       | ļ 👩    |
|--------------|---------------------|-----------------------------------|-------------------------|--------------------|-----------------------|-------------------------|-------------------------|--------------------|---------------|---------|----------|--------|
|              | JPETTO Proje        | ects Work Ite                     | ms 🗸                    | 🎲 Demo Projec      | t   Project 🗸 🗙       |                         |                         |                    |               |         |          |        |
|              | Project<br>Demo Pro | oject                             | ( <i>////*</i> :\\\\\1/ |                    | SI (777-M)            | ( ( XXIIII ) MHAC - 233 | S) (7774-5388)          | Edit               | New Work Item | Clo     | one      | Delete |
| Kick<br>1/1, | -off Date<br>/2024  | Anticipated Go-Live D<br>1/9/2024 | ate Budgi               | eted Hours (total) | Budgeted Hour<br>0.00 | s Consumed (Total)      | Hours Remaining<br>0.00 | in Budget (Total ) |               |         |          |        |
|              | ~ >                 | Requirements                      | Dev in Progress         | UAT in Progress    | Deployment P          | Post Go-Live S          | Backlogged              | Closed             | ✓ Ma          | k Statu | s as Cor | nplete |

• Select the appropriate record type of the Work Item on the following screen.

| e              | Choose The File                       |  |
|----------------|---------------------------------------|--|
| ELECT Type     | ▼ Upload Files Or drop files          |  |
| Вид            | · · · · · · · · · · · · · · · · · · · |  |
| Change Request |                                       |  |
| Epic           |                                       |  |
| Sub-task       |                                       |  |
| Support Ticket |                                       |  |
| Task           |                                       |  |

• Enter the applicable fields and save the Work Item.

#### New Work Item

|   | ^<br>^      |
|---|-------------|
| × |             |
|   |             |
| Q |             |
|   |             |
| × |             |
|   |             |
| • |             |
|   |             |
|   | Cancel      |
|   | x<br>Q<br>X |

• Supporting files can be uploaded using the **Upload Files or Drop Files** button while creating the work item with this quick action button.

| New | Work | Item |
|-----|------|------|
|     |      |      |

| be          |          | Choose The     | e File        |
|-------------|----------|----------------|---------------|
| SELECT Type | <b>~</b> | 1 Upload Files | Or drop files |
|             |          |                |               |
|             |          |                |               |
|             |          |                |               |
|             |          |                |               |
|             |          |                |               |
|             |          |                |               |
|             |          |                |               |

#### b. From New button on Work Item tab:

 Alternatively, you can create a new work item by clicking the New button on the list view of the work item tab.

|         |                                                            |            |        | Q Search |                    | *• • • ? | ) ŵ                   | <b>.</b> ( |
|---------|------------------------------------------------------------|------------|--------|----------|--------------------|----------|-----------------------|------------|
|         | JPETTO Projects                                            | Work Items | $\sim$ |          |                    |          |                       |            |
| 5 items | Work Items<br>Recently Viewed ▼<br>• Updated 3 minutes ago | *          |        |          | Q Search this list |          | New<br>C <sup>1</sup> | Import     |
|         | Work Item Name                                             |            |        |          |                    |          |                       | ~          |
| 1       | WKTM-00004951                                              |            |        |          |                    |          |                       |            |
| 2       | WKTM-00004946                                              |            |        |          |                    |          |                       |            |
| 3       | WKTM-00004950                                              |            |        |          |                    |          |                       |            |
| 4       | WKTM-00004948                                              |            |        |          |                    |          |                       |            |
| 5       | WKTM-00004947                                              |            |        |          |                    |          |                       |            |

- Select the appropriate record type of the work item on the following screen.
- Enter the applicable details and click save.

### c. From Project Related list:

• To Create a Work Item, click a New button on the Work Items tab of Related list on the Project record you want the work item to relate to.

| ani                                                                                                    |                                                        |                                              |                                     | A Search                                                                                                    | - 🗄 🚓 ? 🌣 🜲 👼                                                                                |
|----------------------------------------------------------------------------------------------------|--------------------------------------------------------|----------------------------------------------|-------------------------------------|----------------------------------------------------------------------------------------------------|----------------------------------------------------------------------------------------------|
| JPETTO Projects                                                                                             | Projec                                                 | ts                                           | ~                                   | 🜍 Demo Project   Project 🔍 🗙                                                                                                    |                                                                                              |
| Work Items<br>BA / Require<br>0 items • Sorted by Work Iter<br>Status • Updated 4 minutes a<br>Wor 1 ~ Ti   | ments V<br>m Name • Fil<br>ago<br>tle v                | Vork Items<br>tered by All wor<br>Severity V | S<br>rk items -<br>Status<br>No ite | Q. Search this list Q. Search this list | i veloper<br>usuma@legendarysolutions.io<br>d<br>roject Manager<br>had@legendarysolutions.io |
| Utems • Sorted by Work Items<br>0 items • Sorted by Work Iten<br>Status • Updated 4 minutes z<br>Wor ↑ ~ Ti | <b>t Work I</b><br>m Name • Fil<br>ago<br><b>tle ~</b> | tems<br>tered by All wor<br>Severity ~       | rk items -<br>Status                | Q. Search this list       Q < C <          Y Assig       Y Hours         WKTM-00004946                                                                                                    | View All<br>(3+)<br>New                                                                      |

- Select the appropriate record type of the work item on the following screen.
- Enter the applicable fields and save the work item.

#### 5. Creating a Sprint

- a. From Project Related list:
  - To create a Sprint, click the New button on the Sprint tab of the Related list on the Project record to which you want the sprint to relate.

|     |                                                                |                                           |                         | Q Search                                                                | * 🖬 🚓 ? 🌣 🐥 🐻                                                              |
|-----|----------------------------------------------------------------|-------------------------------------------|-------------------------|-------------------------------------------------------------------------|----------------------------------------------------------------------------|
| *** | JPETTO Projects                                                | Projects                                  | $\sim$                  | 🗳 Demo Project   Project 🗸 🗸                                            |                                                                            |
|     | Wor 1 V Title                                                  | ✓ Severity ✓ !                            | <b>Status</b><br>No ite | v     Assig v     Due D v     Hours v     Hours v       Ims to display. | <br>Charlen annou V<br>Role: Project Manager<br>Email:<br>Active: View All |
|     | Work Items<br>Development V<br>0 items • Sorted by Work Item N | Nork Items<br>Jame • Filtered by All work | items -                 | Q Search this list                                                      | Sprints (0)                                                                |

• Enter the applicable fields and click save.

#### b. From New button on Sprint tab:

- Alternatively, you can create a new sprint by clicking the New button on the list view of the sprint tab.
- Enter the applicable fields and click save.

Edit Demo Sprint

|                                  |   |                                    | * = Required Inform | ati |
|----------------------------------|---|------------------------------------|---------------------|-----|
| int Overview                     |   |                                    |                     |     |
| *Project                         |   | Client Account                     |                     |     |
| Demo Project                     | × | This field is calculated upon save |                     |     |
| Status                           |   |                                    |                     |     |
| Not Started                      | ▼ |                                    |                     |     |
| * Sprint Name                    |   |                                    |                     |     |
| Demo Sprint                      |   |                                    |                     | J   |
| Туре                             |   |                                    |                     |     |
| Requirements Refinement & Design |   |                                    | •                   | ]   |
|                                  |   |                                    |                     |     |

#### 6. Creating a Pay Period

- Before scheduling, system admin can create the initial pay period by running the first batch manually in an anonymous window, as mentioned <u>here</u>.
- The creation of pay period records is handled by the batch class in Jpetto. To enable the process, the admin has to schedule the respective batch class and update the custom metadata records as shown below.

### Update Custom Metadata Record:

• From the **Setup**, in the search box, type custom metadata and then select the **Custom Metadata Types** from the list below the search box as shown in Fig.

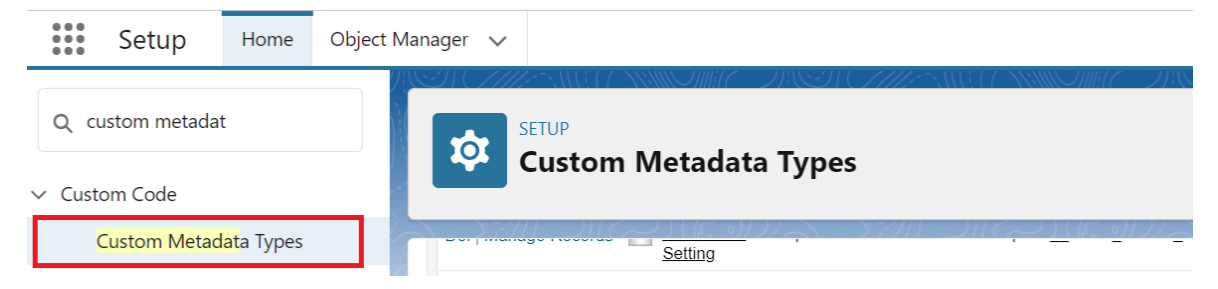

• Select the Pay Period Range custom metadata type from the list.

|   | SET |
|---|-----|
| 1 | -   |

| stom | Μ | eta | da | ta | Tν |
|------|---|-----|----|----|----|

| Custom                 | Metadata                           | Types  |        |                                         |     |                                                                                                    |
|------------------------|------------------------------------|--------|--------|-----------------------------------------|-----|----------------------------------------------------------------------------------------------------|
| Dor Finanago nocorao   | Setting                            |        | 1      |                                         |     | when a batch job fails to execute.                                                                                                    |
| Del   Manage Records   | Enable JPetto<br>Debug             | Jpetto | Public | Jpetto_Enable_JPetto_Debug_mdt          | 151 | When true, Jpetto classes will display debug<br>data in Apex Logs.                                                                                                    |
| Del   Manage Records   | Mon-Billable<br>Timesheet<br>Entry | Jpetto | Public | JpettoNon_Billable_Timesheet_Entrymdt   | 151 | This Metadata is used to store the Timesheet entry Type that needs to be Non-Billable                                                                                                |
| Del   Manage Records 🤞 | Pay Period<br>Expiration           | Jpetto | Public | Jpetto_Pay_Period_Expiration_Status_mdt | 151 | This value will be used to set the status of all<br>Timesheets once they expire at the end of each<br>Pay Period, during auto-generation of the<br>subsequent Pay Periods Timesheet. |
|                        | Status                             |        |        |                                         |     | See Custom Metadata Type 'Timesheet Approva<br>Status' for more info.                                                                                                    |
|                        | Pay Period                         | Inotto | Dublic | JpettoPay_Period_Rangemdt               | 154 | The length of time that occurs within each Pay Period.                                                                                                    |
| Dei   Manage Records   | Range                              | Jpello | Public |                                         | 104 | *ONLY ONE ENTRY SHOULD EXIST AT ANY GIVEN TIME.                                                                                                    |

• Click on the Manage Pay Period Ranges button.

| SETUP<br>Custom Metadata Types                                                                       | 7/1)[[]                 |                                                        |
|----------------------------------------------------------------------------------------------------|-------------------------|--------------------------------------------------------|
| <sup>Custom Metadata Type</sup><br>Pay Period Range (Managed)                                        |                         | Help for this Page 🥑 🕯                                 |
| This custom metadata type is managed. You can only edit certain attributes. Display More Information |                         |                                                        |
| Standard Fields [6]   Custom Fields [2]   Validation Rules                                           | [0]   <u>Page Layou</u> | <u>ts [1]</u>                                          |
| Custom Metadata Type Detail Edit Manage Pay Period Ranges                                            |                         |                                                        |
| Singular Label Pay Period Range                                                                      | Description             | The length of time that occurs within each Pay Period. |
|                                                                                                    |                         | *ONLY ONE ENTRY SHOULD EXIST AT ANY GIVEN<br>TIME.     |
| Plural Label Pay Period Ranges                                                                       | Visibility              | Public                                                 |
|                                                                                                    |                         |                                                        |

- Select the Default record from the list and click on the Edit button to update the • record.
- Update the Range Type and Range Duration fields of the record as per the • organization's requirements. These fields are further used while creating the pay period record when batch class is scheduled.

Range Type: Specify the frequency (Daily, Weekly, Monthly) of pay period to be created for every scheduled batch run.

Note: Schedule the batch class on 1st or 16th of every month if Range Type is selected as 'Half Month' (Half Month is useful to create semi-monthly pay period records one for 1-15th and another for 16-last day of month as per schedule). Range Duration: Used to define the time interval for the selected Range Type.

**Scenario:** If an organization admins/project managers want to check the hours logged by the employees weekly instead of finding the hours from the long list. **Solution:** To solve the above problem, the organization admin has to update the "Default" record of the "Pay Period Range" custom metadata type object as below:

Range Type: Weekly

Range Duration: 1

### Schedule the Batch Class:

• From the **Setup**, in the search box, type Apex Classes and then select the **Apex Classes** from the list below the search box as shown in fig.

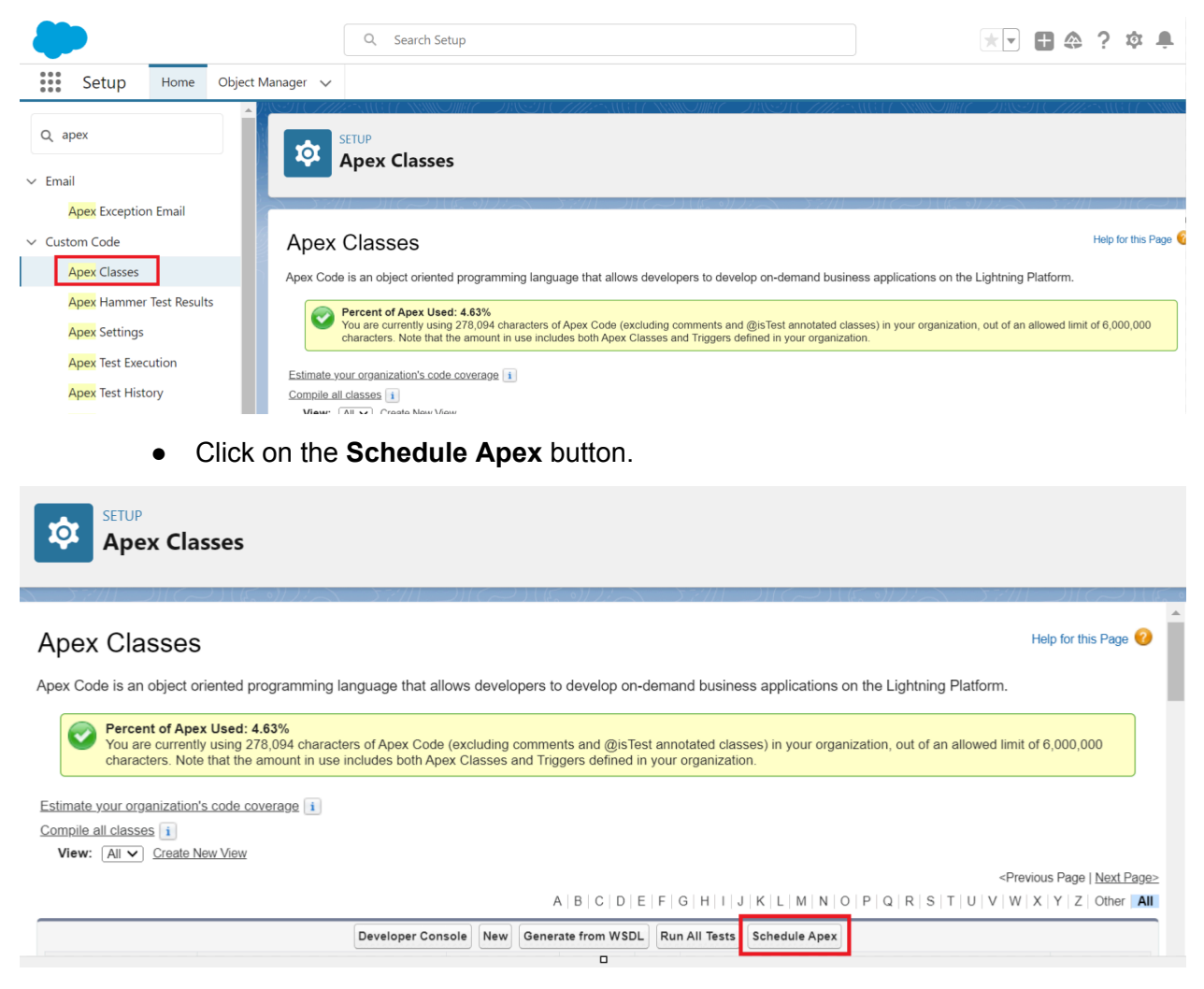

Step 1: Enter your preferred name to the schedule.

**Step 2:** Select the "PayPeriodBatchScheduler" apex class on the Apex Class lookup field.

Step 3: Select frequency as Weekly or Monthly as per your preference.

**Step 4:** If the frequency is 'Weekly' then specify the **Recurs every week on** to run the batch.

**Step 5:** Specify the Start Date and End Date of the schedule.

**Step 6:** Select the preferred time of the schedule.

Step 7: Click 'Save'.

| Schedule Apex Help for this Page 🕑                |                                                                                                    |        |                                                                                                    |  |  |  |  |  |  |
|---------------------------------------------------|----------------------------------------------------------------------------------------------------|--------|----------------------------------------------------------------------------------------------------|--|--|--|--|--|--|
| Job Name<br>Apex Class<br>Schedule Apex Execution | Save<br>PayPeriod Schedule<br>PayPeriodBatchScheduler<br>Frequency<br>Start<br>End<br>Preferred Start Time | Cancel | Recurs every week on<br>Sunday<br>Monday<br>Tuesday<br>Uvednesday<br>Thursday<br>Friday<br>Saturday<br>[12/12/2023]<br>[12/12/2023] |  |  |  |  |  |  |

**Scenario:** If an organization's admins/project managers want to check the hours logged by the employees weekly instead of finding the hours from the long list, the week should start on Monday and end on Sunday.

**Solution:** To solve the above problem, the organization admin has to update the "Default" record of the "Pay Period Range" custom metadata type object as below:

Range Type: Weekly

#### Range Duration: 1,

While scheduling the batch class, select the below values:

Frequency: Weekly

#### Recurs every week on: Monday

#### 7. Creating a Timesheet

- Timesheet records are created for all active users whose **Auto Generate Timesheets** checkbox is true.
- Before scheduling, system admin can create the initial timesheets by running the first batch manually in an anonymous window, as mentioned <u>here</u>.

• The creation of Timesheet records is handled by the batch class in Jpetto. To enable the process, the admin has to schedule the respective batch class and update the custom metadata record as shown below.

# Update/Create Custom Metadata Record:

- Before scheduling the timesheet batch class, the admin needs to update/create two custom metadata types.
  - 1. Pay Period Expiration Status
  - 2. Timesheet Approval Status

### Update Pay Period Expiration Status Record:

• From the **Setup**, in the search box, type custom metadata and then select the **Custom Metadata Types** from the list below the search box as shown in fig.

| Setup            | Home                    | Object Manager 🗸 🗸 |                                |
|------------------|-------------------------|--------------------|--------------------------------|
| Q custom metadat |                         | \$                 | setup<br>Custom Metadata Types |
| Custom Metad     | <mark>at</mark> a Types |                    | Setting                        |

• Select the Pay Period Expiration Status custom metadata type from the list.

| SETUP<br>Custom Metadata Types |                                          |                  |            |                                               |             |                                                                                                    |  |  |  |  |
|--------------------------------|------------------------------------------|------------------|------------|-----------------------------------------------|-------------|----------------------------------------------------------------------------------------------------|--|--|--|--|
|                                |                                          | New              | Custom Me  | etadata Type                                  |             |                                                                                                    |  |  |  |  |
| Action                         | Label                                    | Namespace Prefix | Visibility | API Name                                      | Record Size | Description                                                                                                    |  |  |  |  |
| Del   Manage Records           | Batch Failure<br>Notification<br>Setting | Jpetto           | Public     | Jpetto_Batch_Failure_Notification_Setting_mdt | 159         | Used to determine who/if notifications are sent when a batch job fails to execute.                                                                                                   |  |  |  |  |
| Del   Manage Records           | Enable JPetto<br>Debug                   | Jpetto           | Public     | Jpetto_Enable_JPetto_Debugmdt                 | 151         | When true, Jpetto classes will display debug data in Apex Logs.                                                                                                    |  |  |  |  |
| Del   Manage Records           | Mon-Billable<br>Timesheet<br>Entry       | Jpetto           | Public     | JpettoNon_Billable_Timesheet_Entrymdt         | 151         | This Metadata is used to store the Timesheet<br>entry Type that needs to be Non-Billable                                                                                             |  |  |  |  |
| Del   Manage Records           | Pay Period<br>Expiration                 | Jpetto           | Public     | Jpetto_Pay_Period_Expiration_Status_mdt       | 151         | This value will be used to set the status of all<br>Timesheets once they expire at the end of each<br>Pay Period, during auto-generation of the<br>subsequent Pay Periods Timesheet. |  |  |  |  |
|                                | <u>Status</u>                            |                  |            |                                               |             | See Custom Metadata Type 'Timesheet Approval<br>Status' for more info.                                                                                                    |  |  |  |  |

• Click on the Manage Pay Period Expiration Statuses button.

| Custom Metadata Type<br>Pay Period Expiration Status (Managed)                                                                                                |                    |                                                                                                    |  |  |  |  |  |
|----------------------------------------------------------------------------------------------------|--------------------|----------------------------------------------------------------------------------------------------|--|--|--|--|--|
| This custom metadata type is managed. You can only edit certain attributes. Display More Information                                                          |                    |                                                                                                    |  |  |  |  |  |
| Standard Fields [9]       Custom Fields [1]       Validation Rules         Custom Metadata Type Detail       Edit       Manage Pay Period Expiration Statuses | s [0]   Page Layou | ts [1]                                                                                                    |  |  |  |  |  |
| Singular Label Pay Period Expiration Status                                                                                                    | Description        | This value will be used to set the status of all Timesheets<br>once they expire at the end of each Pay Period, during<br>auto-generation of the subsequent Pay Periods Timesheet.<br>See Custom Metadata Type 'Timesheet Approval Status'<br>for more info |  |  |  |  |  |

- Select the **DefaultStatus** record from the list and click the **Edit** button to update the record.
- Update the Status fields of the record as per the organization requirements. This is further used to update the status of previous pay period timesheets while creating the new pay period timesheet records when a batch class is scheduled.
   Status: This field holds the value that will be used to set the status of all Timesheets once they expire at the end of each Pay Period, during auto-generation of the subsequent Pay Period Timesheets.

Create Timesheet Approval Status Records:

• From the **Setup**, in the search box, type custom metadata and then select the **Custom Metadata Types** from the list below the search box as shown in fig.

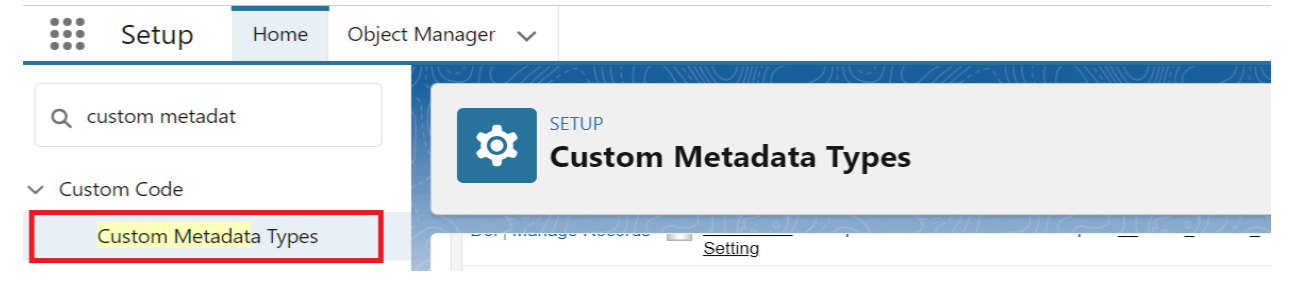

• Select the Timesheet Approval Status custom metadata type from the list.

| Custom Metadata T                           | ypes                   |                                                                 |               |                                                                                                    |
|---------------------------------------------|------------------------|-----------------------------------------------------------------|---------------|----------------------------------------------------------------------------------------------------|
| م الم الحب الم الحب الم الم الم الم الم الم | $\sim 5771 \text{ JI}$ | $(\sim)   (\varepsilon \circ)   L \sim   \Sigma (1)   \cup   1$ | $(\sim)((1))$ |                                                                                                    |
| Del   Manage Records expiration Status      | Jpetto Public          | Jpetto_Pay_Period_Expiration_Statusmdt                          | 151           | This value will be used to set the status of all<br>Timesheets once they expire at the end of each<br>Pay Period, during auto-generation of the<br>subsequent Pay Periods Timesheet.                                     |
|                                             |                        |                                                                 |               | See Custom Metadata Type 'Timesheet Approval<br>Status' for more info.                                                                                                    |
| Pay Period                                  |                        |                                                                 |               | The length of time that occurs within each Pay Period.                                                                                                    |
| Del   Manage Records Ange Range             | Jpetto Public          | Jpetto_Pay_Period_Kange_mot                                     | 154           | *ONLY ONE ENTRY SHOULD EXIST AT ANY GIVEN TIME.                                                                                                    |
| Del   Manage Records 🦉 Pay Period           | Jpetto Public          | JpettoPay_Period_Settingmdt                                     | 161           |                                                                                                    |
| Del   Manage Records Approval Status        | Jpetto Public          | Jpetto_Timesheet_Approval_Statuses_mdt                          | 151           | Entries into this Metadata type will NOT have<br>their statuses updated [to the value stored in<br>Custom Metadata Type 'Pay Period Expiration<br>Status'] when a Timesheet's subsequent<br>Timesheet is auto-generated. |

• Click on the Manage Timesheet Approval Statuses button.

| <sup>Custom Metadata Type</sup><br>Timesheet Approval Status (Manag | ged)                                                                                                    |                                       | Help for this Page 🥹                                                                                                    |
|---------------------------------------------------------------------|----------------------------------------------------------------------------------------------------|---------------------------------------|----------------------------------------------------------------------------------------------------|
| This custom metadata type is managed. You can on                    | ly edit certain attributes. Display More Information                                                       |                                       |                                                                                                    |
| Singular Label Timesheet Approval Statu                             | dard Fields (6)   Custom Fields (1)   Validation Rules (0<br>Edit Manage Timesheet Approval Statuses<br>Is | )   <u>Page Layo</u> u<br>Description | Entries into this Metadata type will NOT have their<br>statuses updated [to the value stored in Custom Metadata<br>Type 'Pay Period Expiration Status'] when a Timesheet's<br>subsequent Timesheet is auto-generated. |
| • Click on the <b>New</b>                                           | button to create the recor                                                                                 | d.                                    |                                                                                                    |
| Custom Metadata Types                                               | -                                                                                                    |                                       |                                                                                                    |
| Timesheet Approval Statuses                                         |                                                                                                    | T - ))[64                             | Help for this Page 🤣                                                                                                    |
| Action Label †                                                      | Timesheet Approval Status Name                                                                             |                                       | Namespace Prefix                                                                                                    |

**Step 1:** Enter your preferred name to the record on the Label field.

Step 2: Select the "Status" field value from the available picklist.

Step 3:Click on Save.

Step 4: Repeat the same process for multiple status records.

**Status:** Timesheets with the status of this Metadata type status value will NOT have their statuses updated [to the value stored in Custom Metadata Type 'Pay Period Expiration Status'] when a Timesheet's subsequent Timesheet is auto-generated.

**Scenario:** If an organization's admins/project managers want to update the user timesheet status to overdue if they are not in either "Submitted for Approval", "Approved" to "Overdue" at the time the new timesheet is created for the user for a new pay period to identify the unsubmitted/unattended timesheets.

**Solution:** To solve the above problem the organization admin has to

- Create two records under the "Timesheet Approval Status" custom metadata type object, one with the status value Submitted for Approval and another with the status value Approved.
- Update the "DefaultStatus" record of the "Pay Period Range" custom metadata type object as below:
  - Status: Overdue.

#### **Schedule the Batch Class:**

• From the **Setup**, in the search box, type Apex Classes and then select the **Apex Classes** from the list below the search box as shown in fig.

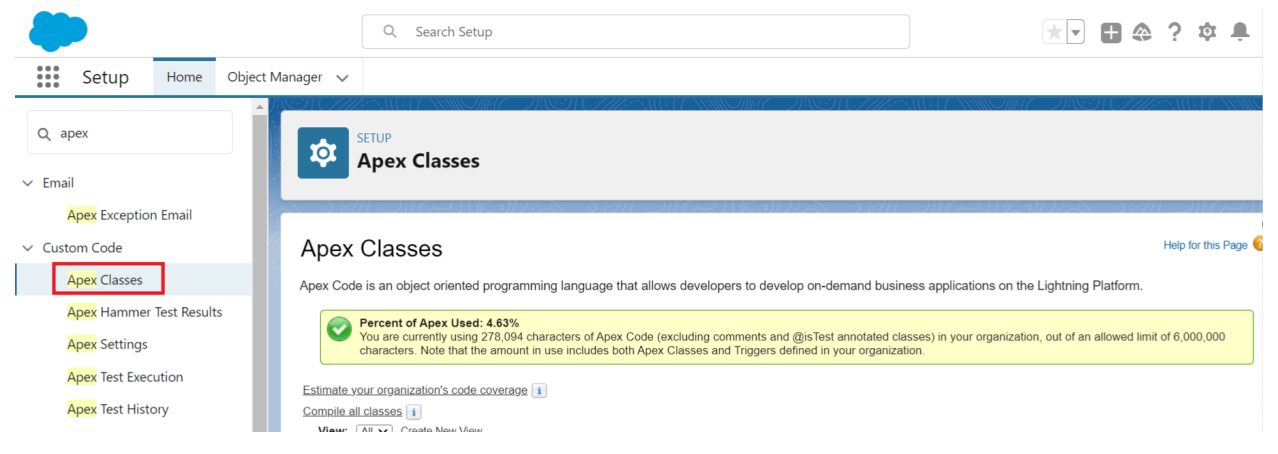

• Click on the **Schedule Apex** button.

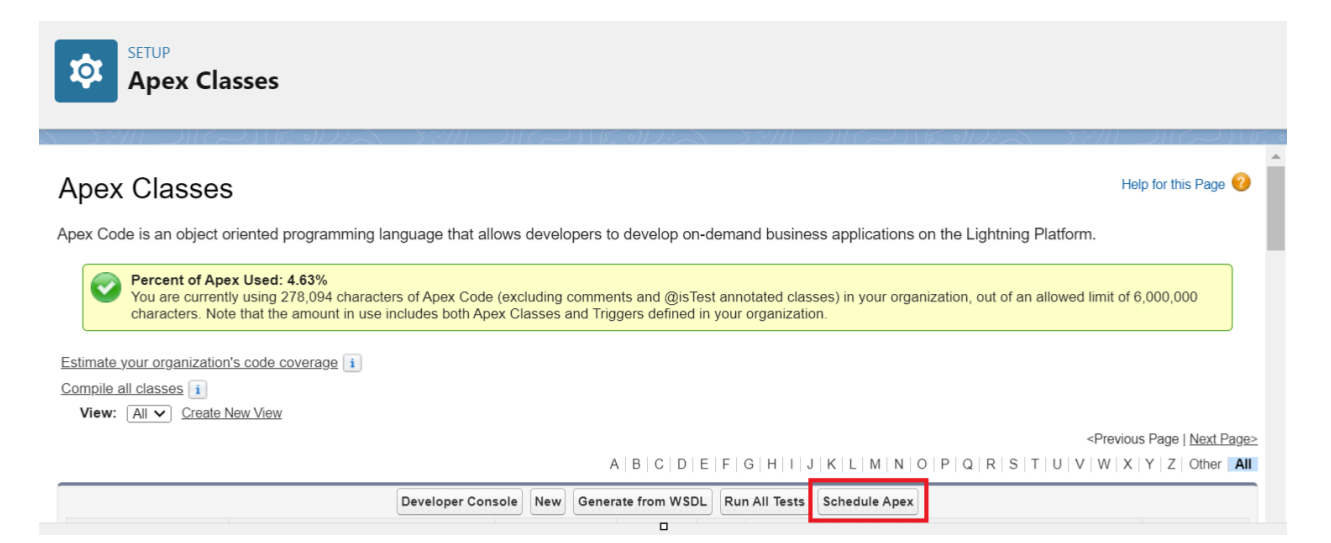

Step 1: Enter your preferred name to the schedule.

**Step 2:** Select the "TimesheetBatchScheduler" apex class on the Apex Class lookup field.

Step 3: Select frequency as Weekly or Monthly as per your preference.

**Step 4:** If the frequency is 'Weekly' then specify the **Recurs every week on** to run the batch.

Step 5: Specify the Start Date and End Date of the schedule.

Step 6: Select the preferred time of the schedule.

Step 7: Click 'Save'.

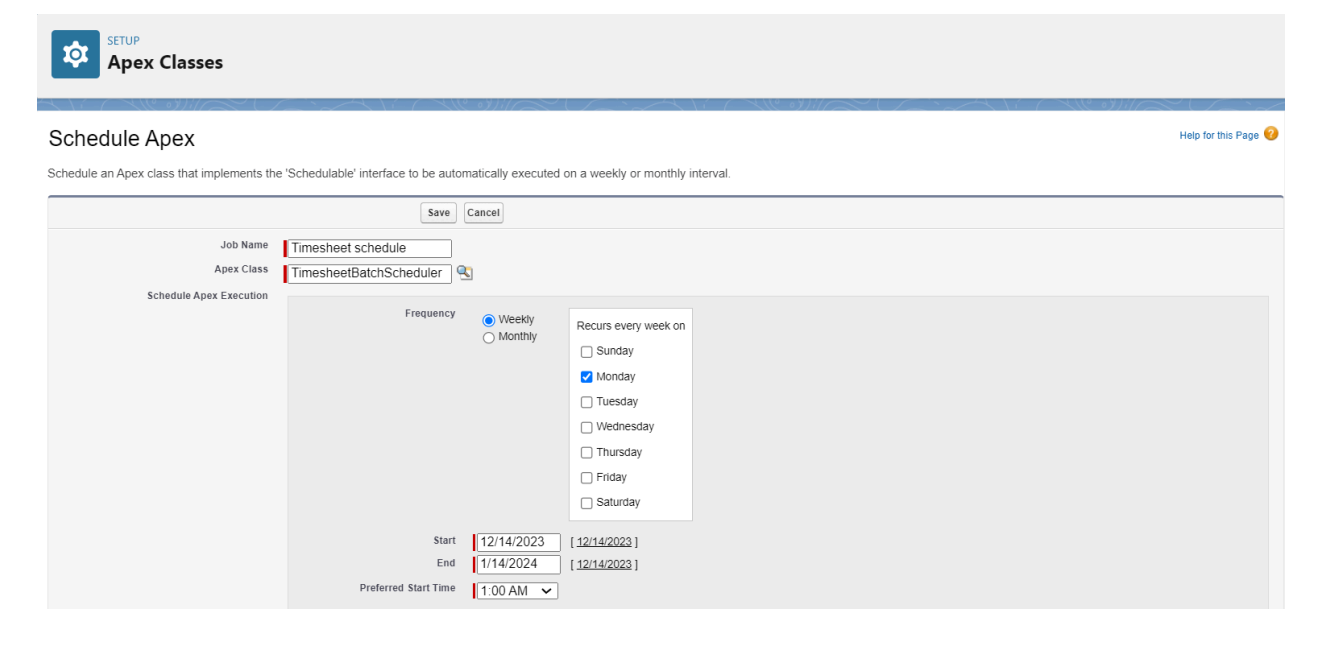

#### 8. Creating a Timesheet Entry

- a. From WorkItem Quick Action Button:
  - To create a Timesheet Entry, click on the Log Hours button on the Work Item Record page of the Work Item record to which you want the Timesheet Entry to relate.

| JPETT                                                 | O Projects | Work Items                | ~         | T WKTM-0    | 0004950   W 🗸        | ×             | 1000 × 1111   | 1111 F F F F F F F F F F F F F F F F F |                 | 1111. 1111 P | 111 - 111  |            | 111111 2 |
|-------------------------------------------------------|------------|---------------------------|-----------|-------------|----------------------|---------------|---------------|----------------------------------------|-----------------|--------------|------------|------------|----------|
| Work Item     Log Hours     Assign     Edit     Clone |            |                           |           |             |                      |               |               |                                        |                 |              |            |            |          |
| Project<br>Demo Proje                                 | Assign     | ned User<br>Kusuma Kumari | Work      | : Item Type | Severity<br>3 - High | Priority<br>4 | Hours<br>0.00 | Remaining in W                         | ork Item Budget |              |            |            |          |
| New                                                   | Requirem   | Need Mor                  | Ready for | Dev in Pr   | Dev Com              | QA Ready      | QA In Pro     | QA Failed                              | QA Vali         | ✓ Ma         | ark Status | as Complet | e        |

- Timesheet, Work Item and Working Date fields are auto-populated for the entry as follows:
  - The timesheet is pre-populated with the most recent timesheet record created for the user.
  - Work Item is pre-populated with the current work item record from where the Log Hours button is initiated.
  - The current Day date is pre-populated on the Working Date field.
- Enter the applicable fields and save the Timesheet Entry.

|                       |               | Add Time           |             |
|-----------------------|---------------|--------------------|-------------|
| Time Sheet            |               |                    |             |
| <b>TS-00000665</b>    |               |                    | ×           |
| * Work Item           |               |                    |             |
| T WKTM-00004950       |               |                    | ×           |
| *Working Date         | * SELECT Type | *Hours Minutes     |             |
| Dec 14, 2023          | SELECT Type   | ▼ SELECT Hour ▼ 00 | ▼ Billable  |
| Description           |               |                    | )           |
| Compose your descript | ion           |                    | l)          |
|                       |               |                    | Cancel Save |

- b. From New button on Timesheet Entry tab:
  - Alternatively, you can create a new Timesheet Entry by clicking the New button on the list view of the Timesheet Entry tab.

| GEETO   |                                                                                                    |                    |        | Q Search  |                          |      |   | ]                   |         |       | <b> </b> | \$ <b>\$</b> | 6    |
|---------|----------------------------------------------------------------------------------------------------|--------------------|--------|-----------|--------------------------|------|---|---------------------|---------|-------|----------|--------------|------|
| ***     | JPETTO Projects                                                                                                    | Timesheet Entries  | $\sim$ |           |                          |      |   |                     |         |       |          |              |      |
| 0 items | Timesheet Entries         All          Items • Sorted by Timesheet Entry Name • Filtered by All timesheet entries • Updated a few seconds ago |                    |        |           |                          |      |   | Q. Search this list |         | New   | Import   | Printable    | View |
|         | Timesheet Ent ↑ ∖                                                                                                    | ✓ Client Account ∨ | Pro    | oject 🗸 🗸 | Date Worked $\checkmark$ | Туре | ~ | Hours $\lor$        | Descrip | ion 🗸 | User     | ~            |      |

• Enter the applicable details and click save.

|          | JPETTO Projects | Timesheet Entries | ✓ * ☑ New Timesheet Entry                                                                                                    | ×       |                                         |   |
|----------|-----------------|-------------------|----------------------------------------------------------------------------------------------------|---------|-----------------------------------------|---|
|          |                 |                   | Imesheet     TS-00000665     *Work Item     WKTM-00004950                                                                                                    | x<br>x  | A ANNO ANA ANNO ANNA ANNA ANNA ANNA ANN |   |
| $\sum ($ |                 |                   | Time Logging                                                                                                    |         |                                         |   |
|          |                 | All Star          | Hours<br>2.00                                                                                                    | 5       | Billable to Client                      | 5 |
|          |                 |                   | Date Worked 🚺                                                                                                    | 5       | Non-Billable Reason                     |   |
|          |                 |                   | 12/12/2023                                                                                                    | <b></b> | None                                    | ▼ |
|          |                 |                   | Туре                                                                                                    | 5       |                                         |   |
|          |                 |                   | Admin configuration                                                                                                    | •       |                                         |   |
|          |                 |                   | Description                                                                                                    |         |                                         |   |
|          |                 |                   | Salesforce Sans V<br>(IIII)<br>(IIII)<br>(IIIII)<br>(IIIIII)<br>(IIIII)<br>(IIIII)<br>(IIIII)<br>(IIIII)<br>(IIII | Save    | & New Save                              |   |

# 9. Creating a Related Work Item

- a. From Work Item Related List:
  - To Create a Related Work Item, on the 'Related' tab click the New button on the Related Work Items tab of the Related list on the Work Item record you want the Related Work Item to relate to.
|   | • • •<br>• • • | JPETTO P                        | Projects     | Work Items                |          | $\sim$ | T WKTM-0  | 0004950   W 🗸        | × ×       |       |               |                    |
|---|----------------|---------------------------------|--------------|---------------------------|----------|--------|-----------|----------------------|-----------|-------|---------------|--------------------|
|   |                | Work Iter<br>Demo               | Account      |                           |          |        | NIIII (   | JNS1 (7777)          | ***       |       |               | 9  <i>     </i>  2 |
|   | Pro<br>De      | <sup>oject</sup><br>emo Project | Assign       | ned User<br>Kusuma Kumari |          | Work   | Item Type | Severity<br>3 - High | Pric<br>4 | ority | Hours<br>0.00 | Remaining in \     |
|   |                | New                             | Requirem     | Need Mor                  | Ready fo | or     | Dev in Pr | Dev Com              | QA Read   | ly C  | A In Pro      | QA Failed          |
| ŀ | [              | Details                         | Files        | Related                   | Chat     |        |           |                      |           |       |               | _                  |
|   |                | 훋 Relate                        | ed Work Iter | ns (0)                    |          |        |           |                      |           |       | N             | ew                 |

• Enter the applicable fields and save the Related Work Item.

| JPETTO Projec   | ts Work Items   | ✓ * <b>T</b> WKTM-00004950   ✓ × |                                         |
|-----------------|-----------------|----------------------------------|-----------------------------------------|
| T WKTM-00004950 | * 🐌 New Rel 🗸 🗙 |                                  |                                         |
|                 |                 | New Relat                        | ed Work Item                            |
|                 |                 | Information                      |                                         |
|                 |                 | Related Work Item Name           | Secondary Work Item Search Work Items Q |
|                 |                 | Primary Work Item                | Туре 5                                  |
|                 |                 | 1 WKTM-00004950 ×                | Sub-task 💌                              |
|                 |                 |                                  |                                         |
|                 |                 |                                  |                                         |
|                 |                 |                                  |                                         |
|                 |                 | Cancel                           | ve & New Save                           |

# 10. Creating a Discount, Credit, or Expense

- a. From Project Related List:
  - To create a Discount, Credit, or Expense, click on the New button on the Discount, Credit, or Expense of Related list on the Project record to which you want the Discount, Credit, or Expense to relate.

| •••• | JPETTO Projects | Projects | ~ | 🜍 Demo Project   Project 🗸 🗸 |
|------|-----------------|----------|---|------------------------------|
|      |                 |          |   |                              |
|      |                 |          |   |                              |
| - C  |                 |          |   |                              |
|      |                 |          |   |                              |
|      |                 |          |   |                              |
|      |                 |          |   |                              |
|      |                 |          |   |                              |
|      |                 |          |   |                              |

• Select the appropriate record type for the Discount, Credit, or Expense on the following screen.

| JPETTO Projects       | Projects       | ✓ 🜍 Demo Project   Project → ×   |
|-----------------------|----------------|----------------------------------|
| 🖨 Demo Project   Pr 📑 | ∃ New Disc ∨ × |                                  |
|                       |                | New Discount, Credit, or Expense |
|                       |                | Discount                         |
|                       |                | Credit                           |
|                       |                | C Expense                        |
|                       |                |                                  |
|                       |                |                                  |
|                       |                |                                  |
|                       |                |                                  |
|                       |                |                                  |
|                       |                | Cancel Next                      |

• Enter the applicable fields and save the Discount, Credit, or Expense.

## b. From New button on Discount, Credit, or Expense tab:

• Alternatively, you can create a new Discount, Credit, or Expense by clicking the New button on the list view of the Discount, Credit, or Expense tab.

| JPETTO Projects                                | Discounts, Credits, and Exp | ~ |                    |                       |
|------------------------------------------------|-----------------------------|---|--------------------|-----------------------|
| Discounts, Credits, and Exp<br>Recently Viewed | ense                        |   |                    | New Import            |
| 0 items • Updated a few seconds ago            |                             |   | Q Search this list | \$\$ • III • C' 🖍 🕲 🔻 |
| Expense Name                                   |                             |   |                    | ~                     |

- Select the appropriate record type for the Discount, Credit, or Expense on the following screen.
- Enter the applicable details and click save.

## c. From Pay Period Related list:

• To Create a Discount, Credit, or Expense, click a New button on the Discount, Credit, or Expense tab of the Related list on the Pay Period record you want the Discount, Credit, or Expense to relate to.

| JPETTO Projects                    | Pay Periods   | $\sim$ | PP-000000577   Pay 🚿    | ~ ×  |                   |     |
|------------------------------------|---------------|--------|-------------------------|------|-------------------|-----|
| Pay Period<br><b>PP-0000000577</b> |               |        |                         |      |                   |     |
| Related Details                    |               |        |                         |      |                   |     |
| Timesheets (1)                     |               |        |                         |      |                   | New |
| Timesheet Name                     | User          |        | Period                  | Hou  | rs Logged (Total) |     |
| TS-00000665                        | Kusuma Kumari |        | 10/09/2023 - 10/15/2023 | 0.00 |                   | •   |
|                                    |               |        | View All                |      |                   |     |
|                                    |               |        |                         |      |                   |     |

- Select the appropriate record type for the Discount, Credit, or Expense on the following screen.
- Enter the applicable fields and save the Discount, Credit, or Expense.

| JPETTO Projec   | ts    | Pay Periods                          | $\sim$      | * 🖬 PP-0000000577   Pa | ~ ×          |                           |
|-----------------|-------|--------------------------------------|-------------|------------------------|--------------|---------------------------|
| 🖬 PP-0000000577 | * 📰 N | ew Dis 🗸 🗙                           |             |                        |              |                           |
|                 |       |                                      |             | New Discour            | nt, Credit   | t, or Expense: Discount   |
|                 |       |                                      |             |                        |              | * = Required Information  |
|                 |       |                                      | Inform      | ation                  |              |                           |
|                 |       | $\neg M^{\prime} \rightarrow \infty$ | Exper       | nse Name               |              | Amount 5<br>\$200.00      |
|                 |       |                                      | Title<br>Di | iscount 1              | <del>ئ</del> | Pay Period PP-000000577 X |
|                 |       |                                      | * Pro       | oject<br>Demo Project  | ر<br>بر<br>ا |                           |
|                 |       |                                      |             |                        |              |                           |
|                 |       |                                      |             | Can                    | cel Save     | e & New Save              |

# **Additional Features of Jpetto**

There are a few additional features available in Jpetto for users along with the basic & special features of Jpetto.

Below is the list of additional features available:

- 1. Batch Job Failure Notification
- 2. Enabling Debug Statements in Logs
- 3. Non-Billable Timesheet Entries
- 4. Enable/Disable Triggers
- 5. Allotting Vacation Days for Employees
- 6. Vacation Hours settings
- 7. Vacation Leave Approval Request
- 8. Consumed Hours Component
- 9. Assign Work Item with Quick Action
- 10. Setup Salesforce with Google Single Sign-on(SSO)
- 11. Share Access from Project Team Members
- 12. Disable Show Error Message on Delete WorkItems flow
- 13. Communication Templates for Batch Failures
- 14. Restrict to add duplicate PTM (Project Team Members)

## 1. Batch Job Failure Notification

- This feature is used to notify the specified user by email if any of the scheduled batch jobs fails while running.
- To enable this feature, follow the below steps:

**Step 1:** From the **Setup**, in the search box, type custom metadata and select the **Custom Metadata Types** from the list below the search box as shown in fig.

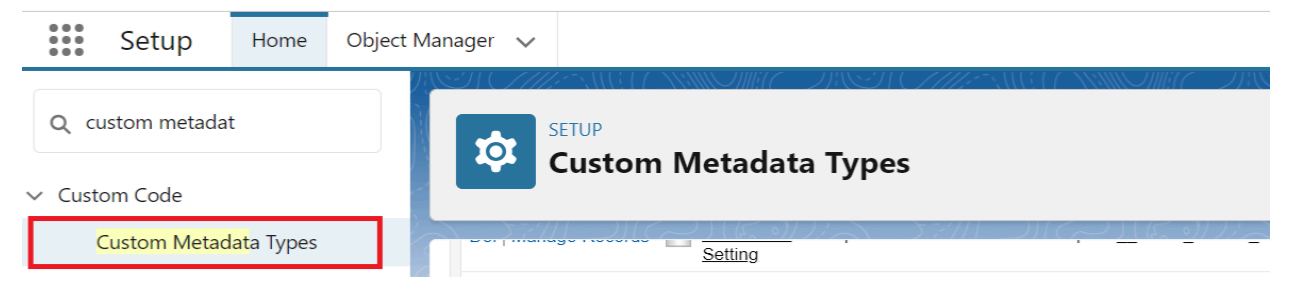

**Step 2:** Select the **Batch Failure Notification Setting** custom metadata type from the list.

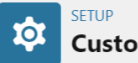

**Custom Metadata Types** 

#### All Custom Metadata Types

Help for this Page 🕜

Custom metadata types enable you to create your own setup objects whose records are metadata rather than data. These are typically used to define application configurations that need to be migrated from one environment to another, or packaged and installed.

Rather than building apps from data records in custom objects or custom settings, you can create custom metadata types and add metadata records, with all the manageability that comes with metadata: package, deploy, and upgrade. Querying custom metadata records doesn't count against SOQL limits.

|                         |                                          | New 0            | Custom Me  | etadata Type                                |             |                                                                                    |
|-------------------------|------------------------------------------|------------------|------------|---------------------------------------------|-------------|------------------------------------------------------------------------------------|
| Action                  | Label                                    | Namespace Prefix | Visibility | API Name                                    | Record Size | Description                                                                        |
| Del   Manage Records  🔗 | Batch Failure<br>Notification<br>Setting | Jpetto           | Public     | JpettoBatch_Failure_Notification_Settingmdt | 159         | Used to determine who/if notifications are sent when a batch job fails to execute. |
| Del   Manage Records    | <u>Enable JPetto</u><br><u>Debug</u>     | Jpetto           | Public     | JpettoEnable_JPetto_Debugmdt                | 151         | When true, Jpetto classes will display debug data in Apex Logs.                    |
|                         | Non-Billable                             |                  |            |                                             |             | This \$4.4.4.4.5.1                                                                 |

#### Step 3: Click on the Manage Batch Failure Notification Settings button.

| cus<br>Ba | tom Metadata Type<br>atch Failure Notif | cation Setting (Managed)                                                         |                        | Help for this Page 🥹                                                                  |
|-----------|-----------------------------------------|----------------------------------------------------------------------------------|------------------------|---------------------------------------------------------------------------------------|
|           | This custom metadata t                  | pe is managed. You can only edit certain attributes. <u>Display More Informa</u> | tion                   |                                                                                       |
|           |                                         | Standard Eields [6]   Custom Eields [1]   Validation                             | Rules [0]   Page Layou | ts [1]                                                                                |
| C         | ustom Metadata Type D                   | etail Edit Manage Batch Failure Notification Setting                             | gs                     | •                                                                                     |
|           | Singular Label                          | Batch Failure Notification Setting                                               | Description            | Used to determine who/if notifications are sent when a<br>batch job fails to execute. |
|           | Plural Label                            | Batch Failure Notification Settings                                              | Visibility             | Public                                                                                |
|           |                                         |                                                                                  |                        |                                                                                       |

Step 4: Select the Default record from the list and click the Edit button to update the

record.

| Batch Failure Not                          | ification Sett           | ing (Managed)                                                                  | Help for this Page |
|--------------------------------------------|--------------------------|--------------------------------------------------------------------------------|--------------------|
| This Batch Failure Notific                 | ation Setting is managed | t, meaning that you may only edit certain attributes. Display More Information |                    |
|                                            |                          |                                                                                |                    |
| Batch Failure Notification                 | Setting Detail           | Edit Clone                                                                     |                    |
| Label                                      | Default                  | Protected Component                                                            |                    |
| Batch Failure Notification Setting<br>Name | Default                  | Namespace Prefix Jpetto                                                        |                    |
| No.418 - 41 Production & Line and -        | 0055 000004 VOI          |                                                                                |                    |

**Step 5:** Update the **User ID** of the user in the **Notification Recipient User Id** field to receive an email notification, if any scheduled batch job fails.

Batch Failure Notification Setting (Managed)

| This Batch Failure Notifica         | tion Setting is managed, n | neaning that you may only edi | t <mark>certain attributes. <u>Display More Inform</u>a</mark> | ation         |                        |
|-------------------------------------|----------------------------|-------------------------------|----------------------------------------------------------------|---------------|------------------------|
| Batch Failure Notification S        | Setting Edit Sa            | ve Save & New Cancel          |                                                                |               |                        |
| Information                         |                            |                               |                                                                |               | = Required Information |
| Label<br>Batch Failure Notification | Default<br>Default         | i                             | Protected Component<br>Namespace Prefix                        | ] i<br>Jpetto |                        |
| Notification Recipient User Id 🖗    |                            |                               |                                                                |               |                        |
|                                     | Sa                         | ve Save & New Cancel          |                                                                |               |                        |

Help for this Page 📀

Step 6: Click Save.

#### 2. Enabling Debug Statements in Logs

- This feature is used to display debug statements of managed package apex classes in debug logs which helps to resolve bugs.
- To enable this feature follow the below steps:

**Step 1:** From the **Setup**, in the search box, type custom metadata and select the **Custom Metadata Types** from the list below the search box as shown in fig.

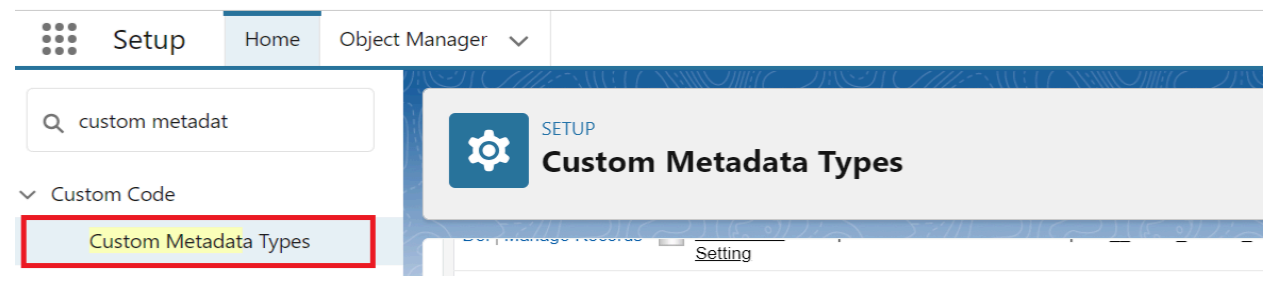

Step 2: Select the Enable JPetto Debug custom metadata type from the list.

| All Custom Met                                                                                                    | All Custom Metadata Types Help for this Page 🥹                                                                                                    |                  |            |                               |             |                                                                    |  |  |  |  |  |  |  |
|----------------------------------------------------------------------------------------------------|----------------------------------------------------------------------------------------------------|------------------|------------|-------------------------------|-------------|--------------------------------------------------------------------|--|--|--|--|--|--|--|
| sustom metadata types enable you to create your own setup objects whose records are metadata rather than data. These are typically used to define application configurations hat need to be migrated from one environment to another, or packaged and installed. |                                                                                                    |                  |            |                               |             |                                                                    |  |  |  |  |  |  |  |
| Rather than building apps fr<br>that comes with metadata: p                                                                                                    | Rather than building apps from data records in custom objects or custom settings, you can create custom metadata types and add metadata records, with all the manageability hat comes with metadata: package, deploy, and upgrade. Querying custom metadata records doesn't count against SOQL limits. |                  |            |                               |             |                                                                    |  |  |  |  |  |  |  |
| Action                                                                                                    | Label                                                                                                    | Namespace Prefix | Visibility | API Name                      | Record Size | Description                                                        |  |  |  |  |  |  |  |
| Del   Manage Records Algorithm Setting Jpetto Jpetto Jpetto Batch_Failure_Notification_Setting_mdt 159 Used to determine who/if notifications are sent when a batch job fails to execute.                                                                        |                                                                                                    |                  |            |                               |             |                                                                    |  |  |  |  |  |  |  |
| Del   Manage Records  🔗                                                                                                    | Enable JPetto<br>Debug                                                                                                    | Jpetto           | Public     | Jpetto_Enable_JPetto_Debugmdt | 151         | When true, Jpetto classes will display debug<br>data in Apex Logs. |  |  |  |  |  |  |  |

Step 3: Click on the Manage Enable JPetto Debug button.

| <sup>Custom Metadata Type</sup><br>Enable JPetto Debug (Manageo                                                                                                    | (5                                                         |                  | Help for this Page 🤣                                            |  |  |  |  |
|----------------------------------------------------------------------------------------------------|------------------------------------------------------------|------------------|-----------------------------------------------------------------|--|--|--|--|
| This custom metadata type is managed. You ca                                                                                                    | an only edit certain attributes. <u>Display More Infor</u> | mation           |                                                                 |  |  |  |  |
| Standard Fields [6]       Custom Fields [1]       Validation Rules [0]       Page Layouts [1]         Custom Metadata Type Detail       Edit       Manage Enable JPetto Debug |                                                            |                  |                                                                 |  |  |  |  |
| Singular Label Enable JPetto Debug                                                                                                    | g                                                          | Description      | When true, Jpetto classes will display debug data in Apex Logs. |  |  |  |  |
| Plural Label Enable JPetto Debug                                                                                                    | g                                                          | Visibility       | Public                                                          |  |  |  |  |
| Object Name Enable_JPetto_Debt                                                                                                    | ug                                                         | Protection Level |                                                                 |  |  |  |  |

**Step 4:** Select the **DefaultStatus** record from the list and click the **Edit** button to update the record.

| Е | Enable JPetto Debug (Managed) |                              |                                    |                                     |                                |   |  |  |
|---|-------------------------------|------------------------------|------------------------------------|-------------------------------------|--------------------------------|---|--|--|
|   | This Enable JPetto Debu       | g is managed, meaning that y | ou may only edit certain attribute | es. <u>Display More Information</u> |                                |   |  |  |
|   |                               |                              |                                    |                                     |                                |   |  |  |
| E | nable JPetto Debug Deta       | iil Ed                       | Clone                              |                                     |                                |   |  |  |
|   | Label                         | DebugStatus                  | _                                  | Protected Component                 |                                |   |  |  |
|   | Enable JPetto Debug Name      | DebugStatus                  |                                    | Namespace Prefix                    | Jpetto                         |   |  |  |
|   | Active                        | $\checkmark$                 |                                    |                                     |                                |   |  |  |
|   | Created By                    | Chad Hammond, 6/8/2023,      | 7:39 AM                            | Last Modified By                    | Chad Hammond, 6/8/2023, 7:39 A | M |  |  |

Step 5: Check the Active checkbox to enable debug statements in Apex logs.

| Enable JPetto Deb                                                                                                | Enable JPetto Debug (Managed) Help for this Pag |                 |                     |        |                        |  |  |  |  |
|----------------------------------------------------------------------------------------------------|-------------------------------------------------|-----------------|---------------------|--------|------------------------|--|--|--|--|
| This Enable JPetto Debug is managed, meaning that you may only edit certain attributes. Display More Information |                                                 |                 |                     |        |                        |  |  |  |  |
| Enable JPetto Debug Edit                                                                                         |                                                 | Save Save & New | Cancel              |        |                        |  |  |  |  |
| Information                                                                                                    |                                                 |                 |                     |        | = Required Information |  |  |  |  |
| Label                                                                                                    | DebugStatus                                     |                 | Protected Component | l      |                        |  |  |  |  |
| Enable JPetto Debug Name                                                                                         | DebugStatus                                     | i               | Namespace Prefix    | Jpetto |                        |  |  |  |  |
| Active                                                                                                    |                                                 |                 |                     |        |                        |  |  |  |  |
|                                                                                                    |                                                 | Save Save & New | Cancel              |        |                        |  |  |  |  |

Step 6: Click Save.

#### 3. Non-Billable Timesheet Entries

- This feature stores the Timesheet entry Type that needs to be Non-Billable.
- To enable this feature follow the below steps:

**Step 1:** From the **Setup**, in the search box, type custom metadata and select the **Custom Metadata Types** from the list below the search box as shown in fig.

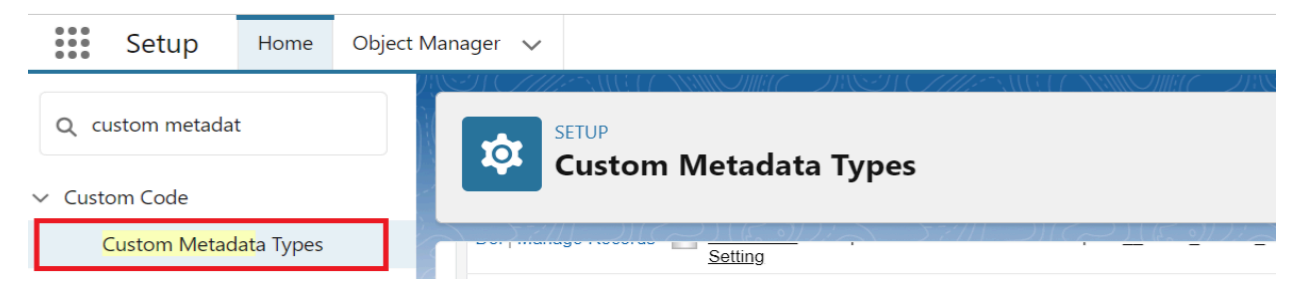

Step 2: Select the Non-Billable Timesheet Entries custom metadata type from the list.

| Custom Metadata Types |        |                                                         |        |        |                                                                                 |         |                                                                                          |  |  |  |
|-----------------------|--------|---------------------------------------------------------|--------|--------|---------------------------------------------------------------------------------|---------|------------------------------------------------------------------------------------------|--|--|--|
| $\sum (1) \sum (1)$   | $\sim$ | ) ((5. 0)/).                                            | 5:11   |        | $(\sim)((\varepsilon,\circ))/(\sim) = \sum \tau / (1-\varepsilon))(\varepsilon$ | ج) ( (۲ |                                                                                          |  |  |  |
| Del   Manage Records  | 9      | Batch Failure<br>Notification<br>Setting                | Jpetto | Public | JpettoBatch_Failure_Notification_Settingmdt                                     | 159     | Used to determine who/if notifications are sent when a batch job fails to execute.       |  |  |  |
| Del   Manage Records  | 9      | Enable JPetto<br>Debug                                  | Jpetto | Public | JpettoEnable_JPetto_Debugmdt                                                    | 151     | When true, Jpetto classes will display debug<br>data in Apex Logs.                       |  |  |  |
| Del   Manage Records  |        | <u>Non-Billable</u><br><u>Timesheet</u><br><u>Entry</u> | Jpetto | Public | JpettoNon_Billable_Timesheet_Entrymdt                                           | 151     | This Metadata is used to store the Timesheet<br>entry Type that needs to be Non-Billable |  |  |  |
|                       |        |                                                         |        |        |                                                                                 |         | This value will be used to set the status of all                                         |  |  |  |

Step 3: Click on the Manage Non-Billable Timesheet Entries button.

| SETUP<br>Custom Metadata Types |                                |                                             |                        |                                                                                          |  |  |  |  |
|--------------------------------|--------------------------------|---------------------------------------------|------------------------|------------------------------------------------------------------------------------------|--|--|--|--|
| $\sim 57/11 \odot 11(\sim)1$   | Standard Fi                    | elds [6]   Custom Fields [1]   Validation F | Rules (0)   Page Lavou |                                                                                          |  |  |  |  |
|                                |                                |                                             |                        | an ()                                                                                    |  |  |  |  |
| Custom Metadata Type De        | etail Edit                     | Manage Non-Billable Timesheet Entries       |                        |                                                                                          |  |  |  |  |
| Singular Label                 | Non-Billable Timesheet Entry   |                                             | Description            | This Metadata is used to store the Timesheet entry Type<br>that needs to be Non-Billable |  |  |  |  |
| Plural Label                   | Non-Billable Timesheet Entries |                                             | Visibility             | Public                                                                                   |  |  |  |  |
| Object Name                    | Non_Billable_Timesheet_Entry   |                                             | Protection Level       |                                                                                          |  |  |  |  |

**Step 4:** A few timesheet entry types are already added to the list. To add a new click on the **New** button.

| Non-Billable Timesheet Entries |                                   |                  |  |  |  |  |  |  |  |  |
|--------------------------------|-----------------------------------|------------------|--|--|--|--|--|--|--|--|
| View: All  Create New View     | New                               |                  |  |  |  |  |  |  |  |  |
| Action Label †                 | Non-Billable Timesheet Entry Name | Namespace Prefix |  |  |  |  |  |  |  |  |
| Edit Area Bereavement Leave    | Bereavement_Leave                 | Jpetto           |  |  |  |  |  |  |  |  |
| Edit Schooling Holiday         | Floating_Holiday                  | Jpetto           |  |  |  |  |  |  |  |  |

**Step 5:** Give your preferred name on the **Label** field and select the type which you want to make non-billable from the picklist values of the **Timesheet Entry Type** field.

| Von-Billable Timesheet Entry Help for this Page        |            |   |                     |          |                      |  |  |
|--------------------------------------------------------|------------|---|---------------------|----------|----------------------|--|--|
| Non-Billable Timesheet Entry Edit Save Save New Cancel |            |   |                     |          |                      |  |  |
| Information                                            |            |   |                     |          | Required Information |  |  |
| Label                                                  | Test Leave |   | Protected Component | <b>i</b> |                      |  |  |
| Non-Billable Timesheet Entry<br>Name                   | Test_Leave | i |                     |          |                      |  |  |
| Timesheet Entry Type                                   | Holiday    | ~ |                     |          |                      |  |  |

Step 6: Click Save.

## 4. Enable/Disable Triggers

- This feature is used to enable/disable the existing triggers of Jpetto to run(all the trigger functionalities will run after enabling the trigger events in this custom metadata).
- To enable this feature follow the below steps:

**Step 1:** From the **Setup**, in the search box, type custom metadata and select the **Custom Metadata Types** from the list below the search box as shown in fig.

| Setup                             | Home                    | Object Manager 🗸               |
|-----------------------------------|-------------------------|--------------------------------|
| Q custom metadat<br>→ Custom Code | t                       | SETUP<br>Custom Metadata Types |
| Custom Metad                      | <mark>at</mark> a Types |                                |

Step 2: Select the Trigger Settings custom metadata type from the list.

| 57/11 110           | $\sim$ | 11(50)))                               |        | 2/11        |                                         |     |                                                                                                    |
|---------------------|--------|----------------------------------------|--------|-------------|-----------------------------------------|-----|----------------------------------------------------------------------------------------------------|
| el   Manage Records | 2      | Pay Period<br>Expiration<br>Status     | Jpetto | Public      | Jpetto_Pay_Period_Expiration_Status_mdt | 151 | This value will be used to set the status of all<br>Timesheets once they expire at the end of each<br>Pay Period, during auto-generation of the<br>subsequent Pay Periods Timesheet.<br>See Custom Metadata Type 'Timesheet Approva<br>Status' for more info. |
|                     |        | Pay Period                             |        | <b>D</b> 11 |                                         | 151 | The length of time that occurs within each Pay<br>Period.                                                                                                    |
| el   Manage Records |        | Range                                  | Jpetto | Public      | Jpetto_Pay_Period_Range_mat             | 154 | *ONLY ONE ENTRY SHOULD EXIST AT ANY GIVEN TIME.                                                                                                    |
| el   Manage Records | 9      | Pay Period<br>Setting                  | Jpetto | Public      | Jpetto_Pay_Period_Setting_mdt           | 161 |                                                                                                    |
| el   Manage Records | 2      | <u>Timesheet</u><br>Approval<br>Status | Jpetto | Public      | JpettoTimesheet_Approval_Statusesmdt    | 151 | Entries into this Metadata type will NOT have<br>their statuses updated [to the value stored in<br>Custom Metadata Type 'Pay Period Expiration<br>Status'] when a Timesheet's subsequent<br>Timesheet is auto-generated.                                      |
| el   Manage Records | 9      | Timesheet<br>Setting                   | Jpetto | Public      | JpettoTimesheet_Settingmdt              | 416 |                                                                                                    |

Step 3: Click on the Manage Trigger Settings button.

| Custom Met              | tadata Types     |      |                         |            |         |        |  |
|-------------------------|------------------|------|-------------------------|------------|---------|--------|--|
| $\sim 2777$             | (h o)//i         |      |                         |            | /11.0   |        |  |
| Custom Metadata Type De | etail            | Edit | Manage Trigger Settings |            |         |        |  |
| Singular Label          | Trigger Setting  |      |                         | Descri     | iption  |        |  |
| Plural Label            | Trigger Settings |      |                         | Visi       | ibility | Public |  |
| Object Name             | Trigger_Setting  |      |                         | Protection | Level   |        |  |

**Step 4:** All the triggers available in Jpetto are added to the custom metadata type list, update the checkboxes of the trigger event fields to run.By default, all the trigger events checkboxes are enabled.

| Trigger Setting Edit | Save Save & Ne   | Cancel              |          | *                      |
|----------------------|------------------|---------------------|----------|------------------------|
| Information          |                  |                     |          | = Required Information |
| Label                | TimesheetTrigger | Protected Component | <b>i</b> |                        |
| Trigger Setting Name | TimesheetTrigger | Namespace Prefix    | Jpetto   |                        |
| BeforeInsert         |                  |                     |          |                        |
| BeforeUpdate         |                  |                     |          |                        |
| BeforeDelete         |                  |                     |          |                        |
| AfterInsert          |                  |                     |          |                        |
| AfterUpdate          |                  |                     |          |                        |
| AfterDelete          |                  |                     |          |                        |
| AfterUndelete        |                  |                     |          |                        |
| BeforeUndelete       |                  |                     |          |                        |
|                      |                  |                     |          |                        |
|                      | Save Save & Ne   | W Cancel            |          |                        |
|                      |                  |                     |          | •                      |

## 5. Allotting Vacation Days for Employees

- For each employee of the organization, a few vacation days are allowed to go & enjoy vacation based on the employee tenure can be defined by this custom setting.
- To enable this feature follow the below steps:
   Step 1: From the Setup, in the search box, type custom settings and then select the Custom Settings from the list below the search box as shown in fig.

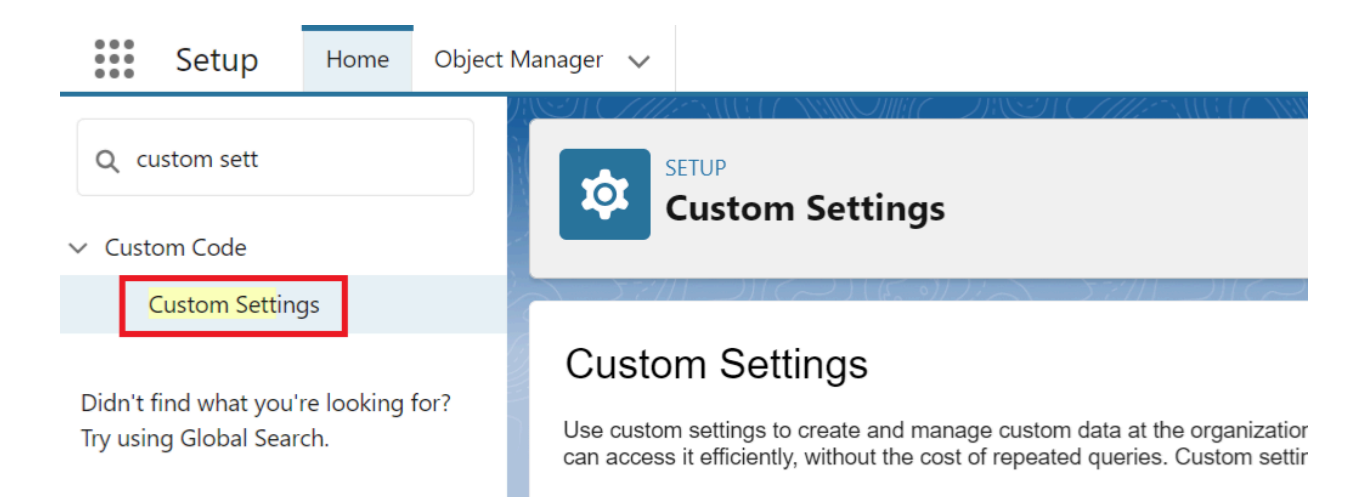

## Step 2: Select the Vacation Days custom settings from the list.

| Custom Settings                                 |        |           |        |                                                                                                    |       |      |
|-------------------------------------------------|--------|-----------|--------|----------------------------------------------------------------------------------------------------|-------|------|
| Edit   Del   Manage 🤗 Leave Approval<br>Request | Public | Hierarchy | Jpetto | This Custom setting is used to Enable<br>Approval Requests for Vacation Leave and<br>Bereavement Leave Before X Number of Days                                                                                          | 128 0 | 0    |
| Edit   Del   Manage Org Id To Project           | Public | List      | Jpetto |                                                                                                    | 180 3 | 540  |
| Edit   Del   Manage 🧏 Slack Channel Name        | Public | List      | Jpetto | Stores info for creating a channel in Slack for<br>the object record, and automation will choose<br>the channel name with the information<br>provided in this Custom Settings.                                          | 620 2 | 1240 |
| Edit   Del   Manage Slack Integration Active    | Public | Hierarchy | Jpetto | If there is a Slack Integration in your Org<br>Check the Active Checkbox.                                                                                                    | 130 1 | 130  |
| Edit   Del   Manage 🛛 Slack Webhook             | Public | List      | Jpetto | A Record will be created if the Slack webhook<br>is Authenticated. The Record is Created By the<br>Automation.<br>If You are Creating the New Slack Webhook<br>URL. Delete the record This in these Custom<br>Settings. | 110 1 | 110  |
| Edit   Del   Manage 🧏 <u>Vacation Days</u>      | Public | Hierarchy | Jpetto | This Custom settings is used to give Vacation<br>Days Based on the Employees tenure                                                                                                    | 136 0 | 0    |
|                                                 |        |           |        | This Custom setting is used allow Enable                                                                                                    |       |      |

#### Step 3: Click on the Manage button.

| Custom Setting Definition         |                                                                                                    |                    |              |              | Help for this Page 🥝 |  |  |  |  |  |  |
|-----------------------------------|----------------------------------------------------------------------------------------------------|--------------------|--------------|--------------|----------------------|--|--|--|--|--|--|
| Create the fields for your custom | Create the fields for your custom setting. The data in these fields are cached with the application. |                    |              |              |                      |  |  |  |  |  |  |
| Custom Setting Definition         | Detail                                                                                               | Edit Delete Manage |              |              |                      |  |  |  |  |  |  |
| Label                             | Vacation Days                                                                                        |                    | Object Name  | VacationDays |                      |  |  |  |  |  |  |
| API Name                          | JpettoVacationDays_                                                                                  | _c                 | Setting Type | Hierarchy    |                      |  |  |  |  |  |  |

**Step 4:** If a record is available, edit the existing record; otherwise create a new record by clicking on the **New** button as below.

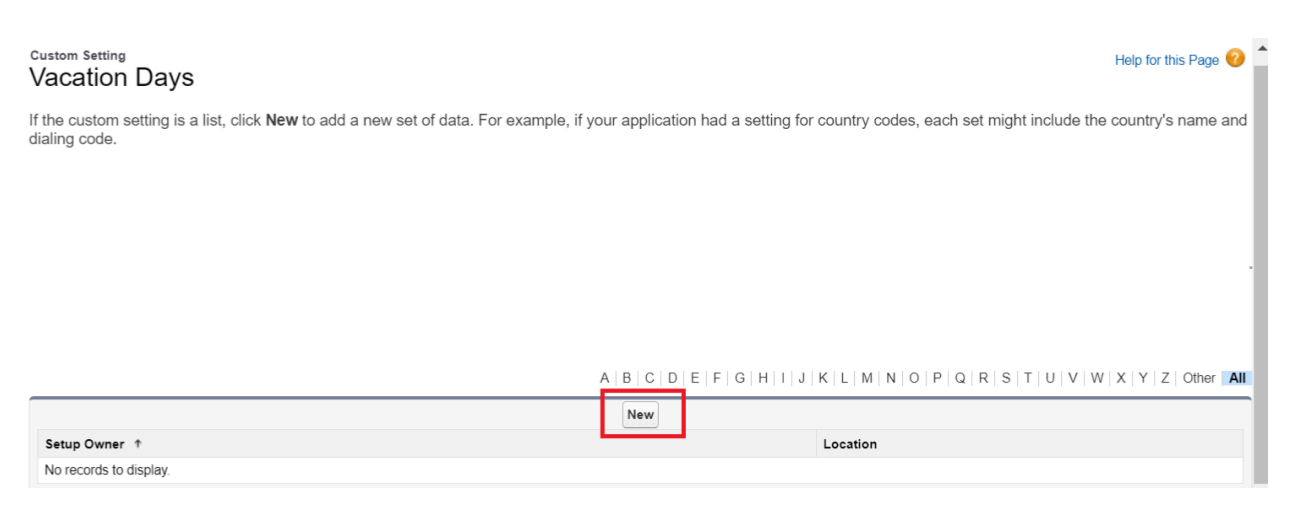

Step 5: Enter the no.of vacation days allotted for the tenure below as per your

organization policy in the No of Vacation Days field.

**Step 6:** Enter the tenure of the employee in the **Tenure** field to whom the vacation days value entered in the above step needs to apply.

**Note:** For 1 Year Tenure, Enter 1. For two years tenure Enter 2. For 3 Years, Enter 3. For the probation period, enter 0.

| Vacation Days Edit                                                                   |             |                        |  |  |  |  |  |  |  |  |  |
|--------------------------------------------------------------------------------------|-------------|------------------------|--|--|--|--|--|--|--|--|--|
| Provide values for the fields you created. This data is cached with the application. |             |                        |  |  |  |  |  |  |  |  |  |
| Edit Vacation Days                                                                   | Save Cancel |                        |  |  |  |  |  |  |  |  |  |
| Vacation Days Information                                                            |             | = Required Information |  |  |  |  |  |  |  |  |  |
| Location                                                                             | Profile v   |                        |  |  |  |  |  |  |  |  |  |
| No of Vacation Days 🤅                                                                | 2           |                        |  |  |  |  |  |  |  |  |  |
| Tenure 🛛                                                                             | 1           |                        |  |  |  |  |  |  |  |  |  |

Step 7: Click Save.

Step 8: Repeat the steps from 3 to 7 to create records for different tenures.

#### 6. Vacation Hours settings

- This feature is used to mention how many hours employees can exceed the vacation hours than the vacation days allotted to them based on their tenure.
- To enable this feature follow the below steps:

**Step 1:** From the **Setup**, in the search box, type custom settings and select the **Custom Settings** from the list below the search box as shown in fig.

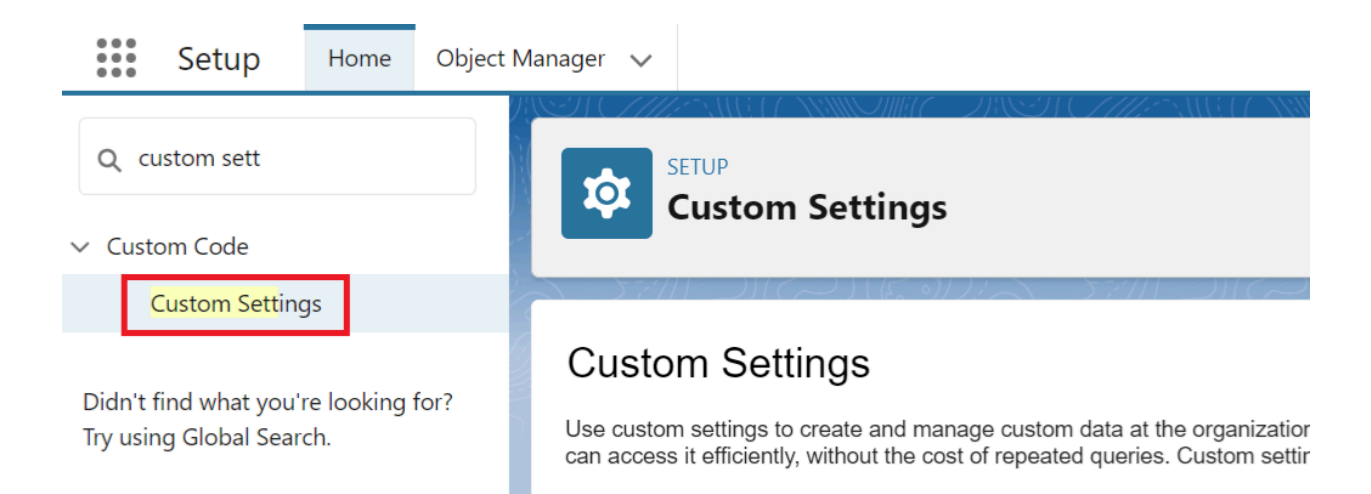

## Step 2: Select the VacationHourSettings custom settings from the list.

| 1 | SETUP<br>Custor     | m Settings                |        |           |        |                                                                                                    |       |      |
|---|---------------------|---------------------------|--------|-----------|--------|----------------------------------------------------------------------------------------------------|-------|------|
| E | dit   Del   Manage  | Leave Approval<br>Request | Public | Hierarchy | Jpetto | This Custom setting is used to Enable<br>Approval Requests for Vacation Leave and<br>Bereavement Leave Before X Number of Days                                                                                          | 128 0 | 0    |
| E | dit   Del   Manage  | Org Id To Project         | Public | List      | Jpetto |                                                                                                    | 180 3 | 540  |
| E | dit   Del   Manage  | Slack Channel Name        | Public | List      | Jpetto | Stores info for creating a channel in Slack for<br>the object record, and automation will choose<br>the channel name with the information<br>provided in this Custom Settings.                                          | 620 2 | 1240 |
| E | dit   Del   Manage  | Slack Integration         | Public | Hierarchy | Jpetto | If there is a Slack Integration in your Org<br>Check the Active Checkbox.                                                                                                    | 130 1 | 130  |
| E | idit   Del   Manage | Slack Webhook             | Public | List      | Jpetto | A Record will be created if the Slack webhook<br>is Authenticated. The Record is Created By the<br>Automation.<br>If You are Creating the New Slack Webhook<br>URL. Delete the record This in these Custom<br>Settings. | 110 1 | 110  |
| E | dit   Del   Manage  | Vacation Days             | Public | Hierarchy | Jpetto | This Custom settings is used to give Vacation<br>Days Based on the Employees tenure                                                                                                    | 136 0 | 0    |
| E | dit   Del   Manage  | VacationHourSettings      | Public | Hierarchy | Jpetto | This Custom setting is used allow Enable<br>Users to Log Vacation Hours More than<br>allocated vacation Hours.                                                                                                    | 128 1 | 128  |

#### Step 3: Click on the Manage button.

| Custom Setting Definition<br>VacationHourSettings                                                    |              |                      | Help for this Page 📀 |  |  |  |  |  |  |  |
|----------------------------------------------------------------------------------------------------|--------------|----------------------|----------------------|--|--|--|--|--|--|--|
| Create the fields for your custom setting. The data in these fields are cached with the application. |              |                      |                      |  |  |  |  |  |  |  |
| Custom Setting Definition Detail Edit Delete Manage                                                  |              |                      |                      |  |  |  |  |  |  |  |
| Label VacationHourSettings                                                                           | Object Name  | VacationHourSettings |                      |  |  |  |  |  |  |  |
| API Name JpettoVacationHourSettingsc                                                                 | Setting Type | Hierarchy            |                      |  |  |  |  |  |  |  |

**Step 4:** If a record is available, edit the existing record; otherwise create a new record by clicking on the **New** button as below.

| Custom Setting<br>VacationHourSettings                                                                        |                           |                               |                               | Help for this Page 💡          |   |
|----------------------------------------------------------------------------------------------------|---------------------------|-------------------------------|-------------------------------|-------------------------------|---|
| If the custom setting is a list, click <b>New</b> to add a new set of data. For example, if you dialing code. | ur application had a      | setting for country code      | es, each set might include    | e the country's name and      |   |
|                                                                                                    |                           |                               |                               |                               |   |
|                                                                                                    |                           |                               |                               |                               |   |
|                                                                                                    |                           |                               |                               |                               |   |
|                                                                                                    | A   B   C   D   E   F   G | 3   H   I   J   K   L   M   N | 0   P   Q   R   S   T   U   V | /   W   X   Y   Z   Other All |   |
| Batura Dumara A                                                                                               | New                       | l antian                      |                               |                               | , |

Step 5: Check the checkbox of Enable Negation Vacation Hours field.

Step 6: Enter the no.of hours in the Number of Vacation Hours field.

#### VacationHourSettings Edit

Help for this Page 📀

Provide values for the fields you created. This data is cached with the application.

| Edit VacationHourSettings                                              | Save                          |                        |
|------------------------------------------------------------------------|-------------------------------|------------------------|
| VacationHourSettings Inform                                            | nation                        | = Required Information |
| Location<br>Enable Negation Vacation Hours<br>Number of Vacation Hours | Jpetto Packaging Org<br>20.00 |                        |

## Step 7: Click Save.

#### 7. Vacation Leave Approval Request

- This feature is used to enable the approval process for vacation leaves & Bereavement leaves before how many no.of days.
- To enable this feature follow the below steps:

Step 1: From the Setup, in the search box, type custom settings and select the CustomSettings from the list below the search box as shown in fig.

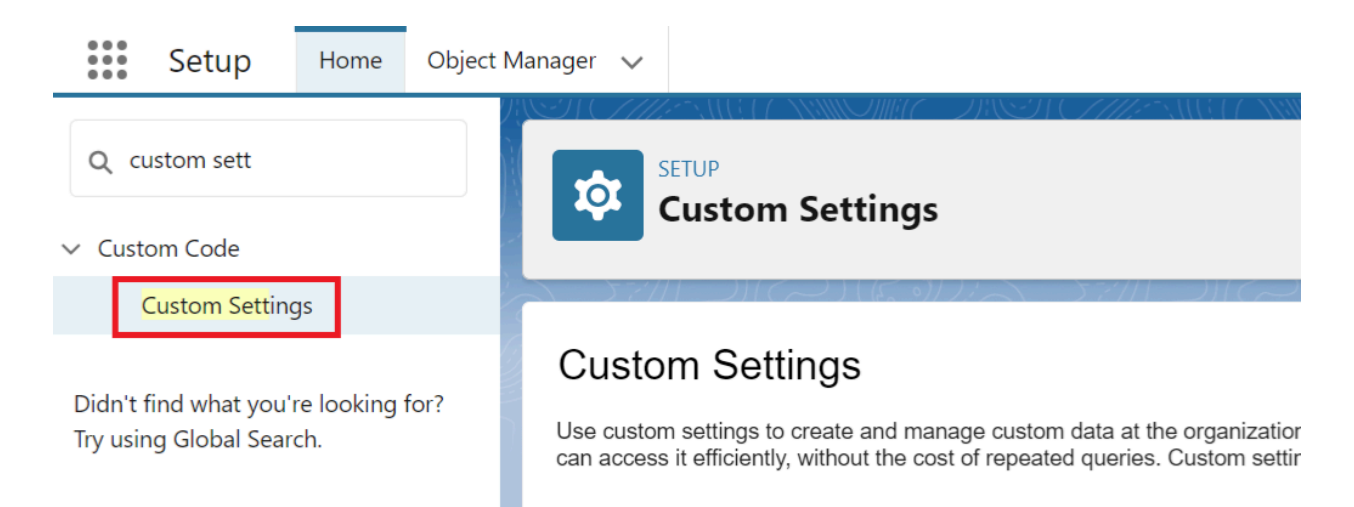

## Step 2: Select the Leave Approval Request custom settings from the list.

| Custom Settings                                   |        |           |        |                                                                                                    |       |      |
|---------------------------------------------------|--------|-----------|--------|----------------------------------------------------------------------------------------------------|-------|------|
| م بزاران می از جس از می از می از می               |        | 71 - 211  |        | Put the SlackBot Token in the Instance Record                                                                                  |       |      |
| Edit   Del   Manage 🧧 Connect Users               | Public | Hierarchy | Jpetto | fields which You will get when these values<br>from respective Jpetto Connect Integrations.                                    | 377 3 | 1131 |
|                                                   |        |           |        | If the User does not have a User Token then<br>this token Value will be used while Sending<br>Messages from Jpetto Connect.    |       |      |
| Edit   Del   Manage 🛛 🔗 Leave Approval<br>Request | Public | Hierarchy | Jpetto | This Custom setting is used to Enable<br>Approval Requests for Vacation Leave and<br>Bereavement Leave Before X Number of Days | 128 0 | 0    |

#### Step 3: Click on the Manage button.

| <sup>Custom Setting Definition</sup><br>Leave Approval Request                                       |                    |              |                        | Help for this Page 🥑 |  |  |  |  |
|----------------------------------------------------------------------------------------------------|--------------------|--------------|------------------------|----------------------|--|--|--|--|
| Create the fields for your custom setting. The data in these fields are cached with the application. |                    |              |                        |                      |  |  |  |  |
| Custom Setting Definition Detail                                                                     | Edit Delete Manage |              |                        |                      |  |  |  |  |
| Label Leave Approval                                                                                 | Request            | Object Name  | Leave_Approval_Request |                      |  |  |  |  |
| API Name Jpetto_Leave                                                                                | Approval_Requestc  | Setting Type | Hierarchy              |                      |  |  |  |  |
|                                                                                                    |                    |              |                        |                      |  |  |  |  |

**Step 4:** If a record is available, edit the existing record; otherwise create a new record by clicking on the **New** button as below.

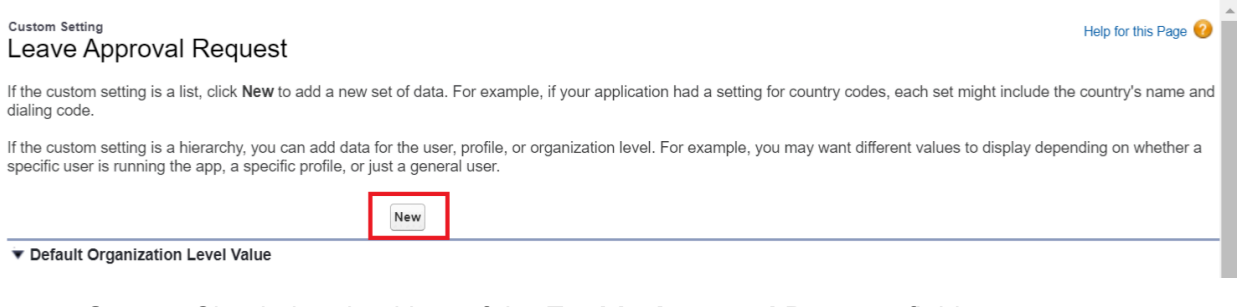

Step 5: Check the checkbox of the Enable Approval Process field.

Step 6: Enter the no.of days in the No of days Before field.

#### Help for this Page 📀

#### Leave Approval Request Edit

Provide values for the fields you created. This data is cached with the application.

| Edit Leave Approval Request        | Save |                        |
|------------------------------------|------|------------------------|
| Leave Approval Request Information |      | = Required Information |
| Location                           |      |                        |
| Enable Approval Process 😡 🔽        |      |                        |
| No of days Before  2               |      |                        |

#### Step 7: Click Save.

#### 8. Consumed Hours Component

- This component is used to get the total hours logged by the users on the Account/ Project/Work Item for a selected period.
- You can use this component on the Account or Project or Work Item record pages.
- From this component Project Managers/Admins can get the total billable hours/total non-billable hours/total hours logged by the users for the Current Week/Last Week/Current Month/Last Month/All Time/Custom Time.
- Along with the logged hours we can get the cost details for the selected time with respect to the hours logged by the users for that particular period by assigning the required permission set.
- To use this component follow the below steps:

**Step 1:** Go to the record page of the object (Account or Project or Work Item) where you want to use the **Consumed Hours Component** and check whether the Consumed Hours Component is available on the page or not.

**Step 2:** If the component is not available on the page, follow the below steps to add it; otherwise skip till step 5.

Step 3: Click on the Gear icon of the page and then click on the Edit Page option.

| d | OTEN OTEN                 |                        |                      |                                              | Q Search                    |                       |                    |                    |               | *            | - ∎ @ ?               | 🏚 🌲 🚫  |
|---|---------------------------|------------------------|----------------------|----------------------------------------------|-----------------------------|-----------------------|--------------------|--------------------|---------------|--------------|-----------------------|--------|
|   | JPETTO F                  | Projects               | Projects             | ×                                            | 🌍 Demo Projec               | t∣Project ∨ ×         |                    | W                  |               |              | 🔯 Setup               |        |
|   | Project                   |                        | - <u>)</u> , C) ( // | <u>/// /////////////////////////////////</u> | 114110 <i>711121</i> - 23×3 | ST CHIE MU            |                    |                    |               | Edit N       | Setup for current app | Delete |
| ) | Demo                      | Project                |                      |                                              |                             |                       |                    |                    |               |              | Service Setup         |        |
|   | Kick-off Date<br>1/1/2024 | Anticipate<br>1/9/2024 | d Go-Live Date       | Budge                                        | ted Hours (total)           | Budgeted Hour<br>0.00 | s Consumed (Total) | Hours Rema<br>0.00 | ining in Budg | get (Total ) | Developer Console     |        |
|   |                           |                        |                      |                                              |                             |                       |                    |                    |               | 2. 977       | Edit Page             |        |
|   |                           | Requiren               | nents Dev            | in Progress                                  | UAT in Progress             | Deployment P          | Post Go-Live S     | Backlogged         | CI            | osed         | Edit Object           | nplete |
| • | Details                   | Work Items             | s Projec             | t Team                                       |                             |                       |                    |                    | 🔼 Co          | nsumed H     | ours                  |        |
|   |                           |                        |                      |                                              |                             |                       |                    |                    | This V        | Veek         | Last Week This        | Month  |

**Step 4:** Drag the **ConsumedHoursLC** custom component from the components list to the desired position on the record page.

| ← 🔲 🛅 Lightning App Builder         | 🕒 Pages 🗸     | Project Record Page                                                                                                    |
|-------------------------------------|---------------|----------------------------------------------------------------------------------------------------|
|                                     | Ţ             | Desktop   Shrink To View   C                                                                                                    |
| Components Fields                   |               | Project<br>Demo Project Edit New Work Item Clone Delete                                                                                                    |
| Q. Search                           | Kick-<br>1/1/ | HT Date Anticipated Go Live Date Budgeted Hours (total) Budgeted Hours Consumed (Total) Hours Remaining in Budget (Total) Status<br>1/9/2024 1/9/2024 0.00 Requirements Gathering & Analysis                                                                                                    |
| Visualforce                         |               | Regularments Gat.     Devin Progress     UAT in Progress     Deployment Pendl     Post Go-Une Supp     Backlogged     Closed     ✓ Mark Status as Complete       stalls     Work Items     Project Team     Image: Connect     Image: Connect                                                                                                    |
| ✓ Custom (7)                        | 1 P           | BLOCKER Work Items           • Sofards by Numer + Sitesed by All work items - Status, Severity +<br>dated a few seconds age         Q. Saarch this list         Image: Control System 1                                                                                                    |
| f ChangeOwnerLC                     |               | Work Item NL_4 v         Title         Severity         Status         Assignet_v         Doe Date         Hours L_v         Hours R_v         Work Item NL_4 v         Hours R_v         Hours R_v |
| <b>f</b> ConsumedHoursLC            |               |                                                                                                    |
|                                     | nent av       | MY Tasks<br>mers - Storet by Work herms - Fittered by All work herms - Storas, Assigned User +<br>G, Saarch this list                                                                                                    |
| <pre> f customEmailComponent </pre> |               | Work Item Name 1         Title         Severity         Status         Assigne         Due Date         Hours L         H           Briter Masses         Descriter         Non-         Non-                                                                                                    |
| / hourslog                          |               | virkulinkooduvaav uemo vionis teim airingin rueev kusuma ku 000 00<br>2: WCTM-00004772 Testing 1 - Blocker Requirement Kusuma ku 12/27/2023 24.50 -0                                                                                                    |

**Step 5: Save** the changes and go back to the record page.

|                    | JPETTO Project                    | s Accounts   | $\sim$ | 🖫 Demo Account   Acc 🗸 🗙              |     |                    |               |                     |
|--------------------|-----------------------------------|--------------|--------|---------------------------------------|-----|--------------------|---------------|---------------------|
|                    | 📰 Demo Account                    | Demo Pr ∨ ×  |        |                                       |     |                    |               |                     |
|                    |                                   |              |        | Slack Channel Id                      | 1   | Enter message he   | ere           | 6>                  |
| $\mathbf{\hat{b}}$ |                                   |              |        | Budget Lock 🕚                         |     |                    | ( )           | •••                 |
|                    |                                   |              |        |                                       |     |                    | Hours         |                     |
|                    | ✓ Logged Hours E                  | Detail       |        |                                       |     |                    |               |                     |
|                    | Hours Remaining in Bud            | get (Total ) |        | Budgeted Hours (total)                |     | This Week          | Last Week     | This Month          |
| ,                  | 0.00                              |              |        |                                       | /   | Last Month         | All Time      | Custom              |
|                    | Billable Hours (Current N<br>0.00 | 1onth)       |        | Budgeted Hours (per period)           | 1   |                    |               |                     |
|                    | Billable Hours (Last Mon          | th)          |        | Budgeted Hours Consumed (Total Billab | le) | Total Billable : 0 | Total Non-Bil | lable : 0 Total : 0 |
|                    | 0.00                              |              |        | 0.00                                  |     |                    |               |                     |
| 11                 |                                   |              |        | Budgeted Hours Consumed (Total)       |     |                    |               |                     |

**Step 6:** Select the required buttons among the 6 (This Week, Last Week, This Month, Last Month, All Time, Custom) on the Consumed Hours component to get the details of hours logged by the users.

#### 9. Assign Work Item with Quick Action

- This Quick action button in the work item record page is used to add new team members to the project and quickly assign the work item to the newly added or existing team members with just 2 or 3 clicks.
- Go to the work item record page and click on the **Assign** quick action button.

| JPETTO Proj             | ects Accounts  | V 🖺 Demo Acc   | count   Acc 🗸 🗙      |               |                                             |
|-------------------------|----------------|----------------|----------------------|---------------|---------------------------------------------|
| 🏗 Demo Account          | 🗊 Demo Pro 🗸 🗙 | † WKTM-0 ∨ >   | <                    |               |                                             |
| Work Item<br>Demo Acc   | count          |                |                      |               | Log Hours Assign Edit Clone 💌               |
| Project<br>Demo Project | Assigned User  | Work Item Type | Severity<br>3 - High | Priority<br>4 | Hours Remaining in Work Item Budget<br>0.00 |

• Click on the '+' symbol on the pop-up screen.

| Assign to Team Member |            |              |             |     |  |  |  |  |  |
|-----------------------|------------|--------------|-------------|-----|--|--|--|--|--|
|                       |            |              |             |     |  |  |  |  |  |
| Currently Assigne     | d lo: None |              |             | A   |  |  |  |  |  |
|                       | ROLE       | AVAILABILITY | ACTION      |     |  |  |  |  |  |
|                       |            |              |             |     |  |  |  |  |  |
|                       |            |              |             |     |  |  |  |  |  |
|                       |            |              |             |     |  |  |  |  |  |
|                       |            |              |             | rs  |  |  |  |  |  |
|                       |            |              |             | t V |  |  |  |  |  |
|                       |            |              | Cancel Save | Т   |  |  |  |  |  |

• Select the user from the picklist of the **Select User** field, the role of the selected user in the **Select Role** field.

| ← Add new       | Team Member   |
|-----------------|---------------|
|                 |               |
| * Select User   | * Select Role |
| Kusuma Kumari 🔹 | Administrator |
|                 |               |
|                 |               |
|                 |               |
|                 |               |
|                 |               |
|                 | rs            |
|                 |               |
|                 | t W           |
|                 | Save          |

- Click Save.
- On the next screen, select the radio button of the **Action** column for the user to whom the work item is to be assigned.

|    |                      | Assign        | to Team Member |        |      |
|----|----------------------|---------------|----------------|--------|------|
| en | Currently Assigned 1 | To: 🔁 None    |                |        | ,    |
|    | NAME                 | ROLE          | AVAILABILITY   | ACTION |      |
| ed | Kusuma Kumari        | Administrator | 40             | ۲      |      |
| ۲  | +                    |               |                |        | rs   |
|    |                      |               |                |        | t '  |
|    |                      |               |                | Cancel | Save |

• Click **Save** to assign the work item to the user.

| 📰 Demo Account   🗳 Demo Pro 🗸                         | × Т WKTM-0 ∨ ×                      |                                                        |                               |
|-------------------------------------------------------|-------------------------------------|--------------------------------------------------------|-------------------------------|
| Work Item<br>Demo Account                             |                                     | Log Hours A                                            | Assign Edit Clone 💌           |
| Project Assigned User<br>Demo Project 😸 Kusuma Kumari | Work Item Type Severity<br>3 - High | Priority Hours Remaining in Work Item Budget<br>4 0.00 |                               |
| New Requirem Need Mor                                 | Ready for Dev in Pr Dev Com         | QA Ready QA In Pro QA Failed QA Vali 🖣 🕨               | ✓ Mark Status as Complete     |
| Details Files Related                                 | Chat                                | Consumed Hours                                         | 5                             |
| ✓ Project Details                                     |                                     | This Week Last                                         | Week This Month               |
| Work Item Name<br>WKTM-00004950                       | Assigned User<br>Kusuma Kumari      | Last Month All                                         | Time Custom                   |
| Project                                               | Client Account                      | Total Billable : 0 Tot                                 | al Non-Billable : 0 Total : 0 |

# 10. Set Up Salesforce With Google Single Sign-On (SSO)

## Pre-requisites:

- 1. You must be a GSuite and a Salesforce admin to accomplish this SSO.
- 2. You should have already enabled and set up "My Domain" on your Salesforce.

#### Instructions:

# Within Google/GSuite Admin Console

Step 1: Go to your GSuite Admin Console and login: <u>https://admin.google.com/</u>

| = 💽 Admin                                                                                                    | Q Search for users, groups or settings                                             |                                                                                                    | ф 8 🧿 🏭 К                                                                                                    |
|----------------------------------------------------------------------------------------------------|------------------------------------------------------------------------------------|----------------------------------------------------------------------------------------------------|----------------------------------------------------------------------------------------------------|
| <ul> <li>Home</li> <li>Dashboard</li> <li>Directory</li> <li>Devices</li> <li>Apps</li> <li>Security</li> <li>II. Reporting</li> <li>Billing</li> <li>Account</li> <li>Rules</li> </ul> | Lette a user's name or email<br>Create an alternate email address<br>(email alias) | Billing       Manage         Manage subscriptions         Payment accounts         Get more services | Enable advanced mobile management Protect Google Workspace data with strong device controls           LEARN MORE         SKIP           Tools         SKIP           To data Export         Transfer tool for unmanaged users           Google Meet video setup         Google Workspace Marketplace |
| Storage Discover ALPHA                                                                                                    | Unlock new ways of<br>working with generative ^<br>Al                              | G Product View ^                                                                                     | The Google Workspace Referral Program                                                                                                    |

Step 2: Go to APPS and click "Web and mobile apps" .

| ≡ | 🔿 Admin                    | Q Search for users, groups or settings               | Ļ          | 8 | ? | *** | К |
|---|----------------------------|------------------------------------------------------|------------|---|---|-----|---|
| • | Apps                       | Apps > Web and mobile apps                           |            |   |   |     |   |
|   | Overview                   |                                                      |            |   |   |     |   |
| 1 | Google Workspace           | Apps (1) Add app 👻 Settings 💌                        |            |   |   |     |   |
| _ | Additional Google services | + Add a filter                                       |            |   |   |     |   |
|   | Web and mobile apps        |                                                      |            |   |   |     |   |
|   | Google Workspace           | □ Name ↑ Platform Authentication User access Details |            |   |   |     |   |
|   | Marketplace apps           | Cortificate avairae an                               | 10116-0000 |   |   |     |   |

## Step 3: Select Search for apps under the "Add App" drop-down.

| = | 💽 Admin                              | Q Search for users, groups or settings                                     | Ų | 8 | ? | *** | К |
|---|--------------------------------------|----------------------------------------------------------------------------|---|---|---|-----|---|
| • | Apps                                 | Apps → Web and mobile apps                                                 |   |   |   |     |   |
|   | Overview                             |                                                                            |   |   |   |     |   |
|   | Google Workspace                     | Apps (1) Add app 🔻 Settings 💌                                              |   |   |   |     |   |
|   | Additional Google services           | + Add a filte Search for apps                                              |   |   |   |     |   |
|   | Web and mobile apps                  |                                                                            |   |   |   |     |   |
|   | Google Workspace<br>Marketplace apps | Name ↑         Add private Android app         User access         Details |   |   |   |     |   |
|   | LDAP                                 | Add private Android web app                                                |   |   |   |     |   |
| • | Security                             | Add custom SAML app                                                        |   |   |   |     |   |

Step 4: Type salesforce on the input field.

| × | Search apps<br>Search SAML enabled apps, And | roid apps in Google Play, and iOS apps in App Store                            |           |
|---|----------------------------------------------|--------------------------------------------------------------------------------|-----------|
|   |                                              |                                                                                |           |
|   | iOS apps                                     | can't be configured because an Apple push certificate isn't set up. Learn more | CONFIGURE |
|   |                                              | Enter app name here                                                            |           |
|   | Enter ap                                     | p name 🖌                                                                       |           |
|   | Note: you can also                           | also enter iOS App Store URLs 🔇                                                |           |
|   |                                              |                                                                                |           |

**Step 5:** Select the Salesforce or Salesforce Sandbox app (depending on the org you are connecting) with Web(SAML) under the platform column.

| X Search<br>Search | h apps<br>SAML enabled apps, Android apps in Goog | le Play, and iOS apps in App Store |  |
|--------------------|---------------------------------------------------|------------------------------------|--|
|                    | salesforce                                        |                                    |  |
|                    | Note: you can also also enter iOS Ap              | p Store URLs 🕐                     |  |
|                    | Арр                                               | Platform                           |  |
|                    | Salesforce                                        | Android                            |  |
|                    | Salesforce                                        | Web (SAML)                         |  |
|                    | Salesforce Authenticator                          | Android                            |  |
|                    | Salesforce Sandbox                                | Web (SAML)                         |  |
|                    | Salesforce Inbox                                  | Android                            |  |

Step 6: click on the Select button of the app.

To see the select button, move your cursor to the end of the selected app row.

| sale      | sforce                                             |            |  |  |  |  |        |  |
|-----------|----------------------------------------------------|------------|--|--|--|--|--------|--|
| Note: you | lote: you can also also enter iOS App Store URLs 💡 |            |  |  |  |  |        |  |
| App       |                                                    | Platform   |  |  |  |  |        |  |
| -         | Salesforce                                         | Android    |  |  |  |  |        |  |
| -         | Salesforce                                         | Web (SAML) |  |  |  |  | Select |  |
| Ð         | Salesforce Authenticator                           | Android    |  |  |  |  | Select |  |
| -         | Salesforce Sandbox                                 | Web (SAML) |  |  |  |  |        |  |
|           |                                                    |            |  |  |  |  |        |  |

**Step 7:** On the following screen, download IDP metadata using the "1st option" (see red highlight on screenshot below).

| × Add 'Salesforce'                                                                                                    |  |  |  |  |  |  |  |
|----------------------------------------------------------------------------------------------------|--|--|--|--|--|--|--|
| 1 Google Identity Provider details — 😰 Service provider details — 🚳 Attribute mapping                                                                         |  |  |  |  |  |  |  |
| To configure single sign-on (SSO) for SAML apps, follow your service provider's instructions. Learn more Option 1: Download IdP metadata DOWNLOAD METADATA OR |  |  |  |  |  |  |  |
| Option 2: Copy the SSO URL, entity ID, and certificate SSO URL                                                                                                |  |  |  |  |  |  |  |

**Step 8:** Press **Continue** and leave where you are as it is, and open a new tab to log in to the Salesforce account. You'll come back to it later.

#### Within Salesforce

**Step 9:** Log in to the salesforce org to set up SSO, navigate to Setup – Identity – Single Sign-On Settings (or, within Setup, type "Single" into either of the search bars).

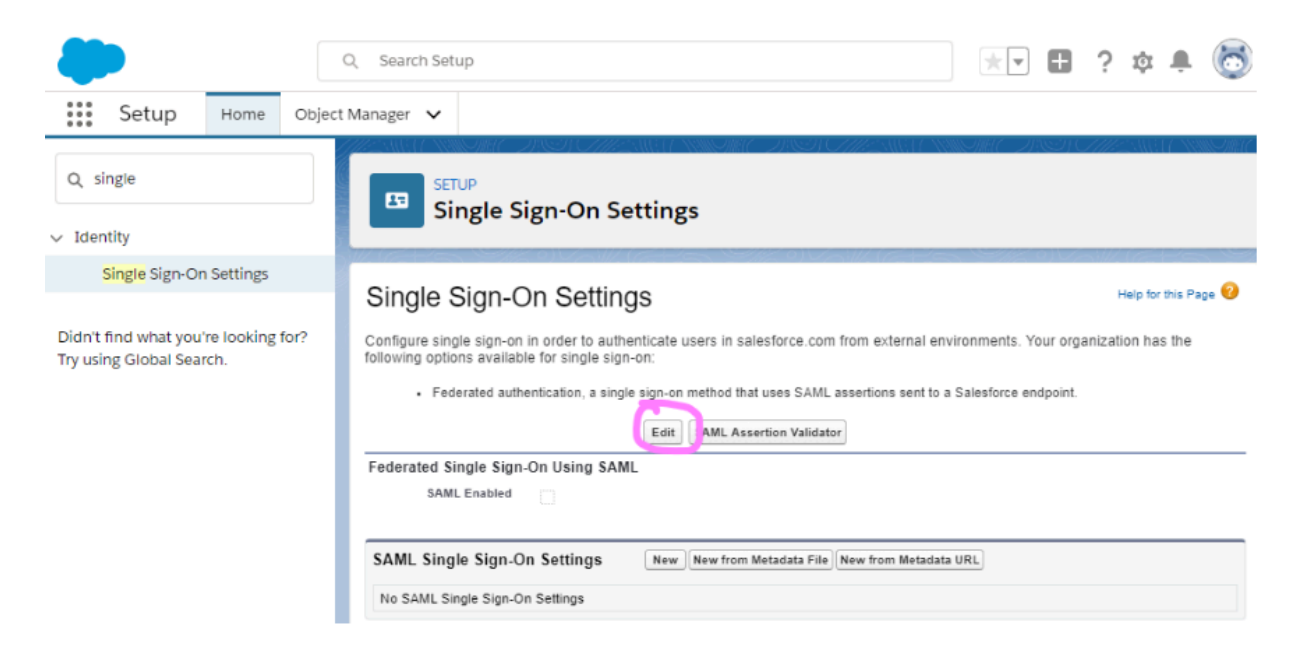

Step 10: Click Edit.

| SETUP<br>Single Sign-On Settings                                                                       |                                                                                                    |
|----------------------------------------------------------------------------------------------------|----------------------------------------------------------------------------------------------------|
| Single Sign-On Settings                                                                                | Help for this Page 🥝 🔺                                                                                                    |
| Configure single sign-on in order to authenticate users                                                | in salesforce.com from external environments. Your organization has the following options available for single sign-on:                                                                 |
| Delegated authentication is a single sign-on meth     Federated authentication, a single sign-on metho | hod that uses a Web service call sent from salesforce com to an endpoint.<br>d that uses SAML assertions sent to a Salesforce endpoint.           Edit         SAML Assertion Validator |
| Federated Single Sign-On Using SAML                                                                    |                                                                                                    |
| SAML Enabled                                                                                           | Make Federation ID case-<br>insensitive                                                                                                    |
| SAML Single Sign-On Settings                                                                           | New New from Metadata File New from Metadata URL                                                                                                    |

# Step 11: Check the SAML Enabled checkbox and click Save.

| SETUP<br>Single Sign-On Settings    |             |                                         |           |                      |
|-------------------------------------|-------------|-----------------------------------------|-----------|----------------------|
| Single Sign-On Settings             |             |                                         | 11/04   ( | Help for this Page 🕜 |
|                                     | Save Cancel |                                         |           |                      |
|                                     |             |                                         |           |                      |
|                                     |             |                                         |           |                      |
| Federated Single Sign-On Using SAML |             |                                         |           |                      |
| SAML Enabled 🗾                      |             | Make Federation ID case-<br>insensitive | ì         |                      |

Step 12: You'll be returned to the screen of Step 10.

**Step 13:** Click **New from Metadata File**, choose the GoogleIDPMetadata XML file you downloaded in Step 7 and then click **Create**.

| SETUP<br>Single Sign-On Settings                                                                                                    |                        |
|----------------------------------------------------------------------------------------------------|------------------------|
| Single Circ On Cattings                                                                                                    | Holp for this Page 🤗 🔺 |
| Single Sign-On Settings                                                                                                    | leip for this r age    |
| Configure single sign-on in order to authenticate users in salesforce.com from external environments. Your organization has the following options available for                                                                                                   | single sign-on:        |
| <ul> <li>Delegated authentication is a single sign-on method that uses a Web service call sent from salesforce.com to an endpoint.</li> <li>Federated authentication, a single sign-on method that uses SAML assertions sent to a Salesforce endpoint.</li> </ul> |                        |
| Edit SAML Assertion Validator                                                                                                    |                        |
|                                                                                                    |                        |
| Federated Single Sign-On Using SAML                                                                                                    |                        |
| SAML Enabled Make Federation ID case-<br>insensitive                                                                                                    |                        |
| SAML Single Sign-On Settings New From Metadata File New from Metadata URL                                                                                                    |                        |
| No SAML Single Sign-On Settings                                                                                                    |                        |

**Step 14:** On the next screen (see screenshot below) you will want to change the "Name" and "API Name" to something meaningful; this will also be displayed to your end users who are logging in. Don't worry too much though – you can change the Name and API Name later on, without impacting anything else.

| setup<br>Single Sign-On Se          | ttings                             |                     |                                                                                                    |
|-------------------------------------|------------------------------------|---------------------|----------------------------------------------------------------------------------------------------|
| SAML Single Sign                    | n-On Settings                      |                     | Help for this Page 🤣 📩                                                                                                    |
|                                     | Save Save & New Cancel             |                     |                                                                                                    |
| Name                                | Legendary GSuite                   | API Name            | accounts                                                                                                    |
| SAML Version                        | 2.0                                |                     |                                                                                                    |
| Issuer                              | https://accounts.google.com        | Entity ID           | https://legendarysolutions-p                                                                                                  |
| Identity Provider Certificate       | Choose File No file chosen         | Current Certificate | ST=California, C=US, OU=Google For Work,<br>CN=Google, L=Mountain View, O=Google Inc.<br>Expiration: 16 Jul 2028 16:08:14 GMT |
| Request Signing Certificate         | Generate self-signed certificate ~ |                     |                                                                                                    |
| Request Signature Method            | RSA-SHA256 V                       |                     |                                                                                                    |
| Assertion Decryption<br>Certificate | Assertion not encrypted V          |                     |                                                                                                    |
|                                     |                                    |                     |                                                                                                    |

## Step 15: Click Save.

**Step 16:** This is the screen that appears when you press "Save". Make a note of the **Entity ID** (copy it to Notepad/computer memory) as you'll need it for Step 18.

| SETUP<br>Single Sign-On Settings                              |                                                                                                    |                                     |                      |
|---------------------------------------------------------------|----------------------------------------------------------------------------------------------------|-------------------------------------|----------------------|
| SAML Single Sign-On Settin<br>Back to Sirole Sion-On Settinga | gs                                                                                                    |                                     | Help for this Page 🥑 |
|                                                               | Edit ] Delete Clone Download Metadata SAML Assertion Validator                                                             |                                     |                      |
| Name                                                          | Legendary GSuite                                                                                                    | API Name Legendary_GSuite           |                      |
| SAML Version                                                  | 2.0                                                                                                    |                                     |                      |
| Issuer                                                        | https://accounts.google.com/o/saml2?                                                                                       | Entity ID https://legendarysolution |                      |
| Identity Provider Certificate                                 | ST=California, C=US, OU=Google For Work, CN=Google, L=Mountain View, O=Google Inc.<br>Expiration: 16 Jul 2028 16:08:14 GMT |                                     |                      |
| Request Signing Certificate                                   | SelfSignedCert 19Jan2024 122955                                                                                            |                                     |                      |
| Request Signature Method                                      | RSA-SHA256                                                                                                    |                                     |                      |
| Assertion Decryption Certificate                              | Assertion not encrypted                                                                                                    |                                     |                      |
| SAML Identity Type                                            | Username                                                                                                    |                                     |                      |
| SAML Identity Location                                        | Subject                                                                                                    |                                     |                      |
| Service Provider Initiated Request Binding                    | HTTP Redirect                                                                                                    |                                     |                      |
| Identity Provider Login URL                                   | https://accounts.google.com/o/saml2/idp?                                                                                   |                                     |                      |
| Custom Logout URL                                             |                                                                                                    |                                     |                      |
| Custom Error URL                                              |                                                                                                    |                                     |                      |
| Use Salesforce MFA for this SSO Provider                      |                                                                                                    |                                     |                      |
| Single Logout Enabled                                         |                                                                                                    |                                     |                      |
| Just-in-time User Provisioning                                |                                                                                                    |                                     |                      |
| User Provisioning Enabled                                     |                                                                                                    |                                     |                      |
| Endpoints                                                     |                                                                                                    |                                     |                      |
| View SAML endpoints for your org, Experience Cloud sit        | tes, or custom domains.                                                                                                    |                                     |                      |
| Your Organization                                             |                                                                                                    |                                     |                      |
| Login URL                                                     | https://legendarysolutions-pbo.my.salesforce.com                                                                           |                                     |                      |
| Logout URL                                                    | https://legendarysolutions-pbo.my.salesforce.com/services/auth/sp/sami2/logout                                             |                                     |                      |
| OAuth 2.0 Token Endpoint                                      | https://legendarysolutions-pbo.my.salesforce.com/services/oauth2/token                                                     |                                     |                      |

## Within Google/GSuite Admin Console again

We're continuing from Step 8 here,

Step 17: You'll see a screen like this:

| × Add 'Sa   | ilesforce'                                                               |        |          |  |
|-------------|--------------------------------------------------------------------------|--------|----------|--|
| Google Ider | tity Provider details — 🝳 Service provider details — ③ Attribute mapping |        |          |  |
|             | Service provider details                                                 |        |          |  |
|             | ACS URL<br>https://{domain specific}.my.salesforce.com                   |        |          |  |
|             | Invalid format for ACS URL<br>Entity ID                                  |        |          |  |
|             | Start URL (optional) https://{domain specific}.my.salesforce.com/        |        |          |  |
|             | Signed response BACK                                                     | CANCEL | CONTINUE |  |

Step 18: These are the details you'll need to fill in:

- → ACS URL: The "Entity ID" from the previous SAML Single Sign-On Settings screen (see Step 16).
- → Entity ID: The "Entity ID" from the previous SAML Single Sign-On Settings screen (see Step 16).
- → Start URL: The "Entity ID" from the previous SAML Single Sign-On Settings screen (see Step 16).

→ Signed Response: Yes / Tick / True.

**Note:** In step 16, make sure your Entity ID field is copied EXACTLY from the Entity ID field in your Salesforce SAML configuration.

**Step 19:** It will look something similar to the screenshot below (just with your own org's details):

| × Add 'Sa   | lesforce'                                                                                           |        |          |   |
|-------------|----------------------------------------------------------------------------------------------------|--------|----------|---|
| Google Iden | ity Provider details — 2 Service provider details — 3 Attribute mapping                             |        |          |   |
|             | Service provider details                                                                            |        |          |   |
|             | To configure single sign on, add service provider details such as ACS URL and entity ID. Learn more |        |          |   |
|             | ACSURL                                                                                              |        |          |   |
|             | https://legendarysolutions-                                                                         |        |          |   |
|             | Entity ID                                                                                           |        |          |   |
|             | https://legendarysolutions                                                                          |        |          |   |
|             | Start URL (optional)                                                                                |        |          |   |
|             | https://legendarysolutions-                                                                         |        |          |   |
|             | Signed response                                                                                     |        |          |   |
|             |                                                                                                    |        |          | _ |
|             | BACK                                                                                                | CANCEL | CONTINUE |   |

#### Step 20: Click Continue.

**Step 21:** In the following screen, you can map the attributes of Gmail with salesforce as per your requirement. Otherwise, you can skip this step as it is optional.

#### Step 22: Click Finish.

Step 23: After pressing "Finish", you will be redirected to the below screen:

| Q Search for users, groups or                                                                             | Ļ                                                                                                   | 8                                                                       | ?                                   | * * *<br>* * *<br>* * * | K                  |     |   |
|----------------------------------------------------------------------------------------------------|----------------------------------------------------------------------------------------------------|-------------------------------------------------------------------------|-------------------------------------|-------------------------|--------------------|-----|---|
| Apps > Web and mobile apps > Sa                                                                           | alesforce                                                                                           |                                                                         |                                     |                         |                    |     |   |
| SAML Salesforce Salesforce Application                                                                    | User access<br>To make the managed app av<br>View details<br>OFF for everyone                       | vailable to select users, choose a group                                | or organizatio                      | nal unit. I             | Learn mo           | Dre |   |
| <ul> <li>TEST SAML LOGIN</li> <li>DOWNLOAD METADATA</li> <li>EDIT DETAILS</li> <li>DELISTE ADD</li> </ul> | Service provider deta<br>Certificate<br>Google_2028-7-16-<br>9814_SAML2_0<br>(Expires Jul 16, 2028) | ails<br>ACS URL<br>https://legendarysolutions-<br>pbo.my.salesforce.com | Entity ID<br>https://le<br>pbo.my.s | gendarys<br>alesforce   | solutions<br>e.com | -   | • |
| DELETE APP                                                                                                | SAML attribute map                                                                                  | ping                                                                    |                                     |                         |                    |     |   |

# Step 24: Click User Access, and select ON for everyone.

Q Search for users, groups or settings

```
¢ Z ⑦ Ⅲ K
```

Apps > Web and mobile apps > Salesforce

| SAML Salesforce Salesforce Application                                               | User access<br>To make the managed app available to select users, choose a group or organizational unit. Learn more<br>View details<br>OFF for everyone |                                                                         |                                                                   |   |
|--------------------------------------------------------------------------------------|----------------------------------------------------------------------------------------------------|-------------------------------------------------------------------------|-------------------------------------------------------------------|---|
| <ul> <li>TEST SAML LOGIN</li> <li>DOWNLOAD METADATA</li> <li>EDIT DETAILS</li> </ul> | Service provider det<br>Certificate<br>Google_2028-7-16-<br>9814_SAML2_0<br>(Expires Jul 16, 2028)                                                      | ails<br>ACS URL<br>https://legendarysolutions-<br>pbo.my.salesforce.com | Entity ID<br>https://legendarysolutions-<br>pbo.my.salesforce.com | ~ |

#### Step 25: Press Save.

Apps  $\,\,$  > Web and mobile apps  $\,\,$  > Salesforce  $\,\,$  > Service Status

| Salesforc                   |   | Showing settings for | users in all organizational units                     |      |
|-----------------------------|---|----------------------|-------------------------------------------------------|------|
| e                           |   | Service status       |                                                       | ^    |
| All users in this account   |   | Service status       | ON for everyone                                       |      |
| Groups                      | ~ |                      | O OFF for everyone                                    |      |
| Organizational Units        | ^ |                      | Most changes take effect in a few minutes. Learn more |      |
| Search for organizational u |   |                      | 1 unsaved change CANCEL                               | SAVE |
| ✓ Legendary Solutions, Ll   |   |                      |                                                       |      |

**Step 26:** This change **can take up to 24 hours**, even for small organizations. You still need to complete a few more steps (see below).

#### **Back in Salesforce**

Step 27: Navigate to Setup – Company Settings – My Domain.

**Step 28:** Click **Edit** by "Authentication Configuration" (highlighted in the screenshot below).

| Q company                                                        | SETUP                                                        | NING TASTOTICTICS AND CAMPAGING TASTOTICS AND CAMPANIS CAMPAGING TASTOTICS AND CAMPAGING AND AND AND AND AND A |
|------------------------------------------------------------------|--------------------------------------------------------------|----------------------------------------------------------------------------------------------------|
| ✓ Company Settings                                               | My Domain                                                    |                                                                                                    |
| Business Hours                                                   |                                                              | applies to the provisioned domains for this org. Redirect to the same page within the domain                   |
| ✓ Calendar Settings                                              |                                                              |                                                                                                    |
| Public Calendars and                                             |                                                              | Edit                                                                                                    |
| Resources                                                        | Authoritication Configuration                                |                                                                                                    |
| Company Information                                              | Authentication Configuration                                 | Eon                                                                                                    |
| Data Protection and Privacy                                      | Authentication configuration settings ap                     | oply to all deployed and provisioned domains for this org.                                                     |
| Fiscal Year                                                      | Login Page Type                                              | Standard                                                                                                    |
| Holidays                                                         | Authentication Service                                       | Login Form                                                                                                    |
|                                                                  | Logo File                                                    | FullColor_lconOnly_1024x1024_72dpi.jpg                                                                         |
| Language Settings                                                | Background Color                                             | #1416f9                                                                                                    |
| Maps and Location Settings                                       | Right Frame URL                                              |                                                                                                    |
| My Domain                                                        | Use the native browser for user<br>authentication on iOS     | Allow sharing native browser<br>session for user authentication on<br>IOS                                      |
| Didn't find what you're looking for?<br>Try using Global Search. | Use the native browser for user<br>authentication on Android | Allow sharing native browser<br>session for user authentication on<br>Android                                  |

Step 29: Tick the Name that you chose earlier in step 14.

| SETUP<br>My Domain           |                                                                                                 |   |
|------------------------------|-------------------------------------------------------------------------------------------------|---|
| Authentication Config        | guration                                                                                        | Â |
| Authentication Configuration | Save Cancel Reset to Default                                                                    |   |
| Login Page Type 🛛            | Standard V                                                                                      | l |
| Authentication Service       | Login Form Legendary GSuite Gmail Integration With Inbox Lightning For Gmail Slack Open Connect | l |
| Logo File®                   | Choose File No file chosen                                                                      |   |
| Background Color             | +ullColor_lconUnly_1024x1024_/2dpi.jpg                                                          |   |

Step 30: Untick Login Form in the above screenshot if required.

Tip: Unticking Login hides the "login" box (asking for Salesforce username and

password) from the user's initial screen.

**Step 31:** Actually **we're done** but do read the Epilogue as annual "maintenance" will be required.

#### Epilogue

After a period of time, perhaps one or two years, you'll receive an email about "SFDC Expiring Certificate Notification" in your inbox.

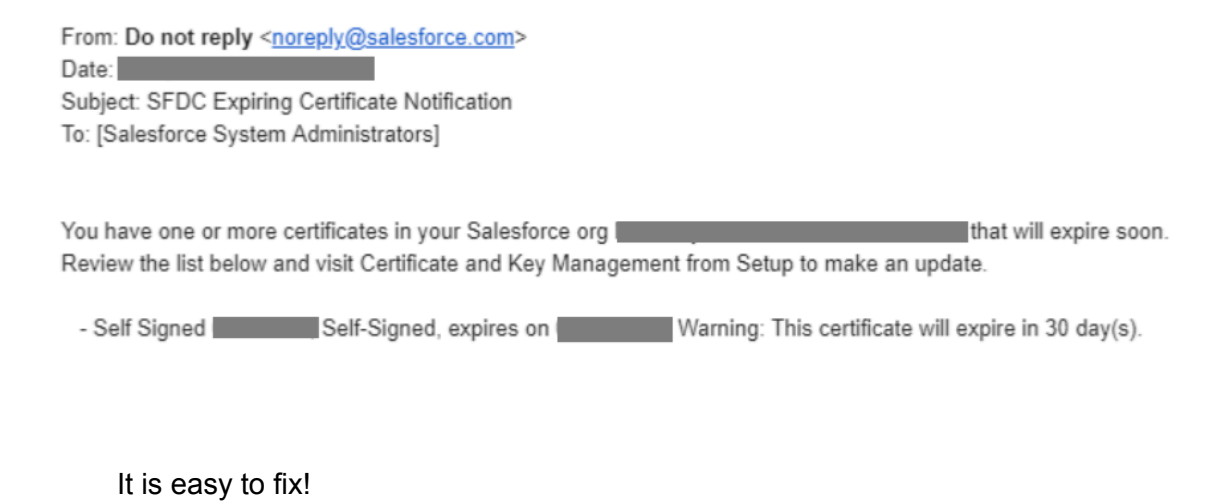

**Step 1:** Within Salesforce's Setup, go to Single Sign-On Settings within Setup, then click on the SAML Single Sign-On Settings you created previously.

| Setup Home Object                                                | Manager 🗸                                                                                                    |                                                                                                    |                                                                                   |   |  |  |
|------------------------------------------------------------------|----------------------------------------------------------------------------------------------------|----------------------------------------------------------------------------------------------------|-----------------------------------------------------------------------------------|---|--|--|
| Q single                                                         | SETUP<br>Single Sign-On Settings                                                                                                    |                                                                                                    |                                                                                   |   |  |  |
| Single Sign-On Settings                                          | Single Sign-On Settings                                                                                                    |                                                                                                    | Help for this Page                                                                | 0 |  |  |
| Didn't find what you're looking for?<br>Try using Global Search. | Configure single sign-on in order to authenticate user<br>• Delegated authentication is a single sign-on met<br>• Federated authentication, a single sign-on met<br>Delegated Authentication<br>Disable login with Salesforce<br>credentials | s in salesforce com from external environments. Your org<br>thod that uses a Web service call sent from salesforce com to<br>nod that uses SAHL assertions sent to a Salesforce endpoint.<br>Edit SAML Assertion Validator | anization has the following options available for single sign-on:<br>an endpoint. |   |  |  |
|                                                                  | Federated Single Sign-On Using SAML                                                                                                    |                                                                                                    |                                                                                   |   |  |  |
|                                                                  | SAML Enabled 🖌 Make Federation ID case-insensitive                                                                                                    |                                                                                                    |                                                                                   |   |  |  |
|                                                                  | SAML Single Sign-On Settings                                                                                                    | New New from Metadata File New from Metadata                                                                                                    | URL                                                                               |   |  |  |
|                                                                  | Action Name SAML Version                                                                                                    | Issuer                                                                                                    | Entity ID                                                                         |   |  |  |
|                                                                  | Edit   Del Legendary GSuite 2.0                                                                                                    | https://accounts.google.com/o/saml2?                                                                                                    | https://legendarysolutions-                                                       |   |  |  |

Step 2: Check the certificate name matches the one you received an email about.

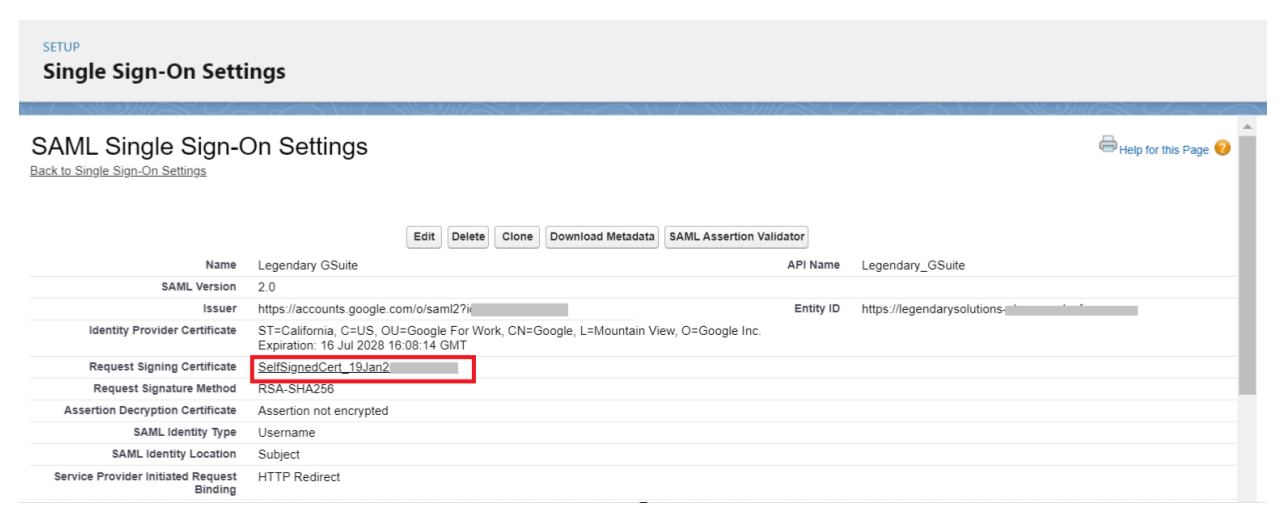

**Step 3:** Go to Certificate and Key Management (within Setup) and click "Create Self-Signed Certificate".

| Setup Home Object                                                                                                    | Manager 🗸                                                                                                    |  |  |  |  |
|----------------------------------------------------------------------------------------------------|----------------------------------------------------------------------------------------------------|--|--|--|--|
| Q certificate                                                                                                    | SETUP<br>Certificate and Key Management                                                                                                    |  |  |  |  |
| Certificate and Key Management                                                                                                    | Certificate and Key Management                                                                                                    |  |  |  |  |
| Didn't find what you're looking for?<br>Try using Global Search.                                                                                                    | Manage your certificates to authenticate single sign-on with an external website, use your org as an identity provider, or verify requests to external sites from Salesforce orgs.<br>Create, update, and archive your keys based on your organization's security needs.<br>For increased security, specify a certificate to use as your org's API client certificate. The API client certificate is used by workflow outbound messages, the AJAX proxy, some PageReference Apex<br>methods, and delegated authentication HTTPS callouds. |  |  |  |  |
| A IS C D E FIGHIJK L MINOPQRISTUVIN         Certificates         Create Self-Signed Certificate         Create Self-Signed Certificate         Create Self-S |                                                                                                    |  |  |  |  |

**Step 4:** Now create your new self-signed certificate (and give it a better name!); click "Save" at the end.

| SETUP<br>Certificate and Key Management                                                                                      |                                                                                                    |  |  |  |  |
|----------------------------------------------------------------------------------------------------|----------------------------------------------------------------------------------------------------|--|--|--|--|
| Certificates<br>When naming your certificates, only us<br>sizes based on your security requireme<br>Certificate and Key Edit | Help for this Page 🥹<br>letters, numbers, and underscores (but not two underscores in a row). The unique name needs to begin with a letter, and it can't end with an underscore. Select key<br>is. |  |  |  |  |
| Labei<br>Unique Name<br>Type<br>Exportable Private Key                                                                       | Gsuite Cert 2<br>Gsuite_Cert_2 i<br>self-Signed Key Size 2048 v i<br>3 i                                                                                                    |  |  |  |  |

**Step 5:** Pop back to the SAML Single Sign-On Settings screen in Step 2, click "Edit" and choose your new certificate.

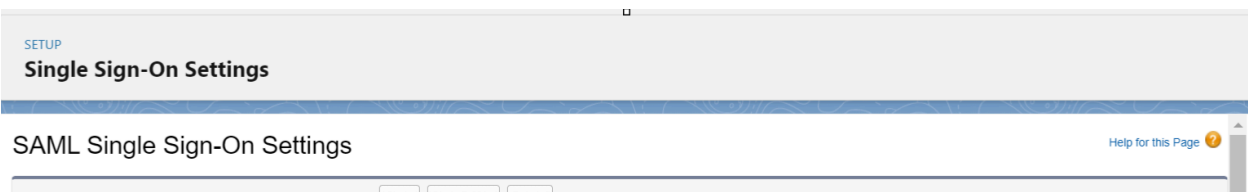

|                                  | Save Save & New Cancel            |                     |                                                                                                    |
|----------------------------------|-----------------------------------|---------------------|----------------------------------------------------------------------------------------------------|
| Name                             | Legendary GSuite                  | API Name            | Legendary_GSuite                                                                                                    |
| SAML Version                     | 2.0                               |                     |                                                                                                    |
| Issuer                           | https://accounts.google.com       | Entity ID           | https://legendarysolutions-p                                                                                                  |
| Identity Provider Certificate    | Choose File No file chosen        | Current Certificate | ST=California, C=US, OU=Google For Work, CN=Google,<br>L=Mountain View, O=Google Inc.<br>Expiration: 16 Jul 2028 16:08:14 GMT |
| Request Signing Certificate      | SelfSignedCert_19Jan2024_122955 ~ |                     |                                                                                                    |
| Request Signature Method         | Gsuite Cert 2                     |                     |                                                                                                    |
| Assertion Decryption Certificate | Assertion not encrypted           |                     |                                                                                                    |

Step 6: Press "Save" and it's all done!

## 11. Share Access from Project Team Members

 Admins/Project Managers can share access to the project for users by adding users as project team members(PTM).

#### 1. Share Access when creating PTM:

- Go to the projects tab in the Jpetto.
- Select the project to which the user needs access.
- Go to the **Project Team** tab on the project record page.

| SPETTO .                  |                    |                        | Q Search                      |                            |                              |                          |                    | *• • *        | ? 🌣 🌲            | 6    |
|---------------------------|--------------------|------------------------|-------------------------------|----------------------------|------------------------------|--------------------------|--------------------|---------------|------------------|------|
| JPETTO Projects           | Projects           | V 🚯 Jpetto Testing   I | Project 🗸 X                   |                            |                              |                          |                    |               |                  |      |
| Project<br>Jpetto Testing | SAMUC ANSSAU       |                        | IMUC INSETT                   | (                          | 1111 - AMER - ANSEAL         | /////==s.\\\\\$17.       | Edit New Work Item | Clone De      | lete Team Er     | mail |
| Kick-off Date Anticipate  | rd Go-Live Date Bu | udgeted Hours (total)  | Budgeted Hours Consum<br>0.00 | ed (Total) Hours F<br>0.00 | temaining in Budget (Total ) | Status<br>Dev in Progres | 55                 | - Chilles Vie |                  |      |
| $\sim$                    | ~ >                | Dev in Progress        | UAT in Progress               | Deployment Pending         | Post Go-Live Support         | Backlogged               | Closed             | ✓ Mark        | Status as Comple | ete  |
| Details Work Items        | Project Team       | Hours                  |                               |                            |                              | Activ                    | ity Conversation   |               |                  |      |
| 🔎 Project Team Mer        | nbers (0)          |                        |                               |                            | New                          | ) Log a                  | Call New Task      | Email         |                  |      |
|                           |                    |                        |                               |                            |                              |                          | Recap your         | call          | Add              |      |

• Click the **New** button on the Project Team Members related list.

| (aero)                                                        | Q Search                                                                        | ★                               | \$ 🖡 🐻         |
|---------------------------------------------------------------|---------------------------------------------------------------------------------|---------------------------------|----------------|
| JPETTO Projects Projects V Spetto Testing   Pr                | oject v x                                                                       |                                 |                |
| Project<br>Jpetto Testing                                     | Junit — JANSETT (2772) SATA (ANNA) JUNE – JANSETT (277                          | Edit New Work Item Clone Delete | Team Email     |
| Kick-off Date Anticipated Go-Live Date Budgeted Hours (total) | Budgeted Hours Consumed (Total) Hours Remaining in Budget (Total )<br>0.00 0.00 | Status<br>Dev in Progress       |                |
|                                                               | UAT in Progress Deployment Pending Post Go-Live Support                         | Backlogged Closed 🗸 Mark State  | us as Complete |
| Details Work Items <b>Project Team</b> Hours                  |                                                                                 | Activity Conversation           |                |
| Project Team Members (0)                                      | New                                                                             | Log a Call New Task Email       |                |
|                                                               |                                                                                 | Recap your call                 | Add            |

• Fill out the required details and select the **Active** checkbox as shown in the figure below.

|                      |       |           |   | Q Sea                                                                                                    | rch           |               |    |  |
|----------------------|-------|-----------|---|----------------------------------------------------------------------------------------------------|---------------|---------------|----|--|
| JPETTO Projec        | ts    | Projects  | ~ | * 🗳 Jpetto Testing   Project 🗸 🗸                                                                                                    |               |               |    |  |
| 🜍 Jpetto Testing   P | * 🐲 N | ew Pr 🗸 🗙 |   |                                                                                                    |               |               |    |  |
|                      |       |           |   |                                                                                                    | New Project T | eam Member    |    |  |
|                      |       |           |   | Project Details                                                                                                    |               |               |    |  |
|                      |       |           |   | Project Team Name                                                                                                    |               | External User |    |  |
|                      |       |           |   | Project           Image: Constraint of the second second se | ×             | _             |    |  |
|                      |       |           |   | Team Member Details                                                                                                    | 6             | Dele          | 6  |  |
|                      |       |           |   | Kusuma Kumari                                                                                                    | ×             | Administrator | ·  |  |
|                      |       |           |   | External Team Member<br>Search Contacts                                                                                                    | Q,            | Active        | \$ |  |
|                      |       |           |   |                                                                                                    |               |               |    |  |
|                      |       |           |   |                                                                                                    | Cancel Save   | & New Save    |    |  |

- Click Save.
- Once the record is saved, the user will get access to the project and related work items.

## 2. Share Access by updating PTM:

- Share access by updating the PTM: is helpful to reactivate/reshare access for inactive project team members.
- Go to the project, the user needs access
- Select the project team member from the list to whom the project access needs to be reshared. Make sure the active checkbox is **false** for the selected project team member.
- Check the active checkbox to **true** and save the record.
- Once the record is saved, the user will get access to the project and related work items.

#### 12. Disable Show Error Message on Delete WorkItems flow

- In the Jpetto Package a flow named **Show Error Message on Delete WorkItems** is created to avoid deleting Work items, if timesheet entries (Logged hours) are created on them.
- This flow is not mandatory, end users(Generally admins of the organization) can decide whether they want to run this flow or not as per their business requirements.

- To enable the flow to run, follow the below path:
  - Set Up  $\Rightarrow$  Custom Settings  $\Rightarrow$  Flow Settings  $\Rightarrow$  Manage  $\Rightarrow$  New  $\Rightarrow$  Enable the Run Flow checkbox.
- To disable the flow to run, follow these steps:
   Set Up ⇒ Custom Settings ⇒ Flow Settings ⇒ Manage ⇒ New/Edit (If already record exists) ⇒ Disable the Run Flow checkbox.

# 13. Communication Templates for Batch Failures

- As there are only a few batch classes(for pay period, Timesheet,... etc.) available in the Jpetto package, we have added functionality to trigger an email to the Job scheduler if the job fails to run as specified.
- For emails sent, a default template with relevant text is created to notify the scheduler that the job failed to run.
- The Default template we added may or may not match the requirements of your organization; in that case you can add your own template.
- Create your own classic email template for the respective batch class to use and update it in the Communication Template custom metadata type as follows:
   Set Up ⇒ Custom Metadata Types ⇒ Communication Template ⇒ Manage ⇒ Select the required batch class record ⇒ Update the API Name of your template in the Override Template API Name field.

# 14. Restrict to add duplicate PTM (Project Team Members)

- An additional functionality added in the package to on/off as per your organization's requirement.
- This helps users in the organization to restrict duplicating the project team members with the same user and same role.
- To take advantage of this functionality go to Set Up ⇒ Flows ⇒ Duplicate PTM Check
   ⇒ Activate the flow

# Approval Processes of Jpetto

There are a few approval processes that need to be created in the subscriber's orgs after installation of the **Jpetto** package.

Approval Processes that need to be added in Jpetto are

- 1. Timesheet Approval
- 2. Bereavement Leave Approval
- 3. Vacation Leave Approval

## 1. Timesheet Approval Process

- This approval process has to be created by the organization admins based on their organization requirements. It helps to send the timesheets for approval to their user's manager or admin after logging hours for a pay period.
- To create this approval process, follow the below steps:
   Step 1: From the Setup, in the search box, type the approval process and select the Approval Processes from the list below the search box as shown in fig.

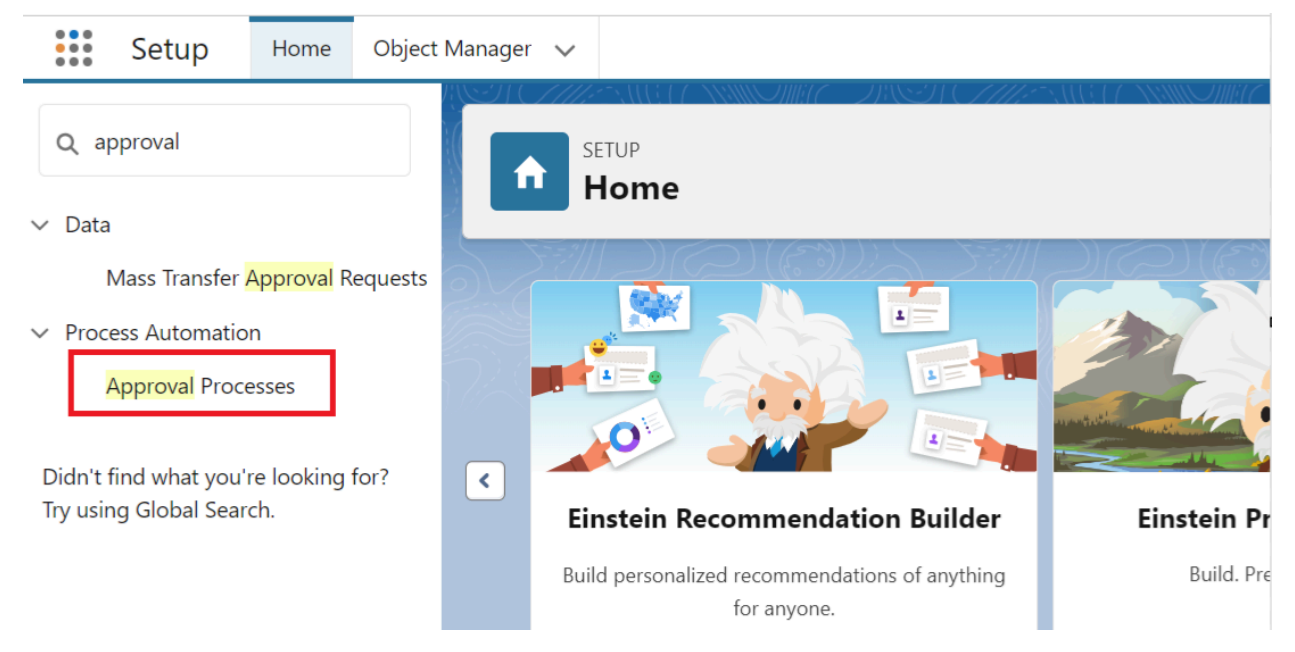

Step 2: Select the Timesheet object from the picklist of Manage Approval Processes For.

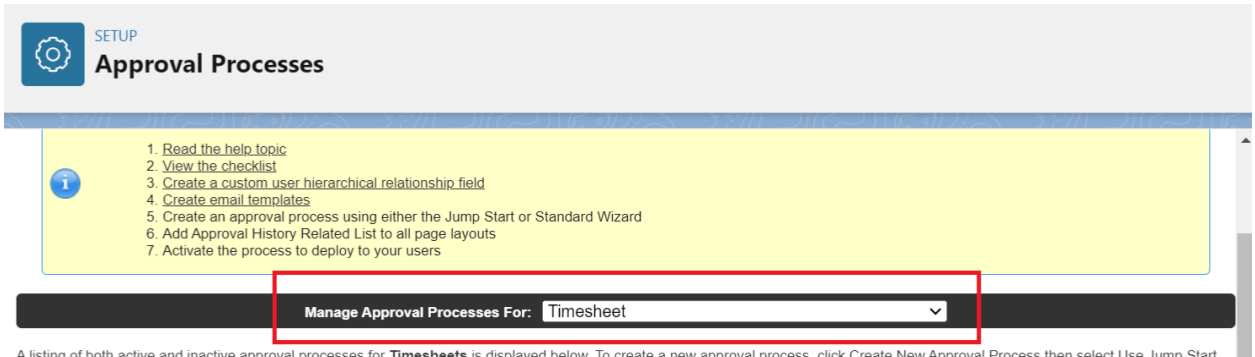

A listing of both active and inactive approval processes for **Timesheets** is displayed below. To create a new approval process, click Create New Approval Process then select Use Jump Start Wizard to set up your approval process in a few short steps. Or, select Use Standard Wizard to configure all approval options.

# Step 3: Select the Use Standard Setup Wizard from the Create New Approval Process dropdown list.

|                                       | pproval Processes                                                                                                    |                                                                 |
|---------------------------------------|----------------------------------------------------------------------------------------------------|-----------------------------------------------------------------|
|                                       | <ol> <li><u>Create email templates</u></li> <li>Create an approval process using either the Jump Start or Standard Wizard</li> <li>Add Approval History Related List to all page layouts</li> <li>Activate the process to deploy to your users</li> </ol> | ))(CH)((E-9))/A-57///                                           |
|                                       | Manage Approval Processes For: Timesheet                                                                                                    | ~                                                               |
| A listing of both<br>Wizard to set up | active and inactive approval processes for <b>Timesheets</b> is displayed below. To create a new approval<br>p your approval process in a few short steps. Or, select Use Standard Wizard to configure all approval                                       | process, click Create New Approval Process then select options. |

| Create New Approval Process |
|-----------------------------|
| se Jump Start Wizard        |
| Jse Standard Setup Wizard   |
| cure Approval i rocess      |

Step 4: Add Timesheet Approval name on Process Name field, Unique Name field

will be auto-generated.

Step 5: Description is optional, you can add details as required.

| SETUP<br>Approval Pro            | cesses                                  |                        |
|----------------------------------|-----------------------------------------|------------------------|
| Timesheets                       |                                         |                        |
| Step 1. Enter Name and Des       | cription                                | Step 1 of 6            |
|                                  |                                         | Next Cancel            |
| Enter a name and description for | r your new approval process.            |                        |
| Enter Name and Description       |                                         | = Required Information |
| Process Name                     | Timesheet Approval                      |                        |
| Unique Name                      | Timesheet_Approval                      |                        |
| Description                      | This is approval process for timesheets |                        |
|                                  |                                         | Next Cancel            |

Step 6: Click Next.

Step 7: Click Next.

Step 8: Click Next.

Step 9: Click on the Look Up icon of the Approval Assignment Email Template field.
| New Approval Process<br>Timesheets                                                                                                    | Help for this Page 🥑       |
|----------------------------------------------------------------------------------------------------|----------------------------|
| Step 4. Select Notification Templates                                                                                                    | Step 4 of 6                |
|                                                                                                    | Previous Next Cancel       |
| Select the email template that will be used to notify approvers that an approval request has been assigned to them. Note that this template will be u process. Create a new email template | sed for all steps for this |
| Email Template                                                                                                    |                            |
| Approval Assignment Email Template                                                                                                    |                            |
|                                                                                                    | Previous Next Cancel       |

**Step 10:** On the pop-up screen select **Classic** from the drop-down, **Shareable Folder** from the drop-down.

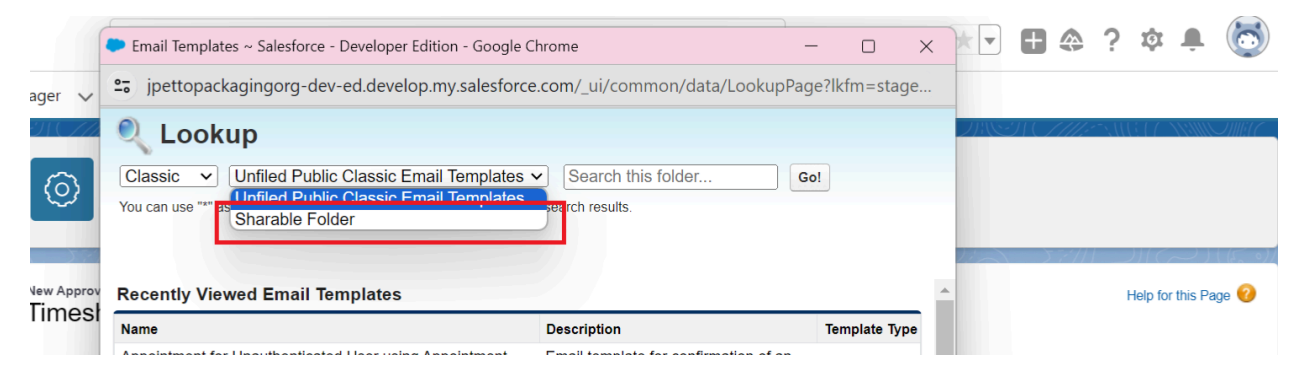

#### Step 11: Select the Timesheet Approval email template from the list.

| ~  | jpettopackagingorg-dev-ed.c                             | levelop.my.salesforce.com/_ui/common/data            | a/LookupPage?lkfn | n=stage      |                    |
|----|---------------------------------------------------------|------------------------------------------------------|-------------------|--------------|--------------------|
| 14 | 🔍 Lookup                                                |                                                      |                   |              |                    |
|    | Classic   Sharable Folder                               | ✓ Search this folder                                 | Go!               |              |                    |
|    | You can use "*" as a wildcard next to other             | r characters to improve your search results.         |                   |              |                    |
|    |                                                         |                                                      |                   |              | 2-22               |
| v  | Recently Viewed Email Templa                            | ites                                                 |                   |              |                    |
| st | Name                                                    | Description                                          | Те                | emplate Type |                    |
|    | Assign Work Item Email                                  | When a Workitem is Assigned to User thi              | is email wi H     | TML          |                    |
|    | Bereavement Leave Approval                              |                                                      | Cu                | ustom        |                    |
|    | Bereavement Leave Approved                              |                                                      | Те                | ext          |                    |
|    | <u>Jpetto: Batch Failure -</u><br>PayPeriodBatchHandler |                                                      | Ci                | ustom        |                    |
| 1  | <u>Jpetto: Batch Failure -</u><br>TimesheetBatchHandler | URGENT: Scheduled Apex Class<br>TimesheetBatchHandle | Cu                | ustom        | ipiate will be use |
| F  | Inetto: Timesheet Overdue                               |                                                      | Ci                | ustom        |                    |
| al | TimeSheet Approval                                      |                                                      | Cu                | ustom        |                    |
|    |                                                         |                                                      |                   |              |                    |
| h  | Vacation Leave Approval                                 |                                                      | Cu                | ustom        |                    |

Step 12: Click Next.

**Step 13:** Select all the fields you want to display to the approver on the approver page of the timesheet in the **Selected Fields** sections.

| 5. Select Fields to Displ                                                                                                    | ay on App     | oroval Page Layout                                                                                                    |                  |                                                              | Step 5 o          |
|----------------------------------------------------------------------------------------------------|---------------|----------------------------------------------------------------------------------------------------|------------------|--------------------------------------------------------------|-------------------|
|                                                                                                    |               |                                                                                                    |                  |                                                              | Previous Next Can |
| pproval page is where an a                                                                                                    | pprover wi    | Il actually approve or reject a                                                                                                    | request. Using t | he options below, choose the fields to display on this page. |                   |
| Available Fields<br>Active<br>Created By<br>End Date<br>Last Modified By<br>Jornalized Rate of Pay<br>Period<br>Previous Status<br>Start Date<br>Status<br>End Date | Add<br>Remove | Selected releas<br>Timesheet Name<br>User<br>Pay Period<br>Hours Logged (Billable)<br>Hours Logged (Total)<br>Submission Comments<br>Owner | Up<br>A<br>Down  |                                                              |                   |
| iser Id                                                                                                    |               |                                                                                                    |                  | Click here to view an example                                |                   |

Step 14: Click Next.

Step 15: Click Save.

Step 16: Select I'll do this later. Take me back to the listing of all approval

processes for this object and click Go.

| O SETUP<br>Approval Processes                                                                                                    |                      |
|----------------------------------------------------------------------------------------------------|----------------------|
| What Would You Like To Do Now?                                                                                                    | Help for this Page 🥝 |
| You have just created an approval process. However, you cannot activate this process until you define at least one approval step. Would you like to do that now? <ul> <li>Yes, I'd like to create an approval step now.</li> <li>I'll do this later. Take me to the approval detail page to review what I've just created.</li> <li>I'll do this later. Take me back to the listing of all approval processes for this object.</li> </ul> |                      |
| Got                                                                                                    |                      |

Step 17: Go back to the approval process detail page to add actions and approval steps.

| SETUP<br>Approval Processes                                                            |                                   |                                                 |                                   |                        |
|----------------------------------------------------------------------------------------|-----------------------------------|-------------------------------------------------|-----------------------------------|------------------------|
| Approval Processes<br>Timesheet: Timesheet Approval<br>« Back to Approval Process List |                                   | 9441 ~~ (~~ ~~ (~~ (~~ (~~ (~~ (~~ (~~ (~~      |                                   | Help for this Page 🕜 🌋 |
| Process Definition Detail                                                              | Edit V Clone Delete               |                                                 |                                   |                        |
| Process Name Timesheet Approval                                                        |                                   | Activo                                          |                                   |                        |
| Process name Thresheet Approval                                                        |                                   | Active                                          |                                   |                        |
| Unique Name Timesneet_Approval                                                         | Next                              | t Automated Approver Determined By              |                                   |                        |
| Entry Criteria                                                                         |                                   |                                                 |                                   |                        |
| Record Editability Administrator ONLY                                                  |                                   | Allow Submitters to Recall Approval<br>Requests | ✓                                 |                        |
| Approval Assignment Email Template TimeSheet Approval                                  |                                   |                                                 |                                   |                        |
| Initial Submitters Timesheet Owner                                                     |                                   |                                                 |                                   |                        |
| Created By Kusuma Kumari, 1/2/2024, 1                                                  | 2:10 AM                           | Modified By                                     | Kusuma Kumari, 1/2/2024, 12:10 AM |                        |
| Initial Submission Actions                                                             | Add Existing Add New 💌            |                                                 |                                   |                        |
| Action Type                                                                            | Description                       |                                                 |                                   |                        |
| Record Lock                                                                            | Lock the record from being edited |                                                 |                                   |                        |
|                                                                                        |                                   |                                                 |                                   |                        |
| Approval Steps i                                                                       | New Approval Step                 |                                                 |                                   |                        |
| You have not yet defined any approval steps                                            |                                   |                                                 |                                   |                        |

Step 18: Select the Field Update option from the Add New drop-down of Initial Submission Actions section.

| Process Definition Detail             |                      | Edit 🔻 Clo    | one Delete       |                                                 |                                   |
|---------------------------------------|----------------------|---------------|------------------|-------------------------------------------------|-----------------------------------|
| Process Name                          | Timesheet Approval   |               |                  | Active                                          |                                   |
| Unique Name                           | Timesheet_Approval   |               |                  | Next Automated Approver<br>Determined By        |                                   |
| Description                           |                      |               |                  |                                                 |                                   |
| Entry Criteria                        |                      |               |                  |                                                 |                                   |
| Record Editability                    | Administrator ONLY   |               |                  | Allow Submitters to Recall<br>Approval Requests | ✓                                 |
| Approval Assignment Email<br>Template | TimeSheet Approval   |               |                  |                                                 |                                   |
| Initial Submitters                    | Timesheet Owner      |               |                  |                                                 |                                   |
| Created By                            | Kusuma Kumari, 1/2/2 | 024, 12:10 AM |                  | Modified By                                     | Kusuma Kumari, 1/2/2024, 12:10 AM |
| Initial Submission Actions            | i                    | Add Existing  | Add New  Task    | 1                                               |                                   |
| Action Type                           |                      | Description   | Email Alert      |                                                 |                                   |
| Record Lock                           |                      | Lock the ec   | Field Update     |                                                 |                                   |
|                                       |                      |               | Outbound Message |                                                 |                                   |

**Step 19:** Give your preferred name to the field update, select the **Status** field from the picklist of **Field to Update** field, and check the checkbox of **Re-evaluate Workflow Rules after Field Change**.

Step 20: Select Submitted for Approval from the picklist of A specific value field under Specify New Field Value section.

| Field Updates                                                                       |                                                                                                    |
|-------------------------------------------------------------------------------------|----------------------------------------------------------------------------------------------------|
| Define the field update, including the object as that you select.                   | sociated with the workflow rule, approval process, or entitlement process, the field to update, and the value to apply. Note that the field to update may be on a related object. Fields are shown only for the type                                                                                                    |
| Field Update Edit                                                                   | Save Save Save Cancel                                                                                                    |
| Identification                                                                      | I = Required Information                                                                                                    |
| Name<br>Unique Name<br>Namespace Prefix<br>Description                              | Update Status to Submit for /<br>Update_Status_to_Submit_fc I<br>Jetto                                                                                                    |
| Protected Component                                                                 |                                                                                                    |
| Field to Update<br>Field Data Type<br>Re-evaluate Workflow Rules after Field Change | Status  Picklist                                                                                                    |
| Specify New Field Value                                                             |                                                                                                    |
|                                                                                     | Picklist Options  The value above the current one The value below the current one The value below the current one Characteristic value Characteristic value |

### Step 21: Click Save.

Step 22: Click the New Approval Step button in the Approval Steps section.

| and the Children                                         | Liescontion                         | (Faren )              |                                                                                         |         |                                                 |                                  | $\sim$ $1$ |
|----------------------------------------------------------|-------------------------------------|-----------------------|-----------------------------------------------------------------------------------------|---------|-------------------------------------------------|----------------------------------|------------|
|                                                          | Entry Criteria                      |                       |                                                                                         |         |                                                 |                                  |            |
| Re                                                       | ecord Editability                   | Administrator ONLY    |                                                                                         |         | Allow Submitters to Recall<br>Approval Requests | $\checkmark$                     |            |
| Approval As                                              | signment Email<br>Template          | TimeSheet Approval    |                                                                                         |         |                                                 |                                  |            |
| Ir                                                       | nitial Submitters                   | Timesheet Owner       |                                                                                         |         |                                                 |                                  |            |
|                                                          | Created By                          | Kusuma Kumari, 1/2/20 | 24, 12:10 AM                                                                            |         | Modified By                                     | Kusuma Kumari, 1/2/2024, 2:54 AM |            |
| nitial Submi                                             | ssion Actions                       | i                     | Add Existing Add                                                                        | d New 🔻 |                                                 |                                  |            |
| nitial Submi                                             | ssion Actions                       | i                     | Add Existing Add                                                                        | d New 🔻 |                                                 |                                  |            |
| Action                                                   | ssion Actions                       | i                     | Add Existing Add                                                                        | d New 🔻 |                                                 |                                  |            |
| nitial Submi                                             | Type<br>Record Lock                 | i                     | Add Existing Add Description Lock the record                                            | d New 💌 | 1                                               |                                  |            |
| Action<br>Edit   Remove                                  | Type<br>Record Lock<br>Field Update | à                     | Add Existing Add Description Lock the recor Update Status                               | d New   | t<br>oval                                       |                                  |            |
| Action<br>Edit   Remove                                  | Type<br>Record Lock<br>Field Update | 1                     | Add Existing Add Description Lock the recor Update Status                               | d New   | j<br>oval                                       |                                  |            |
| Initial Submi<br>Action<br>Edit   Remove<br>Approval Ste | Type<br>Record Lock<br>Field Update | 1                     | Add Existing Add<br>Description<br>Lock the recor<br>Update Status<br>New Approval Step | d New   | t<br>oval                                       |                                  |            |

Step 23: Give your preferred name to the approval step and click Next.

Step 24: Click Next.

Step 25: Select the option from the screen as per your business requirement.

Step 26: Click Save.

| SETUP<br>Approval Processes                                                                                                    |
|----------------------------------------------------------------------------------------------------|
| Previous Save Cancel                                                                                                    |
| Specify the user who should approve records that enter this step. Optionally, choose whether the approver's delegate is also allowed to approve these requests. |
| Select Approver                                                                                                    |
| <ul> <li>Let the submitter choose the approver manually.</li> <li>Automatically assign to queue.</li> <li>Automatically assign to approver(s).</li> </ul>       |
| User  Kusuma Kumari Add Row Remove Row                                                                                                    |
| Approve or reject based on the FIRST response.     Require UNANIMOUS approval from all selected approvers.                                                      |
| The approver's delegate may also approve this request.                                                                                                    |
| Previous Save Cancel                                                                                                    |

Step 27: Go back to the approval process detail page to add actions and approval steps.Select Field Update option from the Add New drop-down of the Final ApprovalActions section.

|                          | IUP<br>nproval Processes |                                           |                                |          |                      |                 |       |
|--------------------------|--------------------------|-------------------------------------------|--------------------------------|----------|----------------------|-----------------|-------|
|                          | Step Number              | Name                                      | Bescription                    | Criteria | Assigned Approver    | Palact Babaylor | J 1 6 |
| Show Actions             |                          | Approver Selection                        | Description                    | ontena   | Liser: Kusuma Kumari | Final Rejection |       |
| Action Type<br>Edit Reco | rd Lock                  | Ta<br>Description Er<br>Lock the rect Fin | sk<br>nail Alert<br>eld Update |          |                      |                 |       |
| inal Reject              | tion Actions 🔋           | Add Existing Add                          | utbound Message<br>I New ▼     |          |                      |                 |       |
| Action Type              |                          | Description                               | 1                              |          |                      |                 |       |

**Step 28:** Give your preferred name to the field update, select the **Status** field from the picklist of **Field to Update** field, and check the checkbox of **Re-evaluate Workflow Rules after Field Change**.

Step 29: Select Approved from the picklist of A specific value field under the Specify New Field Value section.

| Field Updates                                                                                                    |                                                                                                    |
|----------------------------------------------------------------------------------------------------|----------------------------------------------------------------------------------------------------|
| Edit Field Update<br>Update Status to Approved<br>Define the field update, including the object as<br>that you select.                                                                            | Help for this Page 📀                                                                                           |
| Field Update Edit                                                                                                    | Save Stee Cancel                                                                                               |
| Identification                                                                                                    | I = Required Information                                                                                       |
| Name<br>Unique Name<br>Namespace Prefix<br>Description<br>Object<br>Protected Component<br>Field to Update<br>Field to Update<br>Field Data Type<br>Re-evaluate Workflow Rules after Field Change | Update_Status_to_Approved                                                                                      |
| Specify New Field Value                                                                                                    | Picklist Options  The value above the current one The value below the current one Aspecific value [Approved v] |

Step 30: Click Save.

**Step 31:** Go back to the approval process detail page to add actions and approval steps, Select **Email Alert** option from the **Add New** drop-down of **Final Approval Actions** section.

| O SETUP<br>Approval Pr      | ocesses                                 |                             |          |                    |                 |   |
|-----------------------------|-----------------------------------------|-----------------------------|----------|--------------------|-----------------|---|
| Action Step 1               | Number Name                             | Description                 | Criteria | Assigned Approver  | Reject Behavior |   |
| Show Actions   Edit   Del 1 | Approver Selection                      | 1                           |          | User:Kusuma Kumari | Final Rejection |   |
| Final Approval Actions      | Add Existin<br>Descriptio<br>Lock the r | Task<br>Email Alert         |          |                    |                 |   |
| Final Rejection Actions 1   | Add Existin                             | Outbound Message            |          |                    |                 | _ |
| Action Type                 | Des                                     | scription                   |          |                    |                 |   |
| Edit Record Lock            | Uni                                     | lock the record for editing |          |                    |                 |   |

**Step 32:** Give your preferred name to the email alert, click on the **Lookup** of **Email Template** field.

| New Email Alert                                                                                                    | t           |                                | Help for this Page 🥝 | Î |  |
|----------------------------------------------------------------------------------------------------|-------------|--------------------------------|----------------------|---|--|
| Create an email alert to associate with one or more workflow rules, approval processes, or entitlement processes. When changing an email alert, any modifications will apply to all rules, approvals, or entitlement processes associated with h. |             |                                |                      |   |  |
| Email Alert Edit                                                                                                    |             | Save Save & New Cancel         |                      |   |  |
| Edit Email Alert                                                                                                    |             |                                | Required Information |   |  |
| D                                                                                                    | Description | Email after Timesheet Approved |                      |   |  |
| Uni                                                                                                    | iique Name  | Email_after_Timesheet_Appr     |                      |   |  |
| Namesp                                                                                                    | pace Prefix | Jpetto                         |                      |   |  |
|                                                                                                    | Object      | Timesheet                      |                      |   |  |
| Email                                                                                                    | il Template | <b>G</b>                       |                      |   |  |
| Protected Co                                                                                                    | Component   |                                |                      |   |  |

**Step 33:** On the pop-up screen select **Classic** from the drop-down, **Shareable Folder** from the drop-down.

| er 🗸                                                                      | 2. jpettopackagingorg-dev-ed.deve                                                                                                    | lop.my.salesforce.com/_ui/common/data/LookupPage?lkfm=          | =stage                                                                                 |                      |
|---------------------------------------------------------------------------|----------------------------------------------------------------------------------------------------|-----------------------------------------------------------------|----------------------------------------------------------------------------------------|----------------------|
|                                                                           |                                                                                                    |                                                                 |                                                                                        |                      |
| ٥                                                                         | Classic  Vou can use  Sharable Folder                                                                                                    | Email Templates Search this folder Go!                          |                                                                                        | 5 2/1 - JI (~ JUS 0) |
| Approv                                                                    | Recently Viewed Email Templates                                                                                                    |                                                                 | A                                                                                      | Help for this Page 🥑 |
| neor                                                                      | Name                                                                                                    | Description Templa                                              | te Type                                                                                |                      |
| 0                                                                         | Lookup                                                                                                    |                                                                 |                                                                                        |                      |
| Cli<br>You<br>Rec                                                         | assic  Sharable Folder can use "*" as a wildcard next to other che cantly Viewed Email Templates                                                                                                    | Search this folder     aracters to improve your search results. | Go!                                                                                    | •                    |
| Cl.<br>You<br>Red                                                         | assic  Sharable Folder can use "*" as a wildcard next to other cha cently Viewed Email Templates                                                                                                    | Search this folder                                              | 3ol                                                                                    |                      |
| Cli<br>You<br>Red<br>Nar                                                  | assic  Sharable Folder can use "*" as a wildcard next to other cha cently Viewed Email Templates me sign Work Item Email                                                                                                    | Search this folder  aracters to improve your search results.    | Go!<br>Template Type<br>HTML                                                           |                      |
| Cli<br>You<br>Red<br>Nar<br>Ass<br>Ber                                    | assic  Sharable Folder can use "*" as a wildcard next to other cha cently Viewed Email Templates ne sign Work Item Email reavement Leave Approval                                                                                                    | Search this folder  aracters to improve your search results.    | 3o1<br>Template Type<br>HTML<br>Custom                                                 |                      |
| Cli<br>You<br>Red<br>Nar<br>Ass<br>Ber<br>Ber                             | assic  Sharable Folder can use "*" as a wildcard next to other cha cently Viewed Email Templates me sign Work Item Email reavement Leave Approval reavement Leave Approved                                                                                                    | Search this folder aracters to improve your search results.     | Template Type<br>HTML<br>Custom<br>Text                                                |                      |
| Cli<br>You<br>Rec<br>Nar<br>Ass<br>Ber<br>Ber<br>Jpe<br>Pay               | assic  Sharable Folder can use "*" as a wildcard next to other cha cently Viewed Email Templates me sign Work Item Email reavement Leave Approval reavement Leave Approved etto: Batch Failure - yPeriodBatchHandler                                                                                                    | Search this folder aracters to improve your search results.     | Template Type<br>HTML<br>Custom<br>Text<br>Custom                                      |                      |
| Cl.<br>You<br>Rec<br>Nar<br>Ass<br>Ber<br>Ber<br>Jpe<br>Pay<br>Jpe<br>Tim | assic  Sharable Folder  can use "*" as a wildcard next to other cha  cently Viewed Email Templates  me  sign Work Item Email reavement Leave Approval reavement Leave Approved  etto: Batch Failure - yPeriodBatchHandler  etto: Batch Failure - hesheetBatchHandler                                                                                                    | Search this folder aracters to improve your search results.     | Template Type<br>HTML<br>Custom<br>Text<br>Custom<br>Custom                            |                      |
| Cli<br>You<br>Nar<br>Ass<br>Ber<br>Jpe<br>Pay<br>Jpe<br>Tim<br>Jpe        | assic  Sharable Folder  can use "**" as a wildcard next to other cha  cently Viewed Email Templates  me  sign Work Item Email reavement Leave Approval reavement Leave Approval reavement Leave Approved etto: Batch Failure - yPeriodBatchHandler etto: Batch Failure - hesheetBatchHandler etto: Timesheet Overdue                                                                                                    | Search this folder aracters to improve your search results.     | Gol<br>Template Type<br>HTML<br>Custom<br>Text<br>Custom<br>Custom<br>Custom           |                      |
| CI.<br>You<br>Nar<br>Ass<br>Ber<br>Ber<br>Jpe<br>Pay<br>Jpe<br>Tim<br>Jpe | assic  Sharable Folder assic  Sharable Folder acan use "*" as a wildcard next to other cha acan use "*" as a wildcard next to other cha acan use "**" as a wildcard next to other cha acan use "**" as a wildcard next to other cha acan use "**" as a wildcard next to other ch | Search this folder  aracters to improve your search results.    | Gol<br>Template Type<br>HTML<br>Custom<br>Text<br>Custom<br>Custom<br>Custom<br>Custom |                      |

Step 35: Remove all the users added in the Selected Recipients and add the Timesheet Owner.

| Email Alerts                                                                       |                                                                                                    |                        |
|------------------------------------------------------------------------------------|----------------------------------------------------------------------------------------------------|------------------------|
| New Email Alert                                                                    |                                                                                                    | Help for this Page 🥹   |
| Create an email alert to associate with one or more workflow rules, approval proce | esses, or entifiement processes. When changing an email allert, any modifications will apply to all rules, approvals, or entifiement processes associated with it.                                                                                                    |                        |
| Email Alert Edit                                                                   | Save 3 Isave 3 Isave 3 |                        |
| Edit Email Alert                                                                   |                                                                                                    | = Required Information |
| Description                                                                        | Email after Timesheet Approved                                                                                                    |                        |
| Unique Name                                                                        | Email_after_Tmesheet_App i                                                                                                    |                        |
| Nameepace Prefix                                                                   | Jento                                                                                                    |                        |
| Email Template                                                                     | Improved Q                                                                                                    |                        |
| Protected Component                                                                |                                                                                                    |                        |
| Recipient Typo<br>Recipienta                                                       | Batter Counter V for not<br>Available Responses Selected Responses                                                                                                    |                        |
|                                                                                    | Add<br>L<br>Remote                                                                                                    |                        |
| You can enter up to five (5) email addresses to be notified.                       |                                                                                                    |                        |
| Lostone Lines                                                                      |                                                                                                    |                        |
| From Email Address                                                                 |                                                                                                    |                        |
|                                                                                    | Make this address the default From email address for this object's email alerts 1                                                                                                    |                        |

### Step 36: Click Save.

**Step 37:** Go back to the approval process detail page to add actions and approval steps, Select **Field Update** option from the **Add New** drop-down of **Final Rejection Actions** section.

| $\odot$    | SETUP<br>Approval Processe |                                   |          |
|------------|----------------------------|-----------------------------------|----------|
| Final Ap   | proval Actions i           | Add Existing Add New •            | <b>^</b> |
| Action     | Туре                       | Description                       |          |
| Edit       | Record Lock                | Lock the record from being edited |          |
| Edit   Ren | nove Email Alert           | Email after Timesheet Approved    |          |
| Edit   Ren | nove Field Update          | Update Status to Approved         |          |
| Final Rej  | ection Actions i           | Add Existing Add New  Task        |          |
| Action Ty  | /pe                        | Descri Email Alert                |          |
| Edit R     | ecord Lock                 | Unloc Field Update                |          |
|            |                            | Outbound Message                  |          |
|            |                            | Add Polesters Add News w          |          |

**Step 38:** Give your preferred name to the field update, select **Status** field from the picklist of **Field to Update** field, and check the checkbox of **Re-evaluate Workflow Rules after Field Change**.

Step 39: Select Rejected from the picklist of A specific value field under Specify New Field Value section.

| Field Updates                                                                                                    |                                                                                                    |  |
|----------------------------------------------------------------------------------------------------|----------------------------------------------------------------------------------------------------|--|
|                                                                                                    |                                                                                                    |  |
| Field Update Edit                                                                                                    | Save Save & New Cancel                                                                                       |  |
| Identification                                                                                                    | I = Required Information                                                                                     |  |
| Name<br>Unique Name<br>Namespace Prefix<br>Description<br>Object<br>Protected Component<br>Field to Update<br>Field to Update<br>Field Data Type<br>Re-evaluate Workflow Rules after Field<br>Change | Update_Status_to_Rejected Update_Status_to_Rejected Jeeto Timesheet Status V Picklist V I                    |  |
| Specify New Field Value                                                                                                    |                                                                                                    |  |
|                                                                                                    | Picklist Options O The value above the current one The value below the current one A specific value Rejected |  |

Step 40: Click Save.

Step 41: Go back to the approval process detail page to add actions and approval steps,

Select **Email Alert** option from the **Add New** drop-down of **Final Rejection Actions** section.

**Step 42:** Give your preferred name to the email alert, and click on the **Lookup** of **Email Template** field.

**Step 43:** On the pop-up screen select **Classic** from the drop-down, **Shareable Folder** from the drop-down.

Step 44: Select Timesheet Rejected email template from the list.

| Classic  Sharable Folder You can use "*" as a wildcard next to othe Recently Viewed Email Templa | Search this folder  r characters to improve your search results.  ates | 801           |
|--------------------------------------------------------------------------------------------------|------------------------------------------------------------------------|---------------|
| Name                                                                                             | Description                                                            | Template Type |
| Assign Work Item Email                                                                           | When a Workitem is Assigned to User this email wi                      | HTML          |
| Bereavement Leave Approval                                                                       |                                                                        | Custom        |
| Bereavement Leave Approved                                                                       |                                                                        | Text          |
| <u>Jpetto: Batch Failure -<br/>PayPeriodBatchHandler</u>                                         |                                                                        | Custom        |
| <u>Jpetto: Batch Failure -</u><br>TimesheetBatchHandler                                          | URGENT: Scheduled Apex Class<br>TimesheetBatchHandle                   | Custom        |
| Jpetto: Timesheet Overdue                                                                        |                                                                        | Custom        |
| TimeSheet Approval                                                                               |                                                                        | Custom        |
| Timesheet Approved                                                                               |                                                                        | Custom        |
| Timesheet Rejected                                                                               |                                                                        | Custom        |

Step 45: Remove all the users added in the Selected Recipients and add the

Timesheet Owner.

Step 46: Click Save.

Step 47: Go back to the approval process detail page to activate it.

Step 48: Click on the Activate button.

| O SETUP<br>Approval Processes                                                 |                    |                             |                                                 |              |  |                      |          |
|-------------------------------------------------------------------------------|--------------------|-----------------------------|-------------------------------------------------|--------------|--|----------------------|----------|
| Approval Processes<br>Timesheet: Timesheet<br>« Back to Approval Process List | Approval           |                             |                                                 |              |  | Help for this Page 🥝 | <u> </u> |
| Process Definition Detail                                                     |                    | Edit 💌 Clone Delet Activate |                                                 |              |  |                      | ľ        |
| Process Name                                                                  | Timesheet Approval |                             | Active                                          |              |  |                      |          |
| Unique Name                                                                   | Timesheet_Approval |                             | Next Automated Approver<br>Determined By        |              |  |                      |          |
| Description                                                                   |                    |                             |                                                 |              |  |                      |          |
| Entry Criteria                                                                |                    |                             |                                                 |              |  |                      |          |
| Record Editability                                                            | Administrator ONLY |                             | Allow Submitters to Recall Approval<br>Requests | $\checkmark$ |  |                      |          |
| Approval Assignment Email Template                                            | TimeSheet Approval |                             |                                                 |              |  |                      |          |
| Initial Submitters                                                            | Timesheet Owner    |                             |                                                 |              |  |                      |          |

Now, the approval process is activated and ready to use.

#### 2. Bereavement Leave Approval

- This approval process has to be created by the organization admins based on their organization requirements. It helps to send the timesheet entries of bereavement leaves for approval to their user's manager or admin.
- To create this approval process follow the below steps:
   Step 1: From the Setup, in the search box, type approval process and select the Approval Processes from the list below the search box as shown in fig.

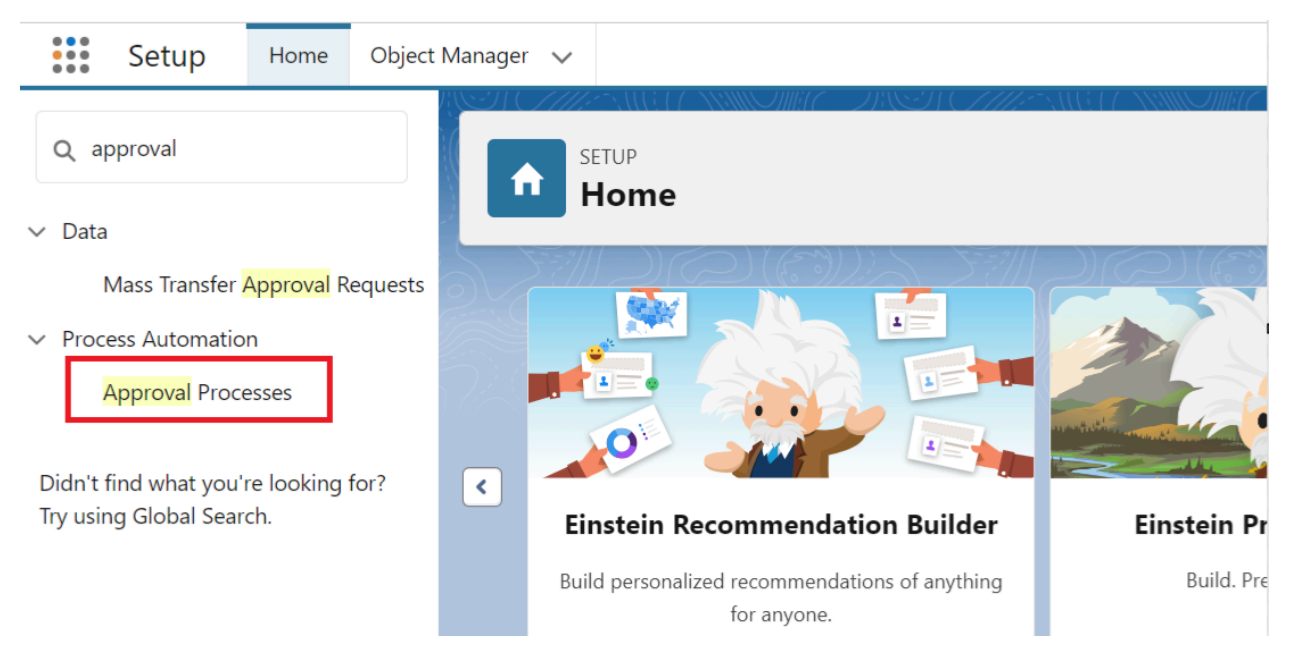

Step 2: Select the Timesheet Entry object from the picklist of Manage Approval

Processes For.

| SETUP<br>Approval Processes                                                                                                    |                               |
|----------------------------------------------------------------------------------------------------|-------------------------------|
| Approval Processes<br>Timesheet Entry                                                                                                    | Help for this Page 😢 🔎        |
| Approvals are complex business processes that require information gathering and planning before implementing. It is recommended that you follow the instructions below before get           1         Read the help topic           2         Yew the checklist           3         Create a custom user hierarchical relationship field           4         Create anall templates           5         Create analytic relation of the start of the start of the star | etting started.               |
| Manage Approval Processes For: Timesheet Entry 🗸                                                                                                    |                               |
| A listing of both active and inactive approval processes for Timesheet Entries is displayed below. To create a new approval process, click Create New Approval Process then select Use Jump approval process in a few short steps. Or, select Use Standard Wizard to configure all approval options. Create New Approval Process                                                                                                    | o Start Wizard to set up your |

Step 3: Select the Use Standard Setup Wizard from Create New Approval Process dropdown list.

| O SETUP<br>Approval Processes                                                                                                    |   |
|----------------------------------------------------------------------------------------------------|---|
| 3. <u>Create a custom user hierarchical relationship field</u> 4. <u>Create anali templates</u> 5. <u>Create anaproven suing either the Jump Start or Standard Wizard</u> 6. Add Approval History Related List to all page layouts     7. Activate the process to deploy to your users                                                                                          | • |
| Manage Approval Processes For: Timesheet Entry  Alisting of both active and inactive approval processes for Timesheet Entries is displayed below. To create a new approval process, click Create New Approval Process then select Use Jump Start Wizard to set up your approval process in a few short steps. Or, select Use Standard Wizard to configure all approval options. | Ì |
| Create New Approval Process  Use Jump Start Wizard Use Standard Setup Wizard                                                                                                    |   |
| Reorder                                                                                                    |   |

Step 4: Add the name of Bereavement Leave Approval on the Process Name field,

the **Unique Name** field will be auto-generated.

Step 5: Description is optional, you can add details as per your requirement.

| Approval Proce                                | sses                                                            |                        |
|-----------------------------------------------|-----------------------------------------------------------------|------------------------|
| Approval Process Edit<br>Bereavement Leave Ap | proval                                                          | Help for this Page 🤣   |
| Step 1. Enter Name and Descrip                | tion                                                            | Step 1 of 6            |
|                                               |                                                                 | Save Next Cancel       |
| Enter a name and description for yo           | ur new approval process.                                        |                        |
| Enter Name and Description                    |                                                                 | = Required Information |
| Process Name<br>Unique Name<br>Description    | Bereavement Leave Approval           Bereavement_Leave_Approval |                        |

Step 6: Click Next.

Step 7: Click Next.

Step 8: Click Next.

Step 9: Click on the Look Up icon of Approval Assignment Email Template field.

| Approval Process Edit<br>Bereavement Leave Approval                                                                                                    | r this Page 🕜    |
|----------------------------------------------------------------------------------------------------|------------------|
| Step 4. Select Notification Templates                                                                                                    | Step 4 of 6      |
| Previous Save N                                                                                                    | lext Cancel      |
| Select the email template that will be used to notify approvers that an approval request has been assigned to them. Note that this template will be used for all steps for this process. Create a template | <u>new email</u> |
| Email Template                                                                                                    |                  |
| Approval Assignment Email Template                                                                                                    |                  |
| Previous Save N                                                                                                    | lext Cancel      |

**Step 10:** On the pop-up screen select **Classic** from the drop-down, **Shareable Folder** from the drop-down.

| 1          | Email Templates ~ Salesforce - Developer Edition - Google C                                 | hrome                       | -         |            |   | ₽ 🏶                         | ? x  | à Ť           | 6    |
|------------|---------------------------------------------------------------------------------------------|-----------------------------|-----------|------------|---|-----------------------------|------|---------------|------|
| ager 🗸     | 25 jpettopackagingorg-dev-ed.develop.my.salesforce                                          | .com/_ui/common/data/Lookup | Page?lkfr | m=stage    |   |                             |      |               |      |
|            | Classic V<br>Unfiled Public Classic Email Templates<br>You can use Transfer Sharable Folder | Search this folder          | Gol       |            |   | 9] ( <i>7111:</i> -<br>3711 |      |               |      |
| New Approv | Recently Viewed Email Templates                                                             |                             |           |            | * |                             | Help | o for this Pa | ge 🕜 |
| TITICSI    | Name                                                                                        | Description                 | Temp      | plate Type |   |                             |      |               |      |

#### Step 11: Select Bereavement Leave Approval email template from the list.

|                      | Email Templates ~ Salesforce - Developer Edition                                                                                                    | n - Google Chrome                                                   | —                    |                                    | $\times$     |
|----------------------|----------------------------------------------------------------------------------------------------|---------------------------------------------------------------------|----------------------|------------------------------------|--------------|
| √anag€               | 25 jpettopackagingorg-dev-ed.develop.my                                                                                                    | .salesforce.com/_ui/common/data/Look                                | upPage?lk            | pr=04aD                            |              |
| ノバ                   |                                                                                                    |                                                                     |                      |                                    |              |
| 4                    | Classic V Sharable Folder                                                                                                    | ✓ Search this folder                                                | Go!                  |                                    |              |
|                      | You can use "*" as a wildcard next to other characters to                                                                                                    | o improve your search results.                                      |                      |                                    |              |
|                      |                                                                                                    |                                                                     |                      |                                    |              |
| 0.00                 |                                                                                                    |                                                                     |                      |                                    | $\gamma_{Y}$ |
| <sub>Арр</sub><br>Ве | Recently Viewed Email Templates                                                                                                    |                                                                     |                      |                                    | *            |
| App<br>Be            | Recently Viewed Email Templates                                                                                                    | scription                                                           | Ten                  | nplate Type                        |              |
| App<br>Be            | Recently Viewed Email Templates         Name       De         Assign Work Item Email       Wr                                                                                                    | scription<br>nen a Workitem is Assigned to User this email v        | Ten<br>vi HT         | nplate Type<br>ML                  |              |
| App<br>Bé            | Name       De         Assign Work Item Email       Wr         Bereavement Leave Approval       Vertical and the second second seco | <b>scription</b><br>nen a Workitem is Assigned to User this email v | Vi HTI<br>Cus        | n <b>plate Typ</b> e<br>ML<br>stom |              |
| App<br>Be            | Name       De         Assign Work Item Email       WH         Bereavement Leave Approval         Bereavement Leave Approved                                                                                                    | <b>scription</b><br>nen a Workitem is Assigned to User this email v | Vi HTI<br>Cus<br>Tex | nplate Type<br>ML<br>stom          |              |

#### Step 12: Click Next.

**Step 13:** Select all the fields you want to display to the approver on the approver page of the timesheet into the **Selected Fields** sections.

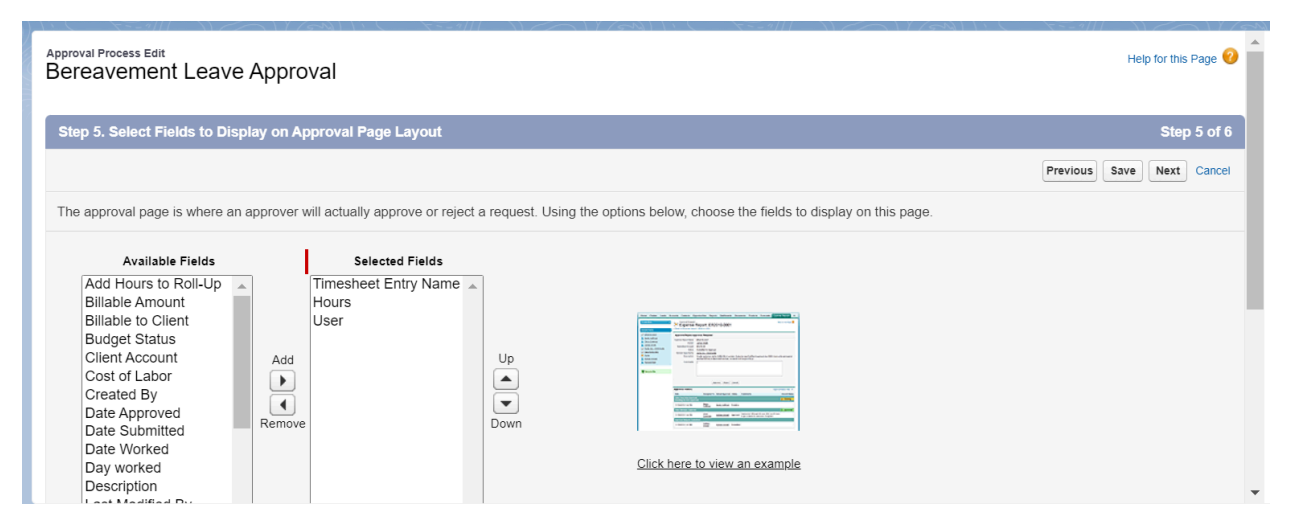

Step 14: Click Next.

Step 15: Remove all the users added to the Selected Recipients, add the Record Creator to it and click Save.

Step 16: Select I'll do this later. Take me back to the listing of all approval processes for this object and click Go.

| O SETUP<br>Approval Processes                                                                                                    |                      |
|----------------------------------------------------------------------------------------------------|----------------------|
| What Would You Like To Do Now?                                                                                                    | Help for this Page 🕜 |
| You have just created an approval process. However, you cannot activate this process until you define at least one approval step. Would you like to do that now? <ul> <li>Yes, I'd like to create an approval step now.</li> <li>I'll do this later. Take me to the approval detail page to review what I've just created.</li> <li>I'll do this later. Take me back to the listing of all approval processes for this object.</li> </ul> |                      |
| Get                                                                                                    |                      |

Step 17: Go back to the approval process detail page to add actions and approval steps.Step 18: Select Field Update option from the Add New drop-down of InitialSubmission Actions section.

| Approval Proc<br>Timesh<br>« Back to Ap | cesses<br>eet Entry: Bere<br>oproval Process List | eavement Leave Approval               |                                                 |                                  | Help for this Page 🥹 |
|-----------------------------------------|---------------------------------------------------|---------------------------------------|-------------------------------------------------|----------------------------------|----------------------|
| Process                                 | Definition Detail                                 | Edit V Clone Deactivate               |                                                 |                                  |                      |
|                                         | Process Name                                      | Bereavement Leave Approval            | Active                                          | $\checkmark$                     |                      |
|                                         | Unique Name                                       | Bereavement_Leave_Approval            | Next Automated Approver<br>Determined By        |                                  |                      |
|                                         | Description                                       |                                       |                                                 |                                  |                      |
|                                         | Entry Criteria                                    |                                       |                                                 |                                  |                      |
|                                         | Record Editability                                | Administrator ONLY                    | Allow Submitters to Recall Approval<br>Requests | $\checkmark$                     |                      |
| Approval Ass                            | signment Email Template                           | Bereavement Leave Approval            |                                                 |                                  |                      |
|                                         | Initial Submitters                                | Record Creator                        |                                                 |                                  |                      |
|                                         | Created By                                        | <u>Vinay SA</u> , 10/31/2023, 4:18 AM | Modified By                                     | Kusuma Kumari, 1/2/2024, 4:43 AM |                      |
| Initial Sub                             | omission Actions i                                | Add Existing Add New  Tack            |                                                 |                                  |                      |
| Action                                  | Туре                                              | Description Email Alert               |                                                 |                                  |                      |
|                                         | Record Lock                                       | Lock the record Field Update          |                                                 |                                  |                      |
| E de la Deserve                         | Empil Alert                                       | Perceivement P                        |                                                 |                                  |                      |

**Step 19:** Give your preferred name to the field update, select **Leave Approval Status** field from the picklist of **Field to Update** field, and check the checkbox of **Re-evaluate Workflow Rules after Field Change**.

Step 20: Select Bereavement Leave Submitted for Approval from the picklist of A specific value field under Specify New Field Value section.

| Name                                             | Bereavement Leave Submit                                      |  |
|--------------------------------------------------|---------------------------------------------------------------|--|
| Unique Name                                      | Bereavement_Leave_Subr 1                                      |  |
| Namespace Prefix                                 | Jpetto                                                        |  |
| Description                                      |                                                               |  |
|                                                  |                                                               |  |
| Object                                           | Timesheet Entry                                               |  |
| Protected Component                              |                                                               |  |
| Field to Update                                  | Timesheet Entry: Leave Anoroval Status                        |  |
| Field Data Type                                  | Picklist                                                      |  |
| Re-evaluate Workflow Rules after<br>Field Change |                                                               |  |
|                                                  |                                                               |  |
| Specify New Field Value                          |                                                               |  |
|                                                  | Picklist Options                                              |  |
|                                                  | C The other shows the second and                              |  |
|                                                  |                                                               |  |
|                                                  | The value below the current one     A specific value          |  |
|                                                  | A specific value     Dereavement Leave Submitted for Approval |  |
|                                                  |                                                               |  |
|                                                  |                                                               |  |
|                                                  | Save Save & New Cancel                                        |  |

## Step 21: Click Save.

Step 22: Click the New Approval Step button in the Approval Steps section.

|             | Description                  |                        |                |           |                  |                                                 |                                  |  |
|-------------|------------------------------|------------------------|----------------|-----------|------------------|-------------------------------------------------|----------------------------------|--|
|             | Entry Criteria               |                        |                |           |                  |                                                 |                                  |  |
|             | Record Editability           | Administrator ONLY     |                |           |                  | Allow Submitters to Recall<br>Approval Requests | ✓                                |  |
| Approval    | Assignment Email<br>Template | TimeSheet Approval     |                |           |                  |                                                 |                                  |  |
|             | Initial Submitters           | Timesheet Owner        |                |           |                  |                                                 |                                  |  |
|             | Created By                   | Kusuma Kumari, 1/2/2   | 024, 12:10 AM  |           |                  | Modified By                                     | Kusuma Kumari, 1/2/2024, 2:54 AM |  |
| Initial Sub | mission Actions              | i                      | Add Existing   | Add New   | ¥                |                                                 |                                  |  |
| Action      | Туре                         |                        | Description    |           |                  |                                                 |                                  |  |
|             | Record Lock                  |                        | Lock the re    | cord from | n being edited   |                                                 |                                  |  |
| Edit   Remo | ve Field Update              |                        | Update Sta     | tus to Si | ubmit for Approv | <u>/al</u>                                      |                                  |  |
|             |                              |                        |                |           |                  |                                                 |                                  |  |
| Approval S  | Steps i                      |                        | New Approval S | tep       |                  |                                                 |                                  |  |
| x           | You have not                 | yet defined any approv | al steps       |           |                  |                                                 |                                  |  |
|             |                              |                        |                |           |                  |                                                 |                                  |  |

Step 23: Give your preferred name to the approval step and click Next.

Step 24: Click Next.

**Step 25:** Select the option from the screen as per your business requirement.

Step 26: Click Save.

| SETUP<br>Approval Processes                                                                                                    |
|----------------------------------------------------------------------------------------------------|
| Previous Save Cancel                                                                                                    |
| Specify the user who should approve records that enter this step. Optionally, choose whether the approver's delegate is also allowed to approve these requests. |
| Select Approver                                                                                                    |
| Let the submitter choose the approver manually.     Automatically assign to queue.     Automatically assign to approver(s).                                     |
| User    Kusuma Kumari  Add Row Remove Row  When multiple approve an extended.                                                                                   |
| Approve or reject based on the FIRST response.     Require UNANIMOUS approval from all selected approvers.                                                      |
| The approver's delegate may also approve this request.                                                                                                    |
| Previous Save Cancel                                                                                                    |

**Step 27:** Go back to the approval process detail page to add actions and approval steps, Select **Field Update** option from the **Add New** drop-down of **Final Approval Actions** section.

| $\bigcirc$ | setup<br>Approva                      | l Processe  | s                  |                   |          |                    |                 |  |
|------------|---------------------------------------|-------------|--------------------|-------------------|----------|--------------------|-----------------|--|
| Action     |                                       | Step Number | Name               | Description       | Criteria | Assigned Approver  | Reject Behavior |  |
| Show Ac    | ctions   Edit   Del                   | 1           | Approver Selection |                   |          | User:Kusuma Kumari | Final Rejection |  |
| Action     | pproval Action<br>Type<br>Record Lock | 15 💶        | Description Email  | il Alert          |          |                    |                 |  |
| Final Re   | ejection Action                       | ns i        | Add Existing Add M | lew V             |          |                    |                 |  |
| Edit I     | Record Lock                           |             | Unlock the re      | ecord for editing |          |                    |                 |  |

**Step 28:** Give your preferred name to the field update, select **Leave Approval Status** field from the picklist of **Field to Update** field, and check the checkbox of **Re-evaluate Workflow Rules after Field Change**.

**Step 29:** Select **Bereavement Leave Approved** from the picklist of **A specific value** field under **Specify New Field Value** section.

| Name                                             | Bereavement Leave Approv                                                                                                    | • |
|--------------------------------------------------|----------------------------------------------------------------------------------------------------|---|
| Unique Name                                      | Bereavement_Leave_Appro i                                                                                                    |   |
| Namespace Prefix                                 | Jpetto                                                                                                    |   |
| Description                                      |                                                                                                    |   |
| Object                                           | Timesheet Entry                                                                                                    |   |
| Protected Component                              |                                                                                                    |   |
| Field to Update                                  | Timesheet Entry: Leave Approval Status                                                                                          |   |
| Field Data Type                                  | Picklist                                                                                                    |   |
| Re-evaluate Workflow Rules after<br>Field Change |                                                                                                    |   |
| Specify New Field Value                          |                                                                                                    |   |
|                                                  | Picklist Options  The value above the current one  The value below the current one  A specific value Bereavement Leave Approved |   |
|                                                  | Save Save & New Cancel                                                                                                    | Ļ |

Step 30: Click Save.

**Step 31:** Go back to the approval process detail page to add actions and approval steps, Select **Email Alert** option from the **Add New** drop-down of **Final Approval Actions** section.

|                            | pproval Processes | S                                   |                                          |          |                    |                 |       |
|----------------------------|-------------------|-------------------------------------|------------------------------------------|----------|--------------------|-----------------|-------|
| Action                     | Step Number       | Name                                | Description                              | Criteria | Assigned Approver  | Reject Behavior | ) ( ( |
| Show Actions               | Edit   Del 1      | Approver Selection                  |                                          |          | User:Kusuma Kumari | Final Rejection |       |
| Action Type<br>Edit Record | I Lock            | Description En<br>Lock the rect Fie | ail Alert<br>Id Update<br>tbound Message |          |                    |                 |       |
| inal Rejecti               | on Actions i      | Add Existing Add                    | New 🔻                                    |          |                    |                 |       |
| Edit Record                | i Lock            | Unlock the                          | record for editing                       |          |                    |                 |       |

**Step 32:** Give your preferred name to the email alert, and click on the **Lookup** of **Email Template** field.

**Step 33:** On the pop-up screen select **Classic** from the drop-down, **Shareable Folder** from the drop-down.

|                      | Email Templates ~ Salesforce - Developer Edition - Google C                           | hrome                        | - 0          | ×   | *-   | +              | ?   | ţ.         | Ļ.       | $\bigcirc$ |
|----------------------|---------------------------------------------------------------------------------------|------------------------------|--------------|-----|------|----------------|-----|------------|----------|------------|
| ager 🗸               | 25 jpettopackagingorg-dev-ed.develop.my.salesforce                                    | .com/_ui/common/data/Lookup! | Page?lkfm=st | age |      |                |     |            |          |            |
| ЭГС <i>И</i>         | 🄍 Lookup                                                                              |                              |              |     | 7300 | ЭГ <i>С///</i> | (m) | STA X      | )))      | VIIII:1C   |
| $\odot$              | Classic  Viou can use  Classic  Viou can use  Classic Email Templates Sharable Folder | Search this folder           | Go!          |     |      |                |     |            |          |            |
| New Approv           | Recently Viewed Email Templates                                                       |                              |              | -   |      |                | H   | Help for t | this Pag | e 🕜        |
| millool              | Name                                                                                  | Description                  | Template 1   | ype |      |                |     |            |          |            |
| New Approv<br>Timesł | Recently Viewed Email Templates                                                       | Description                  | Template 1   | ype |      |                | ł   | Help for t | this Pag | e          |

#### Step 34: Select Bereavement Leave Approved email template from the list.

| Email Templates ~ Salesforce - Deve                                                                                                    | loper Edition - Google Chrome                                                                                     | - 0                            | ×  |
|----------------------------------------------------------------------------------------------------|----------------------------------------------------------------------------------------------------|--------------------------------|----|
| ci 😄 jpettopackagingorg-dev-ed.c                                                                                                    | levelop.my.salesforce.com/_ui/common/data/LookupPa                                                                | ge?lkpr=01W                    | l  |
| 🔍 Lookup                                                                                                    |                                                                                                    |                                |    |
| Classic V Sharable Folder                                                                                                    | ✓ Search this folder                                                                                              | Go!                            |    |
|                                                                                                    |                                                                                                    |                                |    |
| You can use "*" as a wildcard next to other                                                                                                 | r characters to improve your search results.                                                                      |                                |    |
| You can use "** as a wildcard next to other                                                                                                 | r characters to improve your search results.                                                                      |                                |    |
| You can use "*" as a wildcard next to other<br>Recently Viewed Email Templa                                                                 | r characters to improve your search results.                                                                      |                                | *  |
| You can use "*" as a wildcard next to other<br>Recently Viewed Email Templa<br>Name                                                         | r characters to improve your search results.  Ites  Description                                                   | Template Typ                   | )e |
| You can use "*" as a wildcard next to other<br>Recently Viewed Email Templa<br>Name<br>Assign Work Item Email                               | Intes                                                                                                    | Template Typ<br>HTML           | De |
| You can use "*" as a wildcard next to other<br>Recently Viewed Email Templa<br>Name<br>Assign Work Item Email<br>Bereavement Leave Approval | r characters to improve your search results.  tes  Description  When a Workitem is Assigned to User this email wi | Template Typ<br>HTML<br>Custom | De |

Step 35: Remove all the users added in the Selected Recipients and add the Record Creator to it.

Step 36: Click Save.

Step 37: Go back to the approval process detail page to add actions and approval steps,

Select **Field Update** option from the **Add New** drop-down of **Final Rejection Actions** section.

| 0           | Approval Process | S                                 |
|-------------|------------------|-----------------------------------|
| Final App   | roval Actions i  | Add Existing Add New 🔻            |
| Action      | Туре             | Description                       |
| Edit        | Record Lock      | Lock the record from being edited |
| Edit   Remo | ove Email Alert  | Email after Timesheet Approved    |
| Edit   Remo | ove Field Update | Update Status to Approved         |
| Final Reje  | ection Actions i | Add Existing Add New  Task        |
| Action Typ  | be               | Descri Email Alert                |
| Edit Ree    | cord Lock        | Unloc Field Update                |
|             |                  |                                   |

**Step 38:** Give your preferred name to the field update, select **Leave Approval Status** field from the picklist of **Field to Update** field, and check the checkbox of **Re-evaluate Workflow Rules after Field Change**.

**Step 39:** Select **Bereavement Leave Rejected** from the picklist of **A specific value** field under **Specify New Field Value** section.

| Field Updates                                    |                                                                 |   |
|--------------------------------------------------|-----------------------------------------------------------------|---|
| Name                                             | Baraquement Leque Reject                                        |   |
| Unique Name                                      |                                                                 |   |
| Onque Name                                       | Bereavement_Leave_Rejec                                         |   |
| Namespace Prefix                                 | Jpetto                                                          |   |
| Description                                      |                                                                 |   |
|                                                  |                                                                 |   |
| Object                                           | Timesheet Entry                                                 |   |
| Protected Component                              |                                                                 |   |
| Field to Update                                  | Timesheet Entry: Leave Approval Status                          |   |
| Field Data Type                                  | Picklist                                                        |   |
| Re-evaluate Workflow Rules after<br>Field Change |                                                                 | L |
| Specify New Field Value                          |                                                                 |   |
|                                                  | Picklist Options                                                |   |
|                                                  | The value above the current one The value below the current one |   |
|                                                  | A specific value Bereavement Leave Rejected                     | L |
|                                                  | Save Save & New Cancel                                          |   |

Step 40: Click Save.

Step 41: Go back to the approval process detail page to activate it.

Step 42: Click on the Activate button.

| O SETUP<br>Approval Proc                                                       | esses                      |                                          |                        |
|--------------------------------------------------------------------------------|----------------------------|------------------------------------------|------------------------|
| Approval Processes<br>Timesheet Entry: Bere<br>« Back to Approval Process List | eavement Leave Approval    |                                          | Help for this Page 🥑 🔷 |
| Process Definition Detail                                                      | Edit 🔻 Clone Delete A      | ctivate                                  |                        |
| Process Name                                                                   | Bereavement Leave Approval | Active                                   |                        |
| Unique Name                                                                    | Bereavement_Leave_Approval | Next Automated Approver<br>Determined By |                        |
| Description                                                                    |                            |                                          |                        |
| Entry Criteria                                                                 |                            |                                          |                        |

Now, the approval process is activated and ready to use.

#### 3. Vacation Leave Approval

- This approval process has to be created by the organization admins based on their organization requirements. It helps to send the timesheet entries of vacation leaves for approval to their user's manager or admin.
- To create this approval process follow the below steps:
   Step 1: From the Setup, in the search box, type approval process and select the Approval Processes from the list below the search box as shown in fig.

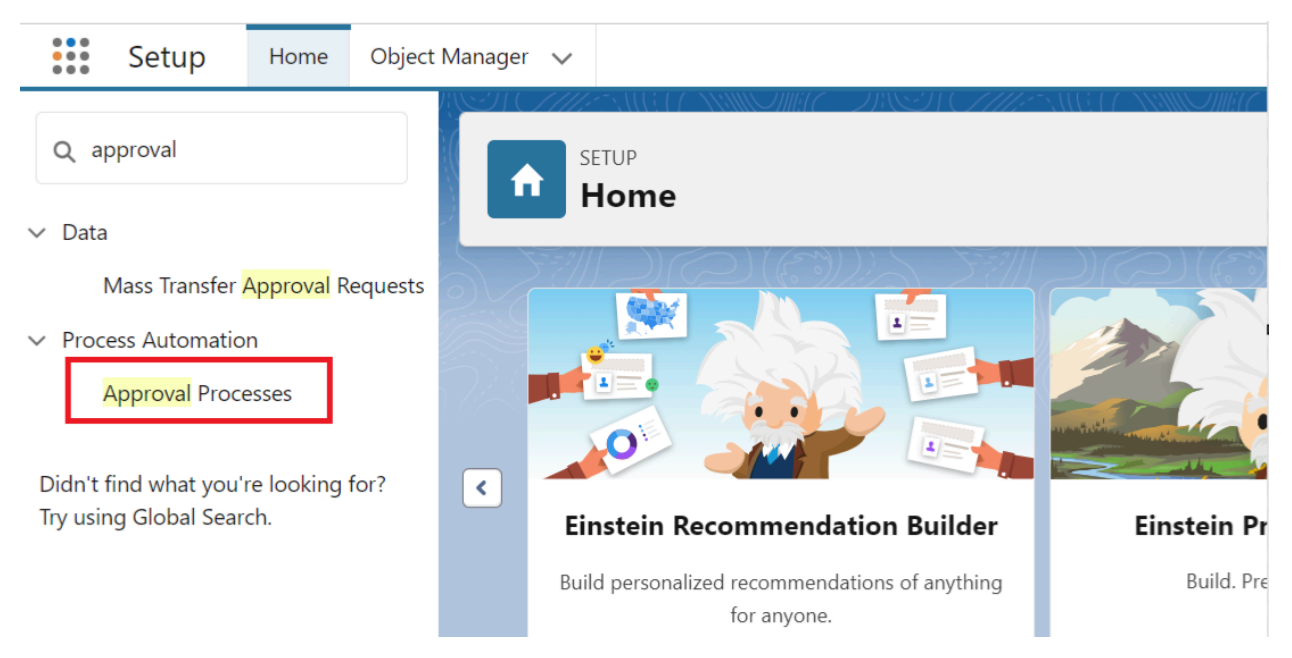

Step 2: Select the Timesheet Entry object from the picklist of Manage Approval

Processes For.

| SETUP<br>Approval Processes                                                                                                    |                        |
|----------------------------------------------------------------------------------------------------|------------------------|
| Approval Processes<br>Timesheet Entry                                                                                                    | Help for this Page 🥝 📤 |
| Approvals are complex business processes that require information gathering and planning before implementing. It is recommended that you follow the instructions below before getting so the second second se | tarted.                |
| Manage Approval Processes For: Timesheet Entry                                                                                                    |                        |
| A listing of both active and inactive approval processes for Timesheet Entries is displayed below. To create a new approval process, click Create New Approval Process then select Use Jump Start approval process in a few short steps. Or, select Use Standard Wizard to configure all approval options.                                                                                                    | Wizard to set up your  |
| Create New Approval Process *                                                                                                    |                        |

Step 3: Select the Use Standard Setup Wizard from Create New Approval Process drop-down list.

| O SETUP<br>Approval Processes                                                                                                    |
|----------------------------------------------------------------------------------------------------|
| Create a custom user hierarchical relationship field     Create email templates     Create an approval process using either the Jump Start or Standard Wizard     Add Approval History Related List to all page layouts     Activate the process to deploy to your users                                                         |
| Manage Approval Processes For: Timesheet Entry                                                                                                    |
| A listing of both active and inactive approval processes for Timesheet Entries is displayed below. To create a new approval process, click Create New Approval Process then select Use Jump Start Wizard to set up your approval process in a few short steps. Or, select Use Standard Wizard to configure all approval options. |
| Create New Approval Process V<br>Use Jump Start Wizard                                                                                                    |
| Reorder                                                                                                    |

## Step 4: Add Vacation Leave Approval name on Process Name field, Unique Name

field will be auto-generated.

**Step 5: Description** is optional, you can add details as per your requirement.

| O Approval Proces                               | sses                                                                                                    |                             |
|-------------------------------------------------|----------------------------------------------------------------------------------------------------|-----------------------------|
| Approval Process Edit<br>Vacation Leave Approve | /al                                                                                                    | Help for this Page 🥑        |
| Step 1. Enter Name and Descrip                  | ption                                                                                                    | Step 1 of 6                 |
|                                                 |                                                                                                    | Save Next Cancel            |
| Enter a name and description for you            | our new approval process.                                                                                                    |                             |
| Enter Name and Description                      |                                                                                                    | = Required Information      |
| Process Name                                    | Vacation Leave Approval                                                                                                    |                             |
| Unique Name                                     | Vacation_Leave_Approval                                                                                                    |                             |
| Description                                     | Vacation Leave Approval                                                                                                    |                             |
|                                                 |                                                                                                    | Save Next Cancel            |
| Step 6: Clic                                    | ck Next.                                                                                                    |                             |
| Step 7: Clic                                    | ck <b>Next</b> .                                                                                                    |                             |
| Step 8: Clic                                    | ck Next.                                                                                                    |                             |
| Step 9: Clic                                    | ck on the Look Up icon of Approval Assignment Email Tem                                                                                    | plate field.                |
| Approval Process Edit<br>Bereavement Leave Ap   | pproval                                                                                                    | Help for this Page 🤣        |
| Step 4. Select Notification Temp                | plates                                                                                                    | Step 4 of 6                 |
|                                                 | [                                                                                                    | Previous Save Next Cancel   |
| Select the email template that will be template | e used to notify approvers that an approval request has been assigned to them. Note that this template will be used for all steps for this | process. Create a new email |
| Email Template                                  |                                                                                                    |                             |
| Approval Assignment Email Template              |                                                                                                    |                             |
|                                                 |                                                                                                    | Previous Save Next Cancel   |

**Step 10:** On the pop-up screen select **Classic** from the drop-down, **Shareable Folder** from the drop-down.

| ager V 25 jpettopackagingorg-dev-ed.develop.my.salesforce.com/_ui/common/data/LookupPage?lkfm=stage  Classic V Unfiled Public Classic Email Templates Search this folder Gol You can use The Sharable Folder  Recently Viewed Email Templates Hel                                                                                                    |                       |
|----------------------------------------------------------------------------------------------------|-----------------------|
| Image: State of the state of the state |                       |
| Classic V       Unfiled Public Classic Email Templates       Search this folder       Got         You can use *** *** Sharable Folder       Sharable Folder       Hell         Vew Approv       Recently Viewed Email Templates       Applates       Hell                                                                                                    |                       |
| New Approv Recently Viewed Email Templates                                                                                                    |                       |
|                                                                                                    | n for this Page 🕜     |
| I IMESI Name Description Template Type                                                                                                    | p for ano r ago 🥌     |
| Step 11: Select Vacation Leave Approval email template from the list.         Email Templates ~ Salesforce - Developer Edition - Google Chrome                                                                                                    |                       |
| Manac 25 jpettopackagingorg-dev-ed.develop.my.salesforce.com/_ui/common/data/LookupPage?lkpr=04aD                                                                                                    |                       |
| Classic  Sharable Folder Vou can use "*" as a wildcard next to other characters to improve your search results.                                                                                                    | 2116                  |
| Ap V Recently Viewed Email Templates                                                                                                    |                       |
| Ap<br>V<br>Recently Viewed Email Templates                                                                                                    |                       |
| App       Recently Viewed Email Templates         Name       Description       Template Type         Assign Work Item Email       When a Workitem is Assigned to User this email wi       HTML                                                                                                    |                       |
| App       Recently Viewed Email Templates         Name       Description       Template Type         Assign Work Item Email       When a Workitem is Assigned to User this email wi       HTML         Bereavement Leave Approval       Custom                                                                                                    |                       |
| App       Recently Viewed Email Templates         Name       Description         Assign Work Item Email       When a Workitem is Assigned to User this email wi         Bereavement Leave Approval       Custom         Bereavement Leave Approved       Text                                                                                                    | ed for all steps fo   |
| Name       Description       Template Type         Assign Work Item Email       When a Workitem is Assigned to User this email wi       HTML         Bereavement Leave Approved       Custom         Bereavement Leave Approved       Text         Uppetto: Batch Failure -<br>PayPeriodBatchHandler       Custom                                                                                                    | ed for all steps for  |
| Name       Description       Template Type         Assign Work Item Email       When a Workitem is Assigned to User this email wi       HTML         Bereavement Leave Approval       Custom         Bereavement Leave Approved       Text         Jpetto: Batch Failure -<br>PayPeriodBatchHandler       Custom         Jpetto: Batch Failure -<br>TimesheetBatchHandler       URGENT: Scheduled Apex Class<br>TimesheetBatchHandle       Custom                                                                                                    | sed for all steps for |
| Name       Description       Template Type         Assign Work Item Email       When a Workitem is Assigned to User this email wi       HTML         Bereavement Leave Approval       Custom         Bereavement Leave Approved       Text         Jpetto: Batch Failure -<br>PayPeriodBatchHandler       URGENT: Scheduled Apex Class<br>TimesheetBatchHandle       Custom         Jpetto: Timesheet Overdue       Custom       Custom                                                                                                    | sed for all steps for |
| Act       Recently Viewed Email Templates         Name       Description       Template Type         Assign Work Item Email       When a Workitem is Assigned to User this email wi       HTML         Bereavement Leave Approval       Custom         Bereavement Leave Approved       Text         Jpetto: Batch Failure -<br>PayPeriodBatchHandler       URGENT: Scheduled Apex Class<br>TimesheetBatchHandler       Custom         Jpetto: Timesheet Overdue       Custom       Custom         TimeSheet Approval       Custom                                                                                                    | sed for all steps for |
| App       Recently Viewed Email Templates         Name       Description       Template Type         Assign Work Item Email       When a Workitem is Assigned to User this email wi       HTML         Bereavement Leave Approval       Custom         Bereavement Leave Approved       Text         Jpetto: Batch Failure -<br>PayPeriodBatchHandler       Custom         Jpetto: Batch Failure -<br>ImesheetBatchHandler       URGENT: Scheduled Apex Class<br>TimesheetBatchHandler       Custom         Jpetto: Timesheet Overdue       Custom       Custom         TimeSheet Approval       Custom       Custom         Timesheet Approval       Custom       Custom                                                                                                    | sed for all steps for |
| App       Recently Viewed Email Templates         Name       Description       Template Type         Assign Work Item Email       When a Workitem is Assigned to User this email wi       HTML         Bereavement Leave Approval       Custom         Bereavement Leave Approved       Text         Jpetto: Batch Failure -<br>PayPeriodBatchHandler       Custom         Jpetto: Imesheet Approval       Custom         Jpetto: Timesheet Overdue       Custom         Timesheet Approval       Custom         Timesheet Approval       Custom         Timesheet Approval       Custom         Timesheet Rejected       Custom                                                                                                    | sed for all steps for |
| Name       Description       Template Type         Assign Work Item Email       When a Workitem is Assigned to User this email wi       HTML         Bereavement Leave Approval       Custom         Bereavement Leave Approved       Text         Jpetto: Batch Failure -<br>PayPeriodBatchHandler       URGENT: Scheduled Apex Class       Custom         Jpetto: Imesheet Overdue       Custom       Custom         Imesheet Approval       Custom       Custom         Imesheet Approval       Custom       Custom         Vacation Leave Approval       Custom       Custom                                                                                                    | sed for all steps for |

## Step 12: Click Next.

**Step 13:** Select all the fields you want to display to the approver on the approver page of the timesheet into the **Selected Fields** sections.

| Approval Process Edit<br>Vacation Leave Approval                                                                                                    |                                                                                                | Help for this Page 🥑                              | • |
|----------------------------------------------------------------------------------------------------|------------------------------------------------------------------------------------------------|---------------------------------------------------|---|
| Step 5. Select Fields to Display on A                                                                                                    | pproval Page Layout                                                                            | Step 5 of 6                                       |   |
|                                                                                                    |                                                                                                | Previous Save Next Cancel                         |   |
| The approval page is where an approver  Available Fields  Add Hours to Roil-Up Billable Amount Billable to Client Budget Status Client Account Cost of Labor Created By Date Approved Date Submitted Date Worked Day worked Day worked Description Lieure | Selected Fields<br>Timesheet Entry Name<br>Leave Approval Status<br>User<br>Up<br>Down<br>Clic | below, choose the fields to display on this page. |   |

Step 14: Click Next.

Step 15: Remove all the users added in the Selected Recipients, add the Record Creator to it and click Save.

Step 16: Select I'll do this later. Take me back to the listing of all approval processes for this object and click Go.

| Approval Processes                                                                                                    |                      |
|----------------------------------------------------------------------------------------------------|----------------------|
| What Would You Like To Do Now?                                                                                                    | Help for this Page 🕜 |
| You have just created an approval process. However, you cannot activate this process until you define at least one approval step. Would you like to do that now? <ul> <li>Yes, I'd like to create an approval step now.</li> <li>I'll do this later. Take me to the approval detail page to review what I've just created.</li> <li>I'll do this later. Take me back to the listing of all approval processes for this object.</li> </ul> |                      |
| Go!                                                                                                    |                      |

Step 17: Go back to the approval process detail page to add actions and approval steps.Step 18: Select Field Update option from the Add New drop-down of InitialSubmission Actions section.

|               | etup<br>Approval Proce | esses                         |                       |                                                 |                                  |  |
|---------------|------------------------|-------------------------------|-----------------------|-------------------------------------------------|----------------------------------|--|
| Process D     | Definition Detail      | Edit 🔻 Clone                  | Deactivate            |                                                 |                                  |  |
|               | Process Name           | Vacation Leave Approval       |                       | Active                                          | $\checkmark$                     |  |
|               | Unique Name            | Vacation_Leave_Approval       |                       | Next Automated Approver<br>Determined By        |                                  |  |
|               | Description            | Vacation Leave Approval       |                       |                                                 |                                  |  |
|               | Entry Criteria         |                               |                       |                                                 |                                  |  |
|               | Record Editability     | Administrator ONLY            |                       | Allow Submitters to Recall Approval<br>Requests | 1                                |  |
| Approval Assi | ignment Email Template | Vacation Leave Approval       |                       |                                                 |                                  |  |
|               | Initial Submitters     | Record Creator                |                       |                                                 |                                  |  |
|               | Created By             | Vinay SA, 10/31/2023, 3:46 AM |                       | Modified By                                     | Kusuma Kumari, 1/2/2024, 6:36 AM |  |
| Initial Subr  | mission Actions i      | Add Existing Add              | d New 🔻               |                                                 |                                  |  |
| Action        | Туре                   | Description                   | mail Alert            |                                                 |                                  |  |
|               | Record Lock            | Lock the ed Fi                | eld Update            |                                                 |                                  |  |
| Edit   Remo   | ve Email Alert         | Vacation Let a                | the second bit second |                                                 |                                  |  |

**Step 19:** Give your preferred name to the field update, select **Leave Approval Status** field from the picklist of **Field to Update** field, and check the checkbox of **Re-evaluate Workflow Rules after Field Change**.

Step 20: Select Vacation Leave Submitted for Approval from the picklist of A specific value field under Specify New Field Value section.

| Name                                             | Vacation Leave Submitted F                             |  |
|--------------------------------------------------|--------------------------------------------------------|--|
| Unique Name                                      | Vacation_Leave_Submitted                               |  |
| Namespace Prefix                                 | Jpetto                                                 |  |
| Description                                      |                                                        |  |
|                                                  |                                                        |  |
| Object                                           | Timesheet Entry                                        |  |
| Protected Component                              |                                                        |  |
| Field to Update                                  | Timesheet Entry: Leave Approval Status                 |  |
| Field Data Type                                  | Picklist                                               |  |
| Re-evaluate Workflow Rules after<br>Field Change |                                                        |  |
| · · · · · · · · · · · · · · · · · · ·            |                                                        |  |
| Specify New Field Value                          |                                                        |  |
|                                                  | Picklist Options                                       |  |
|                                                  | The value above the current one                        |  |
|                                                  | O The value below the current one                      |  |
|                                                  | A specific value Vacation Leave Submitted For Approval |  |
|                                                  |                                                        |  |
|                                                  | Save & New Cancel                                      |  |
|                                                  |                                                        |  |

Step 21: Click Save.

Step 22: Click the New Approval Step button in the Approval Steps section.

| 2741                                  | Description                                               | $\left[\frac{1}{2}, -\frac{9}{2}\right]/\frac{1}{2}$ |                                                                                                   |                                       |                                        |                                  | $\sim$ |
|---------------------------------------|-----------------------------------------------------------|------------------------------------------------------|---------------------------------------------------------------------------------------------------|---------------------------------------|----------------------------------------|----------------------------------|--------|
|                                       | Entry Criteria                                            |                                                      |                                                                                                   |                                       |                                        |                                  |        |
| I                                     | Record Editability                                        | Administrator ONLY                                   |                                                                                                   | Allow Su<br>A                         | bmitters to Recall<br>pproval Requests | $\checkmark$                     |        |
| Approval A                            | Assignment Email<br>Template                              | TimeSheet Approval                                   |                                                                                                   |                                       |                                        |                                  |        |
|                                       | Initial Submitters                                        | Timesheet Owner                                      |                                                                                                   |                                       |                                        |                                  |        |
|                                       | Created By                                                | Kusuma Kumari, 1/2/2                                 | 024, 12:10 AM                                                                                     |                                       | Modified By                            | Kusuma Kumari, 1/2/2024, 2:54 AM |        |
| nitial Subr                           | nission Actions                                           | 1                                                    | Add Existing Add Ne                                                                               | w <b>*</b>                            |                                        |                                  |        |
| nitial Subm                           | nission Actions                                           | i                                                    | Add Existing Add Ne                                                                               | w T                                   |                                        |                                  |        |
| nitial Subm                           | nission Actions<br>Type<br>Record Lock                    | i                                                    | Add Existing Add Ne<br>Description                                                                | w 💌                                   |                                        |                                  |        |
| Action<br>Edit   Remov                | Type<br>Record Lock<br>re Field Update                    | 1                                                    | Add Existing Add Ne Description Lock the record fr Update Status to                               | w •                                   |                                        |                                  |        |
| nitial Subm<br>Action<br>Edit   Remov | nission Actions<br>Type<br>Record Lock<br>re Field Update | i                                                    | Add Existing Add Ne<br>Description<br>Lock the record fr<br>Update Status to<br>New Approval Step | m being edited<br>Submit for Approval |                                        |                                  |        |

Step 23: Give your preferred name to the approval step and click Next.

Step 24: Click Next.

**Step 25:** Select the option from the screen as per your business requirement.

Step 26: Click Save.

| O SETUP<br>Approval Processes                                                                                                    |                 |      |        |
|----------------------------------------------------------------------------------------------------|-----------------|------|--------|
|                                                                                                    | Previous        | Save | Cancel |
| pecify the user who should approve records that enter this step. Optionally, choose whether the approver's delegate is also allowed to appr | ove these reque | sts. |        |
| Select Approver                                                                                                    |                 |      |        |
| Let the submitter choose the approver manually.     Automatically assign to queue.     Automatically assign to approver(s).                 |                 |      |        |
| User  V Kusuma Kumari Add Row Remove Row                                                                                                    |                 |      |        |
| When multiple approvers are selected: <ul></ul>                                                                                             |                 |      |        |
| The approver's delegate may also approve this request.                                                                                      |                 |      |        |
|                                                                                                    | Previous        | Save | Cancel |

**Step 27:** Go back to the approval process detail page to add actions and approval steps, Select **Field Update** option from the **Add New** drop-down of **Final Approval Actions** section.

|                            | proval Processe | s                                    |                    |          |                    |                 |        |
|----------------------------|-----------------|--------------------------------------|--------------------|----------|--------------------|-----------------|--------|
| Action                     | Step Number     | Name                                 | Description        | Criteria | Assigned Approver  | Reject Behavior | ) ( (S |
| Show Actions               | Edit   Del 1    | Approver Selection                   |                    |          | User:Kusuma Kumari | Final Rejection |        |
| Action Type<br>Edit Record | Lock            | Description Err<br>Lock the rect Fie | id Update          |          |                    |                 |        |
| Final Rejectio             | on Actions 1    | Add Existing Add                     | New 🔻              |          |                    |                 |        |
| Edit Record                | Lock            | Unlock the                           | record for editing |          |                    |                 |        |

**Step 28:** Give your preferred name to the field update, select **Leave Approval Status** field from the picklist of **Field to Update** field, and check the checkbox of **Re-evaluate Workflow Rules after Field Change**.

Step 29: Select Vacation Leave Approved from the picklist of A specific value field under Specify New Field Value section.

| Field Update Edit                                | Save Save & New Cancel                                                                                                    |                        | • |
|--------------------------------------------------|----------------------------------------------------------------------------------------------------|------------------------|---|
| Identification                                   |                                                                                                    | = Required Information |   |
| Name                                             | Vacation Leave Approved                                                                                                    |                        |   |
| Unique Name                                      | Vacation_Leave_Approved                                                                                                    |                        |   |
| Namespace Prefix                                 | Jpetto                                                                                                    |                        |   |
| Description                                      |                                                                                                    |                        |   |
| Object                                           | Timesheet Entry                                                                                                    |                        |   |
| Protected Component                              |                                                                                                    |                        |   |
| Field to Update                                  | Timesheet Entry: Leave Approval Status                                                                                                    |                        |   |
| Field Data Type                                  | Picklist                                                                                                    |                        |   |
| Re-evaluate Workflow Rules after<br>Field Change |                                                                                                    |                        |   |
| Specify New Field Value                          |                                                                                                    |                        |   |
|                                                  | Picklist Options                                                                                                    |                        |   |
|                                                  | <ul> <li>○ The value above the current one</li> <li>○ The value below the current one</li> <li>● A specific value</li> <li>Vacation Leave Approved</li> </ul> |                        |   |

Step 30: Click Save.

**Step 31:** Go back to the approval process detail page to add actions and approval steps, Select **Email Alert** option from the **Add New** drop-down of **Final Approval Actions** section.

| $\odot$                   | setup<br>Approval Pr   | rocesses                |                                                                                         |          |                    |                 |  |
|---------------------------|------------------------|-------------------------|-----------------------------------------------------------------------------------------|----------|--------------------|-----------------|--|
| Action                    | Step                   | Number Name             | Description                                                                             | Criteria | Assigned Approver  | Reject Behavior |  |
| Show A                    | Actions   Edit   Del 1 | Approver Sele           | ction                                                                                   |          | User:Kusuma Kumari | Final Rejection |  |
| Final A<br>Action<br>Edit | Type<br>Record Lock    | Add Ex<br>Descr<br>Lock | isting Add New Task<br>Task<br>Email Alert<br>the rect Field Update<br>Outbound Message |          |                    |                 |  |
| Final R                   | Type                   | Add Ex                  | Description                                                                             |          |                    |                 |  |
| Edit                      | Record Lock            |                         | Unlock the record for editing                                                           |          |                    |                 |  |

**Step 32:** Give your preferred name to the email alert, and click on the **Lookup** of **Email Template** field.

**Step 33:** On the pop-up screen select **Classic** from the drop-down, **Shareable Folder** from the drop-down.

| [                    | Email Templates ~ Salesforce - Developer Edition - Google C                     | hrome                                | - 0        | ×     | *-  | <b>#</b> 🏶       | ? 🌣                 | Ļ          | 6       |
|----------------------|---------------------------------------------------------------------------------|--------------------------------------|------------|-------|-----|------------------|---------------------|------------|---------|
| ager 🗸               | 25 jpettopackagingorg-dev-ed.develop.my.salesforce                              | .com/_ui/common/data/Lookup          | Page?lkfm= | stage |     |                  |                     |            |         |
| :Л( <i>71</i> 1      | 🄍 Lookup                                                                        |                                      |            |       | ノルで | 910 <i>7711:</i> | - <u>``\  [[</u> ]] | 71:3000    | JIII:IC |
| $\odot$              | Classic  Vi Unfiled Public Classic Email Templates You can use  Sharable Folder | Search this folder                   | Go!        |       |     | 57//             |                     |            | (5° c)) |
| New Approv<br>Timesł | Recently Viewed Email Templates                                                 | Description                          | Templat    |       |     |                  | Help                | or this Pa | ge 🕜    |
|                      | Annaistment for Line, thenticated Liner using Annaistment                       | Emplitemplate for confirmation of an |            |       |     |                  |                     |            |         |

Step 34: Select Vacation Leave Approved email template from the list.

| 🂐 Lookup                                                                                                    |                                                      |                                                          |
|----------------------------------------------------------------------------------------------------|------------------------------------------------------|----------------------------------------------------------|
| Classic V Sharable Folder                                                                                                    | ✓ Search this folder                                 | io!                                                      |
| You can use "*" as a wildcard next to other                                                                                                    | characters to improve your search results.           |                                                          |
| Recently Viewed Email Templa<br>Name                                                                                                    | tes Description                                      | Template Type                                            |
| Assign Work Item Email                                                                                                    | When a Workitem is Assigned to User this email wi    | HTML                                                     |
| Bereavement Leave Approval                                                                                                    |                                                      | Custom                                                   |
| Bereavement Leave Approved                                                                                                    |                                                      | Text                                                     |
|                                                                                                    |                                                      |                                                          |
| <u>Jpetto: Batch Failure -</u><br>PayPeriodBatchHandler                                                                                                    |                                                      | Custom                                                   |
| Jpetto: Batch Failure -<br>PayPeriodBatchHandler<br>Jpetto: Batch Failure -<br>TimesheetBatchHandler                                                                                                | URGENT: Scheduled Apex Class<br>TimesheetBatchHandle | Custom<br>Custom                                         |
| Jpetto: Batch Failure -<br>PayPeriodBatchHandler<br>Jpetto: Batch Failure -<br>TimesheetBatchHandler<br>Jpetto: Timesheet Overdue                                                                   | URGENT: Scheduled Apex Class<br>TimesheetBatchHandle | Custom<br>Custom<br>Custom                               |
| Jpetto: Batch Failure -<br>PayPeriodBatchHandler<br>Jpetto: Batch Failure -<br>TimesheetBatchHandler<br>Jpetto: Timesheet Overdue<br>TimeSheet Approval                                             | URGENT: Scheduled Apex Class<br>TimesheetBatchHandle | Custom<br>Custom<br>Custom<br>Custom                     |
| Jpetto: Batch Failure -<br>PayPeriodBatchHandler<br>Jpetto: Batch Failure -<br>TimesheetBatchHandler<br>Jpetto: Timesheet Overdue<br>TimeSheet Approval<br>Timesheet Approved                       | URGENT: Scheduled Apex Class<br>TimesheetBatchHandle | Custom<br>Custom<br>Custom<br>Custom<br>Custom           |
| Jpetto: Batch Failure -<br>PayPeriodBatchHandler<br>Jpetto: Batch Failure -<br>TimesheetBatchHandler<br>Jpetto: Timesheet Overdue<br>TimeSheet Approval<br>Timesheet Approved<br>Timesheet Rejected | URGENT: Scheduled Apex Class<br>TimesheetBatchHandle | Custom<br>Custom<br>Custom<br>Custom<br>Custom<br>Custom |

Step 35: Remove all the users added in the Selected Recipients and add the Record Creator to it.

Step 36: Click Save.

Step 37: Go back to the approval process detail page to add actions and approval steps,

Select **Field Update** option from the **Add New** drop-down of **Final Rejection Actions** section.

|              | TUP<br>pproval Processe | EST CHIES HELES MONINE DISST CHIES HELES MONINE DISST CHIES AND A |   |
|--------------|-------------------------|-------------------------------------------------------------------|---|
| Final Appre  | oval Actions 🔋          | Add Existing Add New                                              | ▲ |
| Action       | Туре                    | Description                                                       |   |
| Edit         | Record Lock             | Lock the record from being edited                                 |   |
| Edit   Remov | ve Email Alert          | Email after Timesheet Approved                                    |   |
| Edit   Remov | /e Field Update         | Update Status to Approved                                         |   |
| Final Rejec  | tion Actions 🔋          | Add Existing Add New  Task                                        |   |
| Action Type  |                         | Descri Email Alert                                                |   |
| Edit Reco    | ord Lock                | Unloc Field Update                                                |   |
|              |                         | Outbound Message                                                  | _ |
|              |                         | Add Following Add Name and                                        |   |

**Step 38:** Give your preferred name to the field update, select **Leave Approval Status** field from the picklist of **Field to Update** field, and check the checkbox of **Re-evaluate Workflow Rules after Field Change**.

Step 39: Select Vacation Leave Rejected from the picklist of A specific value field under Specify New Field Value section.

| Name                                             | Vacation Leave Rejected                                                                                                    |   |
|--------------------------------------------------|----------------------------------------------------------------------------------------------------|---|
| Unique Name                                      | Vacation_Leave_Rejected 1                                                                                                    |   |
| Namespace Prefix                                 | Jpetto                                                                                                    |   |
| Description                                      |                                                                                                    |   |
| Object                                           | Timesheet Entry                                                                                                    |   |
| Protected Component                              |                                                                                                    |   |
| Field to Update                                  | Timesheet Entry: Leave Approval Status                                                                                                    |   |
| Field Data Type                                  | Picklist                                                                                                    |   |
| Re-evaluate Workflow Rules after<br>Field Change |                                                                                                    | I |
| Specify New Field Value                          |                                                                                                    |   |
|                                                  | Picklist Options  The value above the current one  The value below the current one  A specific value Vacation Leave Rejected  Save Save & New Cancel |   |
|                                                  |                                                                                                    | * |

Step 40: Click Save.

Step 41: Go back to the approval process detail page to activate it.

Step 42: Click on the Activate button.

| O SETUP<br>Approval Proce                                                      | esses                     |                             |                                          |                        |
|--------------------------------------------------------------------------------|---------------------------|-----------------------------|------------------------------------------|------------------------|
| Approval Processes<br>Timesheet Entry: Vaca<br>« Back to Approval Process List | ation Leave Appro         | oval                        |                                          | Help for this Page 🥹 🔷 |
| Process Definition Detail<br>Process Name                                      | E Vacation Leave Approval | dit • Clone Delete Activate | Active                                   |                        |
| Unique Name                                                                    | Vacation_Leave_Approval   |                             | Next Automated Approver<br>Determined By |                        |
| Description                                                                    | Vacation Leave Approval   |                             | -                                        |                        |

Now, the approval process is activated and ready to use.

## Validation Rules

Below are a few of the validation rules for user's knowledge to set up as per their preferences.

Admins/Project Managers can set the validation rules below in their orgs as per the business requirement.

1. Validation rule to restrict users/employees from logging zero hours of timesheet entry.

To add this rule follow the below procedure:

Step 1: From Object Manager select the Timesheet Entry object.

| -                                      |                                                              | Q. Search Setup                        |                                    |                                          | ★              | \$ 🍨 💍      |
|----------------------------------------|--------------------------------------------------------------|----------------------------------------|------------------------------------|------------------------------------------|----------------|-------------|
| Setup Ho                               | ome Object Manager 🤝                                         | Constitution of NAMMA AND CONTRACT     | 10157117 ZZZ111717 MANNA 1002Z 110 |                                          |                | XXXXXX INC. |
| SETUP<br>Object M<br>2 Items, Sorted b | lanager<br><sup>3y Label</sup>                               |                                        |                                    | Q time                                   | Schema Builder | Create 🔻    |
| $\sum = 2/11$                          |                                                              |                                        |                                    |                                          |                |             |
| LABEL                                  | API NAME                                                     | TYPE                                   | DESCRIPTION                        | LAST MODIFIED                            | DEPLOYED       |             |
| LABEL<br>Timesheet                     | API NAME     Jpetto_Timesheet_c                              | TYPE<br>Custom Object                  | DESCRIPTION                        | LAST MODIFIED<br>5/31/2023               | DEPLOYED       | Ţ           |
| LABEL<br>Timesheet<br>Timesheet Entry  | API NAME     Jpetto_Timesheet_c     Jpetto_Timesheet_Entry_c | TYPE<br>Custom Object<br>Custom Object | DESCRIPTION                        | LAST MODIFIED<br>5/31/2023<br>11/17/2023 | DEPLOYED<br>✓  | •           |

## Step 2: Click on the Validation Rule section in the list.

| •••• | Setup                       | Home       | Object        | Manager 🗸                          |
|------|-----------------------------|------------|---------------|------------------------------------|
|      | SETUP > O<br>Times          | BJECT MAN  | NAGER<br>ntry |                                    |
| L    | ightning Record             | d Pages    | -             | Dataila                            |
| В    | Buttons, Links, ar          | nd Actions |               | Details                            |
| c    | Compact Layout              | S          |               | Description                        |
| F    | Field Sets<br>Object Limits |            | - 1           |                                    |
| C    |                             |            |               | API Name<br>JpettoTimesheet_Entryc |
| R    | Record Types                |            |               | Custom                             |
| R    | Related Lookup I            | Filters    |               | Singular Label                     |
| s    | Search Layouts              |            |               | Timesheet Entry<br>Plural Label    |
| L    | ist View Button             | Layout     |               | Timesheet Entries                  |
| R    | Restriction Rules           | 1          |               |                                    |
| S    | Scoping Rules               |            |               |                                    |
| т    | friggers                    |            |               |                                    |
| F    | low Triggers                |            |               |                                    |
| v    | /alidation Rules            |            |               |                                    |

Step 3: Click on the New button.

|   | SETUP > OBJECT N<br>Timesheet                                                                     | MANAGER<br>Entry                                                                                                    |                                                                                                  |                                                                             |                          |                  |                              |                                        |  |  |
|---|---------------------------------------------------------------------------------------------------|----------------------------------------------------------------------------------------------------|--------------------------------------------------------------------------------------------------|-----------------------------------------------------------------------------|--------------------------|------------------|------------------------------|----------------------------------------|--|--|
| D | etails<br>ields & Relationships                                                                   | Validation Rules 2 Items. Sorted by Rule Name RULE NAME ERROR 1                                                                                                    |                                                                                                  | R MESSAGE                                                                   |                          | ACTIVE           |                              | New                                    |  |  |
|   | Ste                                                                                               | <b>ap 4:</b> Enter the prefer                                                                                                    | red name u                                                                                       | Inder Rule N                                                                | Name.                    | ACTIVE           |                              |                                        |  |  |
|   | Step 5: Add the formula mentioned below to the Error Condition Formula section.                   |                                                                                                    |                                                                                                  |                                                                             |                          |                  |                              |                                        |  |  |
|   | Fo                                                                                                | rmula: JpettoHour                                                                                                    | sc <=0.0                                                                                         | 0                                                                           |                          |                  |                              |                                        |  |  |
| • | Timesheet                                                                                         | Entry Validation Rule                                                                                                    |                                                                                                  |                                                                             |                          |                  |                              | Help for this Page 🥹                   |  |  |
| 1 | Define a validation<br>will be aborted and                                                        | ule by specifying an error condition and a correspond<br>the error message will be displayed. The user can co                                                                         | ing error message. The error rect the error and try again.                                       | or condition is written as a Boo                                            | olean formula expression | n that returns t | true or false. When the forr | mula expression returns true, the save |  |  |
|   | Validation Rule                                                                                   | Edit                                                                                                    | Save & New Cancel                                                                                |                                                                             |                          |                  |                              |                                        |  |  |
|   | Rule Name<br>Namespace Prefix<br>Active<br>Description                                            | Hours_Should_be_greater_than_Zero                                                                                                    |                                                                                                  |                                                                             |                          |                  |                              | Querators & Functions                  |  |  |
| L | Error Condition                                                                                   | Formula                                                                                                    |                                                                                                  |                                                                             |                          |                  |                              | = Required Information                 |  |  |
|   | Example: Discou<br>Display an error if i<br>If this formula expre<br>Insert Field<br>JPETTO HOUSE | nt_Percent_c>0.30 <u>More Examples</u><br>Discount is more than 30%<br>ession is <b>true</b> , display the text defined in the Error Messag<br><u>insert Operator</u> ▼<br>a_c <=0.00 | e area Funci<br>ABS<br>ACC<br>ADD<br>ANC<br>ASC<br>ASC<br>ASC<br>ASC<br>ASC<br>ASC<br>ASC<br>ASC | IF Function Categories -  S S MONTHS II II II II II II II II II II II II II |                          |                  |                              |                                        |  |  |

Step 6: Enter the below message under the Error Message section.

## Message: Hours should be greater than Zero

| Error Message                                                                                     |
|---------------------------------------------------------------------------------------------------|
| Example: Discount percent cannot exceed 30%                                                       |
| This message will appear when Error Condition formula is true                                     |
| Error Message Hours should be greater than Zero                                                   |
| This error message can either appear at the top of the page or below a specific field on the page |
| Error Location       Top of Page       Field                                                      |
| Save Save & New Cancel                                                                            |

Step 7: Save the validation rule.

2. Validation rule to restrict the users from adding both internal and external team members to the same record.

To add this rule follow the below procedure:

Step 1: From Object Manager select the Project Team Member object.

|        | Setup                          | Home   | Object Manager 🗸 🗸 |                      |                     |             |                       |                |                |          |
|--------|--------------------------------|--------|--------------------|----------------------|---------------------|-------------|-----------------------|----------------|----------------|----------|
| 8      | SETUP<br>Objec<br>1 Items, Sor | t Mana | ager               | S-11 (- 1717-533) (- | (7 - XXXXX JIII67 ) |             | SSC MILL(7)) (SS-11 ( | Q project team | Schema Builder | Create 🔻 |
| LABE   |                                |        | API NAME           | S S 27111 M          | ТҮРЕ                | DESCRIPTION |                       | LAST MODIFIED  | DEPLOYED       |          |
| Projec | t Team Memb                    | er     | Jpetto_Project_    | Team_Memberc         | Custom Ob           | ject        |                       | 6/15/2023      | ~              | •        |
|        |                                |        |                    |                      |                     |             |                       |                |                |          |

Step 2: Click on the Validation Rule section in the list.

Step 3: Click on the New button.

| Se Se                     | etup                                       | Home   | Object I   | Manager 🗸                       |                             |           |                |                 |               |                         |                  |             |     |
|---------------------------|--------------------------------------------|--------|------------|---------------------------------|-----------------------------|-----------|----------------|-----------------|---------------|-------------------------|------------------|-------------|-----|
| $\mathcal{I}(\mathbb{Z})$ | 111.5                                      | IGT N  | N.C.JIIIIC | MIC JING-                       | 91 (- <i>7717 -</i> S       | IGA NUMU. | 加順在 刀歌号用在之     | anes di Gaansii | MALLANG TUR   | 910 <i>771/2</i> 530617 | ASSIIII JIIIII C |             |     |
| \$                        | Setup > object Manager Project Team Member |        |            |                                 |                             |           |                |                 |               |                         |                  |             |     |
| . ( (C. **)               |                                            |        | 2~~        |                                 |                             | リン        |                | $M \sim 17 >$   |               |                         |                  |             |     |
| Detail                    | s                                          |        | Î          | Validation<br>0 Items, Sorted b | <b>Rules</b><br>y Rule Name |           |                |                 |               |                         |                  |             | New |
| Fields                    | & Relation                                 | nships | - 1        | RULE NAME                       |                             |           | ERROR LOCATION |                 | ERROR MESSAGE |                         | ACTIVE           | MODIFIED BY |     |
| Dana I                    | avoute                                     |        |            |                                 |                             |           |                |                 |               |                         |                  |             |     |

Step 4: Enter the preferred name under Rule Name.

Step 5: Add the formula mentioned below to the Error Condition Formula section.

Formula: (Jpetto\_\_External\_Team\_Member\_\_c !=null && Jpetto\_\_Team\_Member\_\_c !=null) || (Jpetto\_\_External\_Team\_Member\_\_c = null && Jpetto\_\_Team\_Member\_\_c =null)

| SETUP > OBJECT MANAGER<br>Project Team Memb | er                                                                                                    |                       |
|---------------------------------------------|----------------------------------------------------------------------------------------------------|-----------------------|
| A                                           |                                                                                                    | <b>A</b>              |
| Details                                     | Rule Name Team Member Selection                                                                                                    | Quick Tips            |
|                                             | Namespace Prefix Jpeto                                                                                                    | Operators & Functions |
| Fields & Relationships                      | Active 🔽                                                                                                    |                       |
| Page Layouts                                | Description                                                                                                    |                       |
| Lightning Record Pages                      |                                                                                                    |                       |
| Buttons, Links, and Actions                 | Error Condition Formula           Example:         Discourt_Percent_0030         More Examples                                                                  | Required Information  |
| Compact Layouts                             | Display an error if Discount is more than 30%  If this formula expression is true, display the text defined in the Error Message area All Function Categories - |                       |
| Field Sets                                  | Insert Field Insert Operator  ACOS ADDMONTHS                                                                                                    |                       |
| Object Limits                               | (Jpetto_External_Team_Member_c !=null && Jpetto_Team_Member_c AND<br>!=mull)    (Jpetto_Extornal_Team_Member_c = null &&<br>Jonato_Team_Member_c = null)        |                       |
| Record Types                                | ASIN  Insert Selected Function                                                                                                    |                       |
| Related Lookup Filters                      | ABS(number)<br>Returns the absolute value of a                                                                                                    |                       |
| Search Layouts                              | number, a number without its sign                                                                                                    |                       |

Step 6: Enter the below message under the Error Message section.

Message: Select either an Internal Team Member or an External Team member while

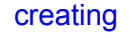

| Error Message                                                                                     |
|---------------------------------------------------------------------------------------------------|
| Example: Discount percent cannot exceed 30%                                                       |
| This message will appear when Error Condition formula is true                                     |
| Error Message Select either Internal Team Member or External Team member while creating           |
| This error message can either appear at the top of the page or below a specific field on the page |
| Error Location O Fage O Field 1                                                                   |
|                                                                                                   |
| Save Save & New Cancel                                                                            |

Step 7: Save the validation rule.

**3. Validation rule to restrict users/employees to log timesheet entries in the future.** To add this rule follow the below procedure:

# Step 1: From Object Manager select the Timesheet Entry object.

| -                                |                          | Q. Search Setup           |                                                 |               | ★• ■ � ?       | \$ 🖉 🐻   |
|----------------------------------|--------------------------|---------------------------|-------------------------------------------------|---------------|----------------|----------|
| setup                            | Home Object Manager 🗸    |                           |                                                 |               |                |          |
| SETUP<br>Object<br>2 Items, Sort | Manager<br>ad by Label   | 111417 - XXXXXX JUNUT - J | 1995-14 - 2775 - 996 (* 1998), Juni (* 1998), j | Q, time       | Schema Builder | Create 🔻 |
| LABEL                            | API NAME                 | ТҮРЕ                      | DESCRIPTION                                     | LAST MODIFIED | DEPLOYED       |          |
| Timesheet                        | Jpetto_Timesheet_c       | Custom Object             |                                                 | 5/31/2023     | ~              | -        |
| Timesheet Entry                  | Jpetto_Timesheet_Entry_c | Custom Object             |                                                 | 11/17/2023    | ~              | •        |

## Step 2: Click on the Validation Rule section in the list.

|   | Setup Home                         | Object                | Manager 🗸                          |  |  |  |  |  |
|---|------------------------------------|-----------------------|------------------------------------|--|--|--|--|--|
|   | SETUP > OBJECT MAN<br>Timesheet En | IAGER<br>n <b>try</b> |                                    |  |  |  |  |  |
|   | Lightning Record Pages             | -                     | Details                            |  |  |  |  |  |
|   | Buttons, Links, and Actions        |                       | Details                            |  |  |  |  |  |
|   | Compact Layouts                    |                       | Description                        |  |  |  |  |  |
|   | Field Sets                         | - 6                   |                                    |  |  |  |  |  |
|   | Object Limits                      |                       | API Name<br>JpettoTimesheet_Entryc |  |  |  |  |  |
|   | Record Types                       |                       | Custom                             |  |  |  |  |  |
|   | Related Lookup Filters             |                       | Singular Label                     |  |  |  |  |  |
|   | Search Layouts                     |                       | Timesheet Entry                    |  |  |  |  |  |
|   | List View Button Layout            |                       | Timesheet Entries                  |  |  |  |  |  |
|   | Restriction Rules<br>Scoping Rules |                       |                                    |  |  |  |  |  |
|   |                                    |                       |                                    |  |  |  |  |  |
|   | Triggers                           |                       |                                    |  |  |  |  |  |
|   | Flow Triggers                      | _1                    |                                    |  |  |  |  |  |
| L | Validation Rules                   |                       |                                    |  |  |  |  |  |

Step 3: Click on the New button.

| SETUP > OBJECT MANAGER<br>Timesheet Entry |                                               |           |                     |        | , |            |     |
|-------------------------------------------|-----------------------------------------------|-----------|---------------------|--------|---|------------|-----|
| Details                                   | Validation Rules 2 Items. Sorted by Rule Name |           |                     |        |   | [          | New |
| Fields & Relationships                    | RULE NAME                                     | ERROR LOC | ATION ERROR MESSAGE | ACTIVE | м | ODIFIED BY |     |

Step 4: Enter the preferred name under Rule Name.

Step 5: Add the formula mentioned below in the Error Condition Formula section.

Formula: Jpetto\_\_\_Date\_Worked\_\_\_c > TODAY() SETUP > OBJECT MANAGER Timesheet Entry Quick Tip: Rule Name Date\_in\_Future Details Namespace Prefix Jpetto Active Operators & Functions Fields & Relationships Description Page Lavouts Lightning Record Pages Error Condition Formula = Required Informa Buttons, Links, and Actions Example: Discount\_Percent\_<>0.30 More Examples\_ Display an error if Discount is more than 30% If this formula expression is true\_discute the tort descent and Compact Layouts -- All Function Categories -- 🗸 If this formula expression is true, display the text defined in the Error Message area ABS ACOS ADDMONTHS AND ASCII ASIN Field Sets Insert Field Insert Operator 🔻 Jpetto Date Worked c > TODAY() Object Limits ÷ Record Types

Step 6: Enter the below message under the Error Message section.

### Message: Date Worked cannot be in the future

| Error Message                                                                                     |
|---------------------------------------------------------------------------------------------------|
| Example: Discount percent cannot exceed 30%                                                       |
| This message will appear when Error Condition formula is true                                     |
| Error Message Date Worked cannot be in future                                                     |
| This error message can either appear at the top of the page or below a specific field on the page |
| Error Location O por Page O Field i                                                               |
|                                                                                                   |
| Save Save & New Cancel                                                                            |

Step 7: Save the validation rule.

### Run batch class in anonymous mode

Batch classes can be run manually by organization administrators instantly as per the requirement without waiting until the scheduled job runs.

Follow the below steps to run the batch class manually:

### 1. PayPeriodBatchClass

Step 1: Open Developer Console in salesforce org.

| <b>(</b>                |                    | Q. Search Setup                               | ★ 🖬 🗠 ? 🏘         | ê 🧐 |
|-------------------------|--------------------|-----------------------------------------------|-------------------|-----|
| Setup Home              | Object Manager 🗸 🗸 |                                               | 🔯 Setup 🗗         |     |
| Q Quick Find            |                    | THE STREET STREET STREET STREET STREET STREET | Service Setup     |     |
| Setup Home              |                    |                                               | Developer Console |     |
| Service Setup Assistant |                    |                                               |                   |     |

Step 2: Click on Open Execute Anonymous Window from the "Debug" dropdown.

Step 3: Place the below code on the pop-up window to run the **PayPeriodBatchClass** Jpeto.PayPeriodBatchHandler payBatch= new Jpeto.PayPeriodBatchHandler(); Id payBatchId= Database.executeBatch(payBatch);

Step 4: After clicking on the **Execute** button the batch class will run.

### 2. TimesheetBatchClass

To run the **TimesheetBatchClass** manually, repeat the steps mentioned in "PayPeriodBatchClass" by replacing the below code in Step 3. Jpeto.TimesheetBatchHandler timeBatch= new Jpeto.TimesheetBatchHandler(); Id timeBatchId= Database.executeBatch(timeBatch);

### **Salesforce Path**

#### What is Path, and why would I want to use it?

Salesforce Path is a feature that provides a visual representation of the stages a record progresses through in a Salesforce process. It appears in a chevron diagram at the top of a record's detail page and guides users through each stage of the process. Users can easily understand where a record stands in the process at a glance. Jpetto users may find it helpful to use on the Project and Work Item pages to show what their current statuses are.

#### How to Set up Path

- 1. In Salesforce Setup, search for and click Path Settings. If the 'Enable Path' button appears click it. Click 'New Path'.
- 2. Name the Path, select the object (Project or Work Item), and record type. It is important to note that the path will only appear on record pages that have this record type. For example, on the Project page, find the 'Record Type' field. If the record type chosen for the Path does not match this record type, the path will not appear on that page.
- Select 'Status' from the picklist field and click 'Next'. Path can be based on any picklist field (the picklist values will display from left to right, following how they are ordered in setup).
- 4. For each stage, configure the relevant picklist fields that need to be displayed. These fields will be editable directly from the Path.
- 5. Click Next
- 6. Click to activate the path, and then click Finish.
- 7. Next, navigate to the record page, and select 'edit page' from the gear icon.
- 8. Drag the 'Path' component onto the record layout.

- 9. Click Save, then click Activation, Assign as Org Default, select the appropriate form factor, click Next, then Save.
- 10. Click the back arrow at the top left to return to the record page.
- 11. The path should now appear on the page (you may need to refresh the page).

# Adding the New Task Button

The **New Task** button allows a task to be created directly from the Work Item page without leaving the page. If the New Task button does not appear on the Work Item page, follow the below steps to add it.

- 1. From Setup, enter Global Actions in the Quick Find box, then select Global Actions.
- 2. Click 'Edit' next to New Task
- 3. Set the record type to Default.
- 4. Note that if there is no default record type, then one will need to be created as follows:
  - From the Object Manager select the Task object.
  - Click 'Record Types'
  - Click 'New'
  - Enter 'Default' for Record Type Label (Record Type Name autofills)
  - Click 'Next'
  - Click 'Save'

# How to use Lightning Console with Platform Starter

Salesforce Lightning Console provides a dynamic workspace for optimizing customer interactions and workflows within the Salesforce ecosystem. It is available as an add-on feature or included with select license types such as Service Cloud, catering to diverse business needs and preferences. If your org has purchased Lightning Console permission set licenses, you can assign the licenses to users with Salesforce Platform licenses to add access to Lightning console apps as described below. For more details on Salesforce Lightning Console licensing, you can refer to the official Salesforce documentation here:

https://help.salesforce.com/s/articleView?id=sf.console\_lex\_intro.htm&type=5.

Once you have acquired the license, it will appear as described below.

- 1. Create permission set with lightning console user permission
  - From Setup, enter Permission Sets in the Quick Find box, then select Permission Sets.
  - Click New.
- Enter Lightning Console for the name.
- From the License dropdown menu, select Lightning Console.
- Click Save.

The Permission Set Overview page shows the new permission set. Now add user permissions to the set.

- Click System Permissions to open the list of user permissions enabled by the Lightning Console permission set. Then click Edit.
- Enable Lightning Console User.
- Click Save.
- 2. Assign to users
  - Click Manage Assignments and then click Add Assignments.
  - Select the users with Salesforce Platform licenses who need access to Lightning console apps, then click Done.
  - When you assign the permission set to users, Salesforce auto-assigns the Lightning Console permission set license to those users.
  - After you assign the permission set, make sure to add the user's profile to the Lightning console app. Go to App Manager in Setup and edit the Lightning console app.

## How to Add Users

Follow the below steps to add a user to your salesforce org.

- 1. From Setup, enter 'Users' and click on "Users."
- 2. Click on the "New User" button at the top of the page to create a new user.
- 3. Fill in the required user information such as First Name, Last Name, Email, Username, and Profile.
- 4. Assign a Role to the user if necessary. Roles determine what data the user can access in Salesforce.
- 5. Optionally, assign a Permission Set to grant additional permissions to the user beyond what is defined in their Profile.
  - a. Scroll down to the "Permission Set Assignments" section and click "Edit Assignments." Here you can assign permission sets to the user.
  - b. Check the box next to the permission set(s) you want to assign to the user.
     Permission sets extend the user's permissions beyond what is defined in their profile, granting additional access or functionality.

- c. After selecting the appropriate permission sets, click "Save" to apply the assignments.
- 6. Set the user's License type, which determines the features and functionality available to the user.
- 7. Define the user's time zone and locale settings as needed.
- 8. Configure any additional settings or permissions for the user based on your organization's requirements.
- 9. Review the information entered for accuracy, then click "Save" to create the user.

## **Sharing Rules**

Sharing Rules allow you to share specific records with selected users or groups based on predefined criteria.Consider a scenario where there is a manager who is managing two teams: TeamA and TeamB. The manager can access records belonging to both teams via the role hierarchy method; however, what if TeamB wants to access records belonging to TeamA? This cannot be done through the role hierarchy method as both teams are at the peer level. Here we can use sharing rules to provide access.

**Note:** If the Organization Wide Default (OWD) of an object is **Public or Public Read/Write** then there is no need to create sharing rules.

## Creating a Sharing Rule to share timesheets owned by other users in Salesforce:

**Step 1:** Go to Sharing Settings, which can be found under the Quick Find section.

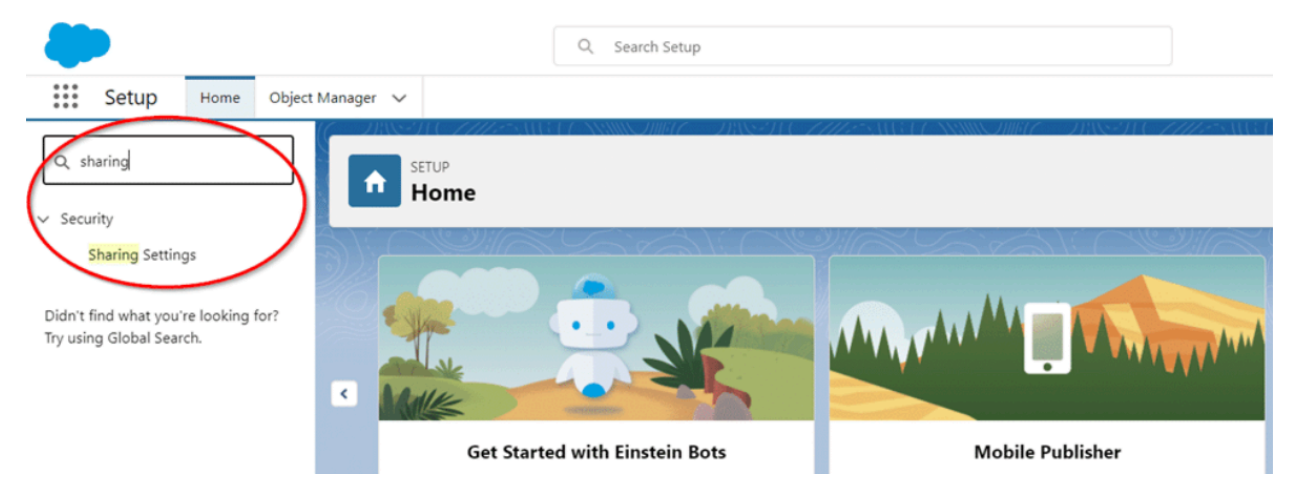

Step 2: Scroll down to the Timesheet object, and then click on New to create a new sharing rule.

| Sharing Settings                            |                 |             |                                        |
|---------------------------------------------|-----------------|-------------|----------------------------------------|
| Error Log Sharing Rules                     | New Recalculate |             | Error Log Sharing Rules Help           |
| No sharing rules specified.                 |                 |             |                                        |
| ay Period Sharing Rules                     | New Recalculate |             | Pay Period Sharing Rules Help          |
| No sharing rules specified.                 |                 |             |                                        |
| Project Sharing Rules                       | New Recalculate |             | Project Sharing Rules Help             |
| Action Criteria                             |                 | Shared With | Access Level                           |
| Edit   Del Project: Created By NOT EQUAL TO |                 | Role: CEO   | Read/Write                             |
| Project Team Member Sharing Rules           | New Recalculate |             | Project Team Member Sharing Rules Help |
| No sharing rules specified.                 |                 |             |                                        |
| Reconciliation Sharing Rules                | New Recalculate |             | Reconciliation Sharing Rules Help      |
| No sharing rules specified.                 |                 |             |                                        |
| Related Work Item Sharing Rules             | New Recalculate |             | Related Work Item Sharing Rules Help   |
| No sharing rules specified.                 |                 |             |                                        |
| Imesheet Sharing Rules                      | New Recalculate |             | Timesheet Sharing Rules Help           |
| No sharing rules specified.                 |                 |             |                                        |

Step 3: Add the label of the sharing rule you want to create.

| Setup<br>Sharing Settings                                                             |  |  |  |  |  |
|---------------------------------------------------------------------------------------|--|--|--|--|--|
| You can use sharing rules only to grant wider access to data, not to restrict access. |  |  |  |  |  |
| Step 1: Rule Name                                                                     |  |  |  |  |  |
| Label<br>Rule Name<br>Description                                                     |  |  |  |  |  |
| Step 2: Select your rule type                                                         |  |  |  |  |  |
| Rule Type   Based on record owner  Based on criteria                                  |  |  |  |  |  |

## **Step 4:** Choose 'based on criteria' for the rule type.

| setup<br>Timesheet Sharing Rule                                                                                      | Help for this Page 🥑   |  |  |  |  |
|----------------------------------------------------------------------------------------------------|------------------------|--|--|--|--|
| Use sharing rules to make automatic exceptions to your organization-wide sharing settings for defined sets of users. |                        |  |  |  |  |
| Note: "Roles and subordinates" includes all users in a role, and the roles below that role.                          |                        |  |  |  |  |
| You can use sharing rules only to grant wider access to data, not to restrict access.                                |                        |  |  |  |  |
| Step 1: Rule Name                                                                                                    | = Required Information |  |  |  |  |
| Label Timesheet Sharing Rule Name Timesheet_Sharing Description                                                      |                        |  |  |  |  |
| Step 2: Select your rule type                                                                                        |                        |  |  |  |  |
| Rule Type OBased on record owner  Based on criteria OGuest user access, based on criteria                            |                        |  |  |  |  |
| Step 3: Select which records to be shared                                                                            |                        |  |  |  |  |

**Step 5:** Copy the 15 or 18-digit User Id of the user whose timesheet access needs to share and update the criteria as shown in below figure.

| Step 1: Rule Name                  |          |                     |               |                  |             |                                |     |
|------------------------------------|----------|---------------------|---------------|------------------|-------------|--------------------------------|-----|
|                                    | Label    | Timesheet Sharing   | ,             |                  |             |                                |     |
| Rule                               | e Name   | Timesheet Sharin    | q             | 1                |             |                                |     |
| Desc                               | cription |                     |               |                  |             |                                |     |
|                                    |          |                     |               |                  |             | 11                             |     |
| Step 2: Select your rule type      |          |                     |               |                  |             |                                |     |
| Rul                                | ile Type | O Based on record o | wner 👝 Ba     | ised on criteria | O Guest     | user access, based on criteria |     |
|                                    |          | -                   |               |                  | -           |                                |     |
| Step 3: Select which records to be | e shared |                     |               |                  |             |                                |     |
| c                                  | Criteria | Field               |               | Operator         |             | Malua                          |     |
|                                    |          | User ID             | ~             | equals           | ~           | 005Do000xxxxxxxxxxx            | AND |
|                                    |          | None                | ~             | None             | ~           |                                | AND |
|                                    |          | None                | ~             | None             | ~           |                                | AND |
|                                    |          | None                | ~             | None             | ~           |                                | AND |
|                                    |          | None                | ~             | None             | ~           |                                |     |
|                                    |          | Add Filter Logic    |               |                  |             |                                |     |
| Additional O                       | Options  | Include records ou  | uned by users | who can't have   | e an assion | ed role                        |     |

Step 6: Select the users with whom the records are to be shared.

| Step 4: Select the users to share with           |                              |  |  |  |  |  |
|--------------------------------------------------|------------------------------|--|--|--|--|--|
| Share with                                       | Public Groups 🗸 Select One 🗸 |  |  |  |  |  |
| Step 5: Select the level of access for the users |                              |  |  |  |  |  |

**Step 7:** Finally, select the level of access to be provided, and click on Save.

| Step 4: Select the users to share wi                                     | th                                    |                |  |
|--------------------------------------------------------------------------|---------------------------------------|----------------|--|
| Share with                                                               | Public Groups                         | ✓ Select One ✓ |  |
| Step 5: Select the level of access for                                   | r the users                           |                |  |
| Default Account and Contract Access<br>Opportunity Access<br>Case Access | Read Only       Private       Private |                |  |
|                                                                          |                                       | Save Cancel    |  |

Your sharing rule is now created.